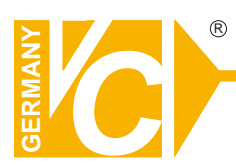

## **Mounting and Operating Manual**

## **Dear Customer!**

By selecting this VC product you have chosen a professional device, which guarantees highest possible quality and reliability.

Please read the following instructions carefully before comissioning the product in order to be able to take full advantage of all quality features regarding this product line.

## **Digital Video Recorder**

# Art. Nr. 12540 Art. Nr. 12580

## **Table of Contents**

| Cautio  | on                                                         | 4                   |
|---------|------------------------------------------------------------|---------------------|
| Packa   | ge Contents                                                | 4                   |
| Introd  | uction                                                     | 5                   |
| 1.      | Product Overview                                           | 5                   |
| 2.      | Product Outline                                            | 6                   |
| 3.      | Front Panel                                                | 6                   |
|         | 3.1. The slim model Fehler! Textmarke                      | e nicht definiert.  |
|         | 3.2. The removable drive (CD-ROM/DVD-ROM) model            | 6                   |
| 4.      | Rear Panel                                                 | 8                   |
| 5.      | IR Remote Controller                                       | 9                   |
| Install | lation                                                     |                     |
| 1.      | Install the disk drives                                    | 10                  |
|         | 1.1. Install the removable disk drive on the front panel.  | 10                  |
|         | 1.2. Install the internal disk drives (IDE interface)Fehle | r! Textmarke nicht  |
|         | definiert.                                                 |                     |
|         | 1.3. Install the internal disk drives (SATA interface)Feh  | ler! Textmarke nich |
|         | definiert.                                                 |                     |
| 2.      | USB connector on rear panel                                | 11                  |
| 3.      | Camera connections                                         | 11                  |
| 4.      | RS485/RS232 Selection                                      | 13                  |
|         | 4.1. 4 CH Triplex DVR                                      | 13                  |
|         | 4.2. 8 CH Triplex DVR                                      | 13                  |
| 5.      | Video Format Selection                                     | 14                  |
|         | 5.1. 4 CH Triplex DVR                                      | 14                  |
|         | 5.2. 8 CH Triplex DVR                                      | 14                  |
| 6.      | Cablings                                                   | 15                  |
|         | 6.1. 4 CH Triplex DVR                                      | 15                  |
|         | 6.2. 8 CH Triplex DVR                                      | 15                  |
| 7.      | Sensor Installation                                        | 16                  |
|         | 7.1. 4 CH Triplex DVR                                      | 16                  |
|         | 7.2. 8 CH Triplex DVR                                      | 16                  |
| 8.      | Alarm Installation                                         | 17                  |
|         | 8.1. 4 CH Triplex DVR                                      | 17                  |
|         | 8.2. 8 CH Triplex DVR                                      | 17                  |
| Start u | up the DVR System                                          |                     |
| 1.      | Commands                                                   | 19                  |

|    | 1.1. Video loss           | 19 |
|----|---------------------------|----|
|    | 1.2. Operating Buttons    | 19 |
|    | 1.3. Mouse Operating      | 19 |
|    | 1.4. State Information    |    |
|    | 1.5. Icons                | 21 |
| 2. | Main Menu                 |    |
| 3. | Channel Setup             | 23 |
|    | 3.1. Channel Number       | 23 |
|    | 3.2. Active Channel       | 23 |
|    | 3.3. Record Channel       | 23 |
|    | 3.4. Hidden Channel       | 24 |
|    | 3.5. Channel Name         | 24 |
|    | 3.6. Rotation Time        | 24 |
|    | 3.7. Color Adjustment     | 24 |
| 4. | Record Setup              | 25 |
|    | 4.1. Auto Record          | 25 |
|    | 4.2. Video Quality        | 25 |
|    | 4.3. Record Frame Rate    | 25 |
|    | 4.4. Record Schedule      |    |
| 5. | Detector Setup            |    |
|    | 5.1. Channel Number       |    |
|    | 5.2. Video Loss Alarm     |    |
|    | 5.3. Trigger Full Screen  |    |
|    | 5.4. Trigger Type         | 31 |
|    | 5.5. Motion Setup         | 31 |
|    | 5.6. Sensor Setup         |    |
| 6. | System Setup              |    |
|    | 6.1. Query Error Message  |    |
|    | 6.2. View Setup           |    |
|    | 6.3. Date/Time Setup      |    |
|    | 6.4. Button Beep Setup    |    |
|    | 6.5. Input Device Setup   |    |
|    | 6.6. Auto Exit Menu       |    |
| 7. | Hardware Setup            | 40 |
|    | 7.1. Authentication Setup | 40 |
|    | 7.2. Hard Drive Setup     | 41 |
|    | 7.3. Network Setup        | 43 |
|    | 7.4. Screen Setup         |    |

|         | 7.5. Audio Setup                                  | 49 |
|---------|---------------------------------------------------|----|
|         | 7.6. Firmware Update                              | 50 |
|         | 7.7. Load Default Setting                         | 51 |
| 8.      | Exit Main Menu                                    | 52 |
|         | 8.1. Exit & Save Changes                          | 52 |
|         | 8.2. Exit & Discard Changes                       | 52 |
| Playba  | nck                                               | 53 |
| Data B  | ackup by USB                                      | 55 |
| 1.      | Backup by USB                                     | 56 |
| 2.      | Backup by CDRW                                    | 57 |
| PC Co   | nnection through Local Area Network (network hub) | 58 |
| 1.      | Search Router IP Address                          | 58 |
| 2.      | DDNS Service                                      | 61 |
|         | 2.1. Registration of DDNS Service                 | 61 |
|         | 2.2. Create Your DynDNS Account                   | 62 |
|         | 2.3. Logged In and Host Service                   | 64 |
|         | 2.4. Router Setting                               | 66 |
|         | 2.5. DVR DDNS Setting                             | 66 |
|         | 2.6. PC Client Setting                            | 66 |
| PC Clie | ent & PC Viewer                                   | 67 |
| 1.      | DirectX                                           | 67 |
| 2.      | PC Client/PC Viewer Program Installation          | 68 |
| 3.      | Open Disk Operating in VISTA                      | 69 |
| 4.      | PC Viewer Operating Guide                         | 70 |
|         | 4.1. PC Viewer Operating buttons                  | 71 |
|         | 4.2. Playback                                     | 72 |
| 5.      | PC Client Operating Guide                         | 73 |
|         | 5.1. Connect PC Client to DVR                     | 74 |
|         | 5.2. Status information                           | 75 |
|         | 5.3. Control Icons                                | 76 |
| 6.      | PC Capturing                                      | 77 |
| 7.      | Playback                                          | 78 |
| Remot   | e Surveillance through IE Browser                 | 78 |

## Caution

- For your safety, unplugging the power before moving the DVR, installing, or replacing any parts or hard drive.
- Make sure all the power cable and wires are properly set up before using the DVR.
- To avoid a short circuit, don't leave any unnecessary parts inside the DVR.
- Please avoid dramatic changes of the environment, such as dust, temperature,

and humidity. Keep the DVR in a temperature ranging from  $5^{\circ}C$ ~40°C.

- Keep the DVR in a well-ventilated place and away from any heat-generating objects.
- Do not block the DVR's fan and vent.
- Do not expose this unit to the sun directly.
- If you are not sure of the installation and setup, please consult the technicians.
- Don't fix it yourself if there's any damage to this unit or the power supply, Consult the technician or the distributor.

## Package Contents

- DVR Main unit x 1
- Power Adapter x 1
- AC Power Cord x 1
- Manual x 1
- Software CD x 1
- USB Mouse X1
- IR Remote Controller x 1

If there is any damage, shortage or inappropriate item in the package, please contact with your local dealer.

## Introduction

#### 1. Product Overview

- High quality pictures by digital recording with 4/8 video inputs (NTSC/PAL)
- Provides one VGA and S-video/video-in\*2 for video output and two audio inputs
- Triplex operations : Recording / Playback / Remote Backup
- Two compressive modes: MJPEG (recording) / MPEG4(networking)
- Individual recording frame rate setting for each channel, from 1fps to real time
- Individual recording mode by Continuous, Schedule, Sensor/Motion Trigger that setting for each channel.
- Search Mode by Time or Event
- One front accessible R/W DVD-ROM (or accommodated one removable hard drive), and one internal 3.5" hard drives (for 4/8CH DVR) with IDE or SATA HDD interface (optional – IDE to SATA bridge); Max. SATA : 1T
- Enhanced USB disk backup
- One network connection with 10/100 Ethernet(RJ-45)
- Network protocol by TCP/IP, Static IP, DHCP, PPPoE, DDNS(through Router)
- P/T/Z camera control by RS485 (Available soon)
- Playback searching by Time/Event
- PC Operating System: Windows XP/2000/Vista
- Remote monitoring, recording and playback by client program and IE browser
- Authentication setup function.
- Mouse / IR remote controller /Front panel keypad operation available
- +12VDC, 50Watt power adapter (AC100~240V, 50/60Hz), with internal IDE HDD: 3Amp(min), with internal/front-access IDE HDD:4Amp(min), model support SATA HDD: 6Amp(min)
- Dimension(Width x Height x Depth): 340x60x280mm (4/8CH DVR with Removable HDD+3.5"HDD)
- Display/Recording frame rate and resolution:

| Models               | 4CH DVR         | 8CH DVR         |
|----------------------|-----------------|-----------------|
| Display Frame Rate   | 120/100fps      | 240/200fps      |
| Recording Frame Rate | 60/50fps        | 60/50fps        |
| Display Resolution   | 640x448/640x544 | 640x448/640x544 |
| Recording Resolution | 640x224/640x272 | 640x224/640x272 |

#### 2. Product Outline

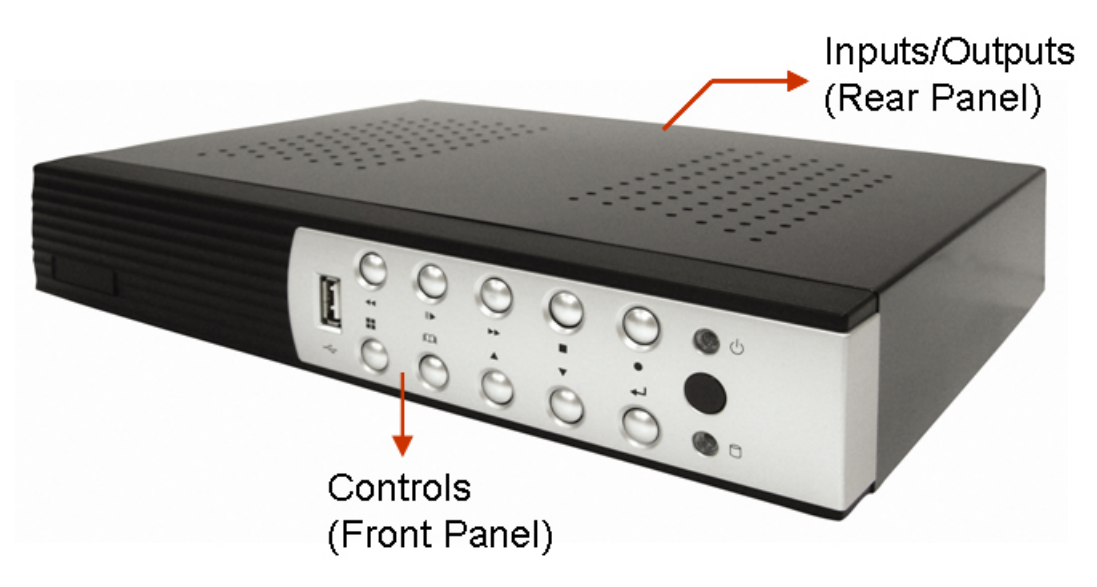

- 3. Front Panel
  - 3.1. The removable drive (CD-ROM/DVD-ROM) model -with one front-accessible disk drive (or CD-ROM/DVD-ROM) and one internal HDD

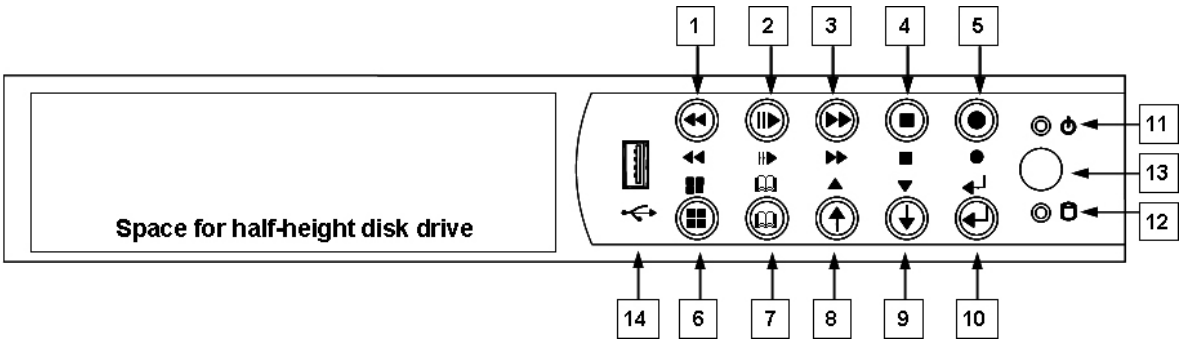

#### **Controls:**

| No. | Name            | Function                                                  |
|-----|-----------------|-----------------------------------------------------------|
| 1   | <b>◄■</b> REW   | Backward search through a time-shifted or recorded video. |
| 2   | II/▶ PLAY/PAUSE | Start or pause video playback                             |
| 3   | ►► FF           | Forward search through a time-shifted or recorded video.  |
| 4   | ■ STOP          | Stop playback or backup.                                  |
| 5   | • REC           | Start or stop recording/backup.                           |
| 6   | MODE            | Press to select 1/4(1/4/8 for 8ch) screen display.        |
| 7   | 🕮 MENU          | Enter menu or back to previous menu list                  |
| 8   | ↑ / ▲UP         | Moves up through the list of menu. Also used to select    |
|     |                 | menu options or change the DVR configuration values.      |
| 9   | ↓ / ▼ DOWN      | Moves down through the list of menu. Also used to select  |
|     |                 | menu options or change the DVR configuration values.      |
| 10  | ←SELECT/ENTER   | Use this button to change values on main menu or sub      |
|     |                 | menu setting.                                             |

## Indicators:

| No. | Name        | Function                                                 |
|-----|-------------|----------------------------------------------------------|
| 11  | Power LED   | The DVR unit is powered up and running. (Green color)    |
| 12  | Hard disk   | LED indicator flashes at hard disk is acting (Red color) |
|     | Actived LED |                                                          |

## I/O:

| No. | Name        | Function                                            |
|-----|-------------|-----------------------------------------------------|
| 13  | IR Receiver | IR Control receiver (Refer to IR Remote Controller) |
| 14  | USB         | Connects PC for firmware upgrading/USB backup       |

#### 4. Rear Panel

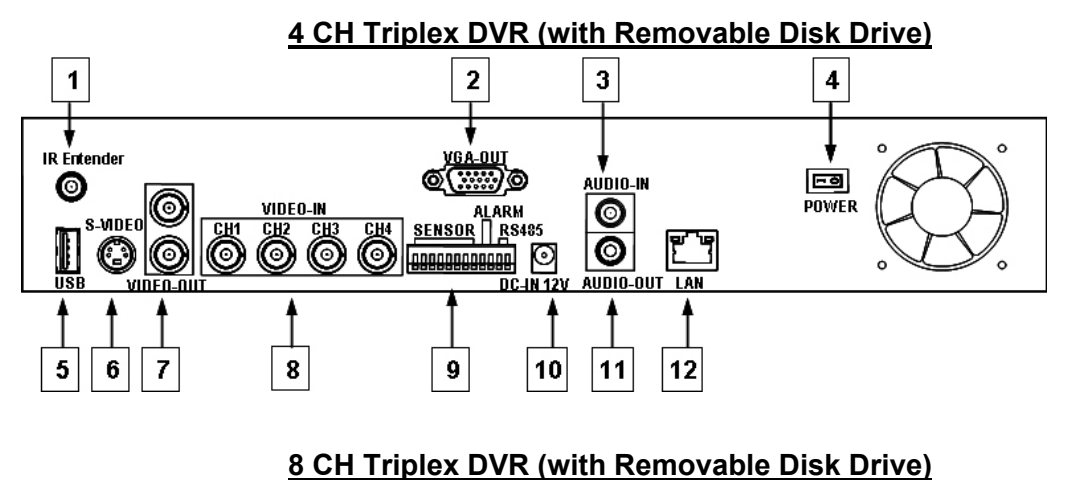

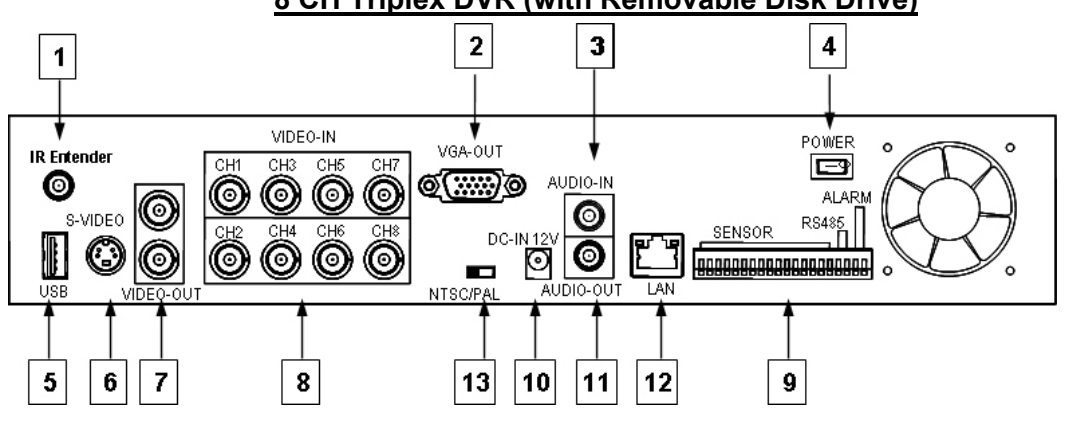

| No. | Function                                                           |
|-----|--------------------------------------------------------------------|
| 1   | IR Extender connector (Optional)                                   |
| 2   | VGA Display Connector (DB-9)                                       |
| 3   | AUDIO-IN                                                           |
| 4   | POWER ON/OFF Switch                                                |
| 5   | USB PORT (dedicated Only for Mouse Connection, must connect at the |
|     | beginning of Power On)                                             |
| 6   | S-VIDEO                                                            |
| 7   | VIDEO OUT (Monitor)                                                |
| 8   | VIDEO IN (BNC)                                                     |
| 9   | General Purpose I/O for SENSOR/ALARM/RS485                         |
| 10  | DC-IN (12V)                                                        |
| 11  | AUDIO-OUT                                                          |
| 12  | LAN (RJ45)                                                         |
| 13  | NTSC/PAL SELECTOR                                                  |

## 5. IR Remote Controller

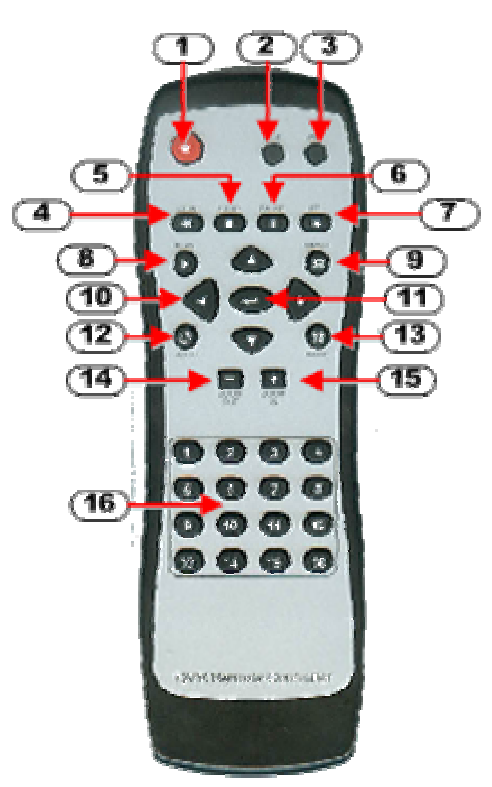

| No | Button / Name            | Function                                                    |
|----|--------------------------|-------------------------------------------------------------|
| 1  | REC                      | Start or stop recording / backup.                           |
| 2  | • DVR                    | N/A                                                         |
| 3  | ● PTZ                    | Switch to PTZ mode (Available soon) .                       |
| 4  | <b>◀</b> ◀ REW           | Backward search through a time-shifted or recorded video.   |
| 5  | ■ STOP                   | Stop playback or backup.                                    |
| 6  | II PAUSE                 | Pause recording or playback.                                |
| 7  | ►► FF                    | Forward search through a time-shifted or recorded video.    |
| 8  | ► PLAY                   | Start video playback.                                       |
| 9  | 🛱 MENU                   | Enter menu or exit.                                         |
| 10 | ▲(UP)/ ▼(DOWN)/          | Moves up/down/left/right through the list of menus. Or use  |
|    | ◄ (LEFT)/ ► (RIGHT)      | it to select / change the DVR configuration values.         |
| 11 | <b>← (</b> Enter/Select) | Use this button to change or confirm values on main menu    |
|    |                          | or sub menu setting.                                        |
| 12 | ປັ AUTO                  | Press AUTO button to start screen auto sequence.            |
| 13 | MODE                     | Back to 4/8 (for 4/8ch) screen display while screen is full |
| 14 | - ZOOM OUT               | N/A                                                         |
| 15 | + ZOOM IN                | N/A                                                         |
| 16 | 1,2,16 (Channels)        | Channels Selector (CH1~CH16 depends on each DVR)            |

#### Installation

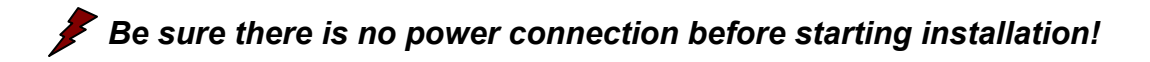

#### 1. Install the disk drives

There are two spaces for disk drives installation on the DVR: One front accessible R/W CD-ROM/DVD-ROM (or removable HDD drive) and one internal 3.5" hard drives with IDE (default) or SATA interface.

Set the HDD (installed with OS/DVR software) jumper into "Master" to make sure all operating will be normal. The other HDD would be set to "Slave".

#### 1.1. Install the removable disk drive on the front panel

Step1: Unlock the removable disk drive and slide out the HDD tray.Step2: Remove the HDD tray's cover. Put one HDD drive into the tray and well-connect the cable to HDD drive on the rear side of the tray.

Setp3: Fix four screws on both sides, put the cover back and slide back the HDD tray.

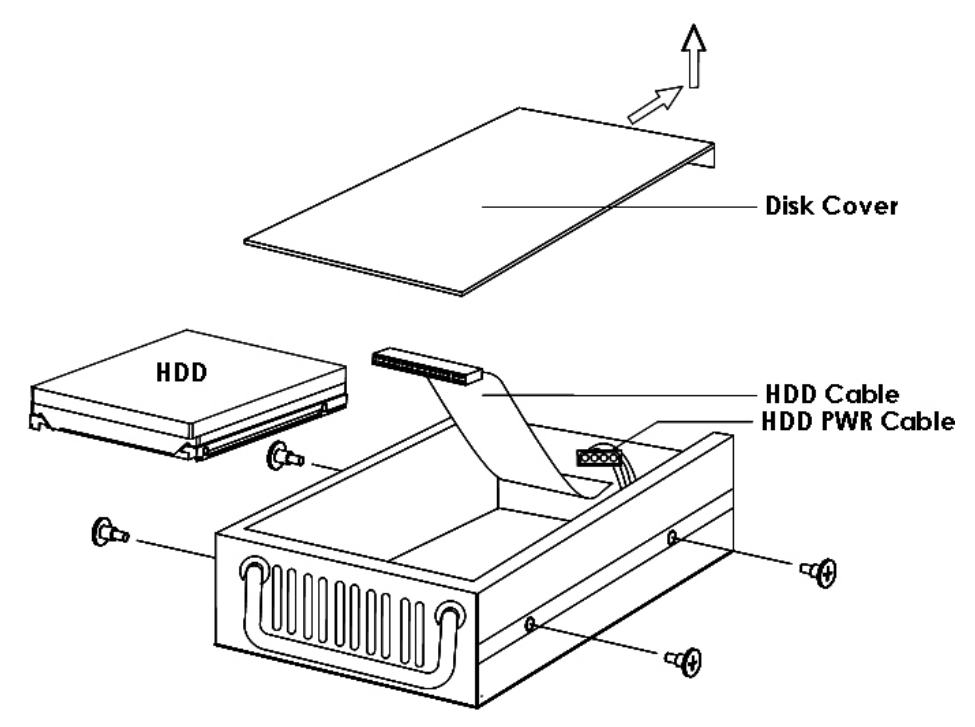

#### 2. USB connector on rear panel

USB connector on rear panel is dedicated for USB mouse using. Do not connect to any other USB device except the mouse.

#### 3. Camera connections

There are four channels for cameras' connections named CH1, CH2, CH3 and CH4. Each camera has two wirings basically: BNC and Power.

Connect the BNC cable to DVR's "VIDEO-IN" connector on rear panel for video signals and connect the power cable to the camera's power adapter.

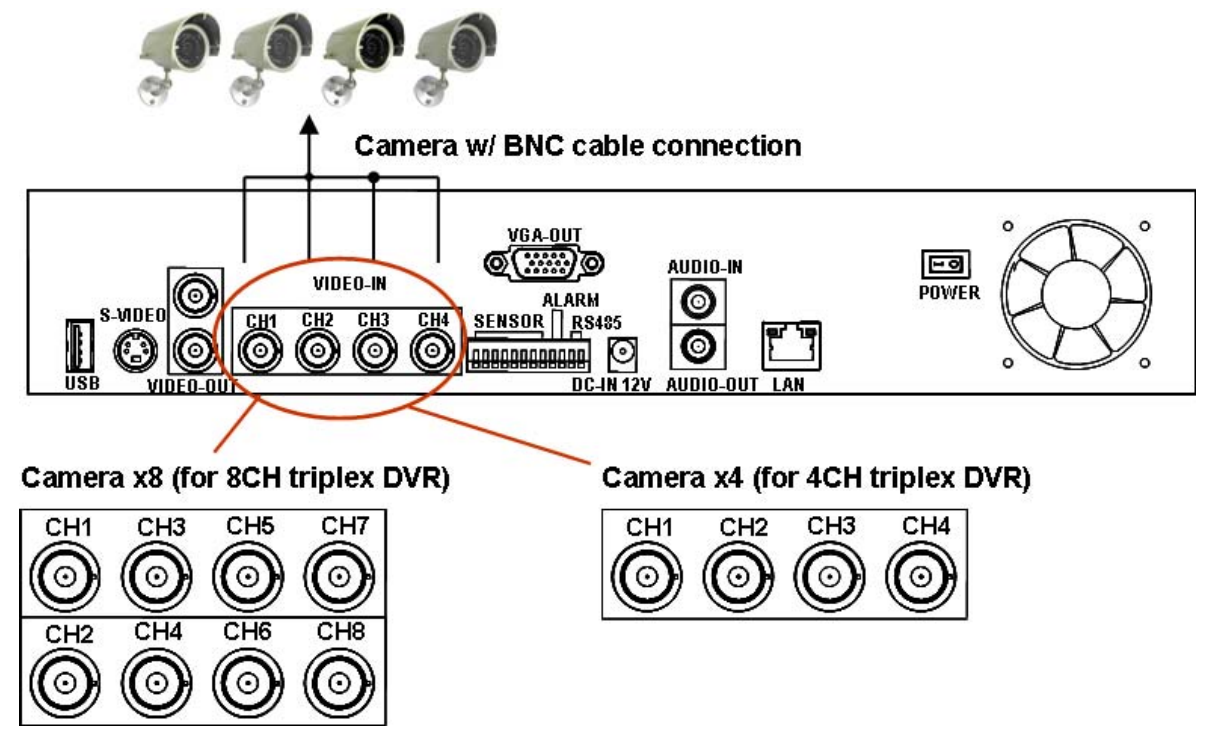

The Dome camera has one more RS485 wiring for activity control. At first, please refer to the next section for setting JS1 selection to RS485 (default is RS232) Please refer to the following figure and connect to DVR's "RS485 connectors" (Two pines) on rear panel for controls signal

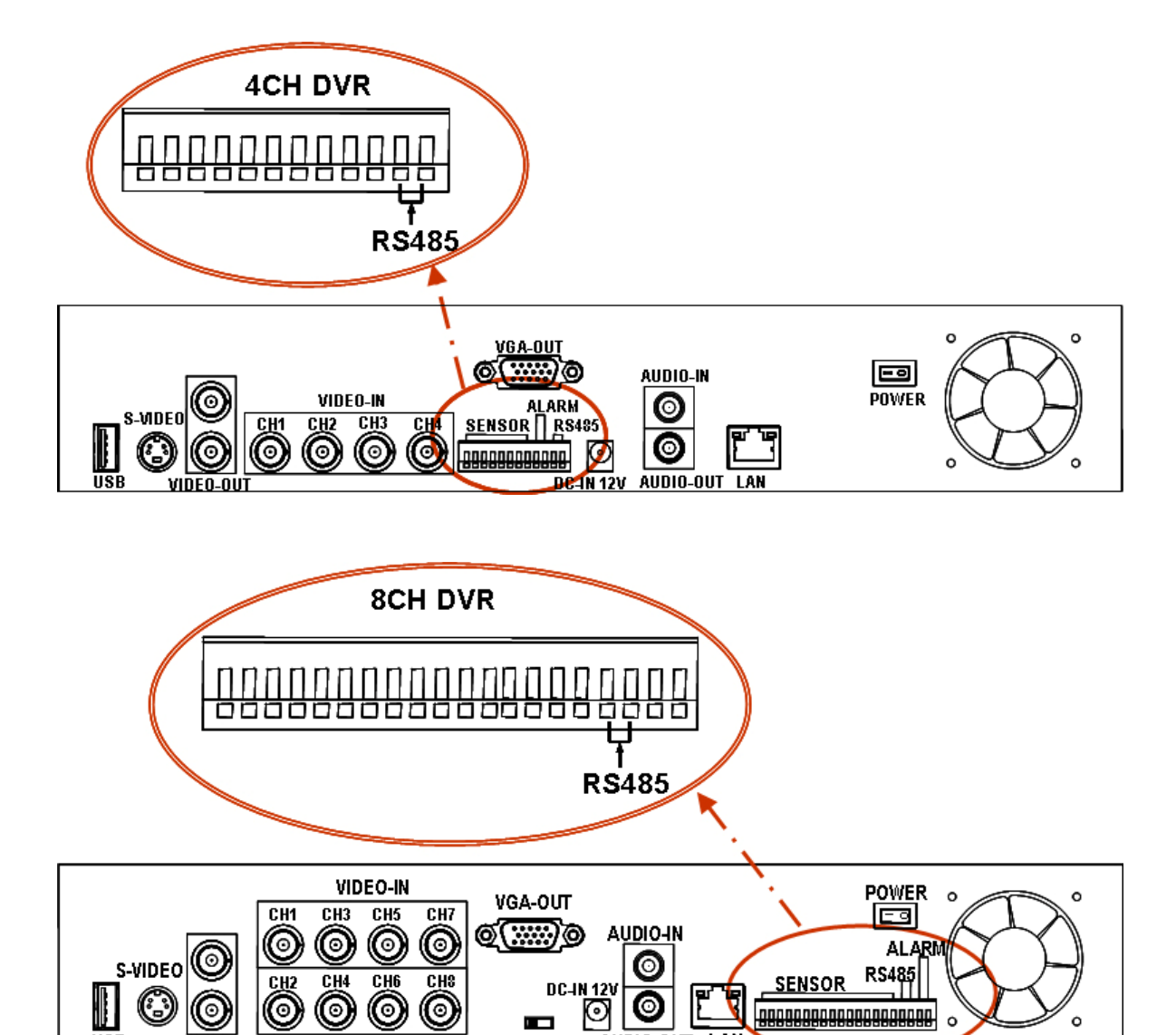

AUDIO-OUT LAN

NTSC/PAL

ŪSB

VIDEO-OUT

#### 4. RS485/RS232 Selection

The DVR provide one com port. It can be selected to RS232 or RS485 by setting the jumper on the main control board.

## 4.1. 4 CH Triplex DVR

Open the top cover as mentioned; there is a main control board with JS1: the jumper setting to select RS485 or RS232 as following figure.

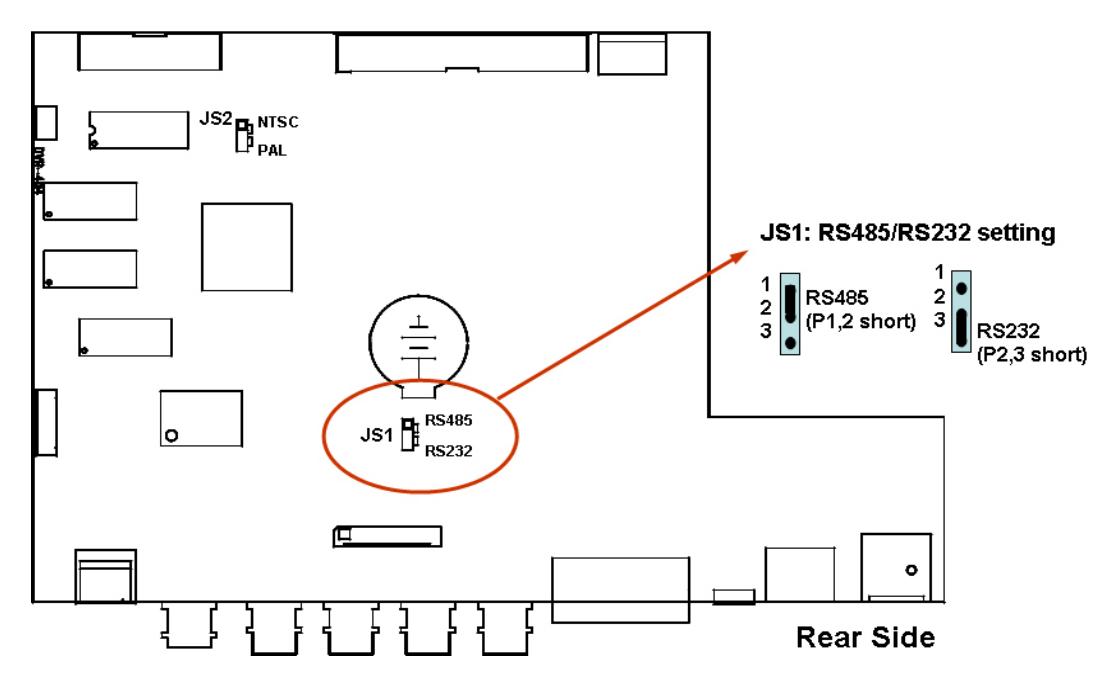

#### 4.2. 8 CH Triplex DVR

Open the top cover as mentioned; there is a main control board with JS1: the jumper setting to select RS485 or RS232 as following figure.

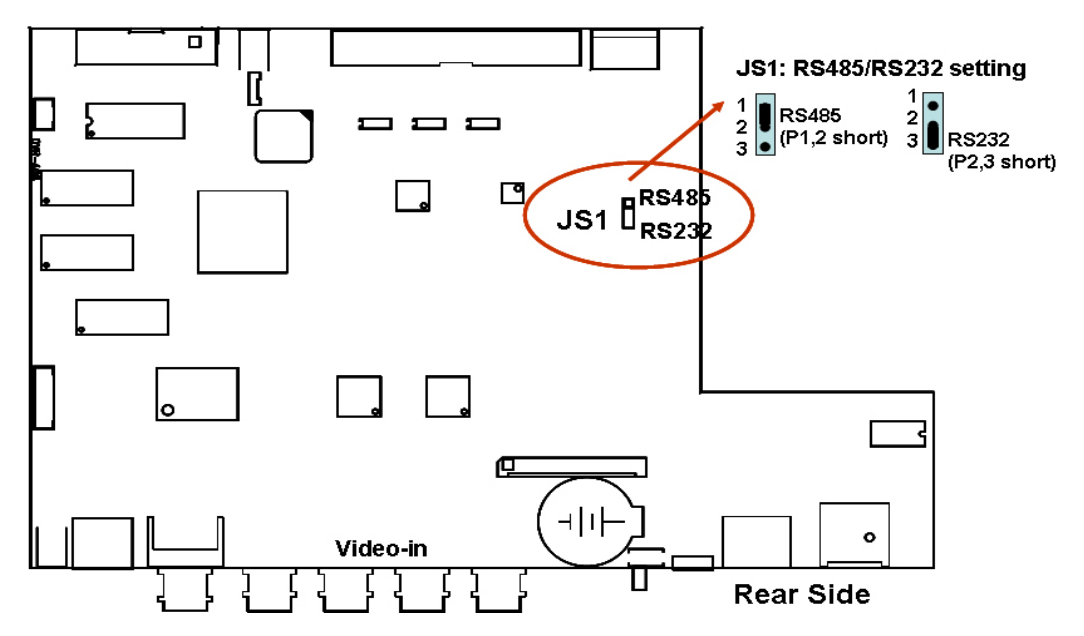

#### 5. Video Format Selection

The DVR accepts two video formats: NTSC and PAL. It can be select by setting the jumper on the main control board.

#### 5.1. 4 CH Triplex DVR

Open the top cover as mentioned; there is a main control board with JS2: the jumper setting to select NTSC or PAL for video format as following figure.

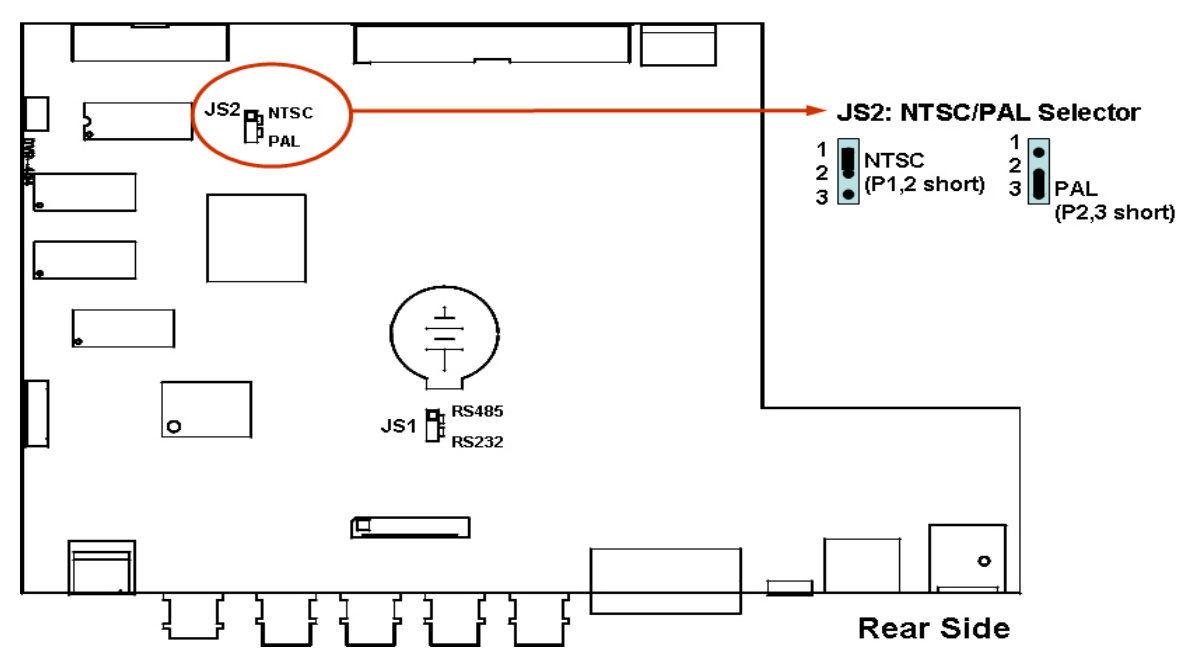

#### 5.2. 8 CH Triplex DVR

There is a Video format selector on the rear panel as following figure.

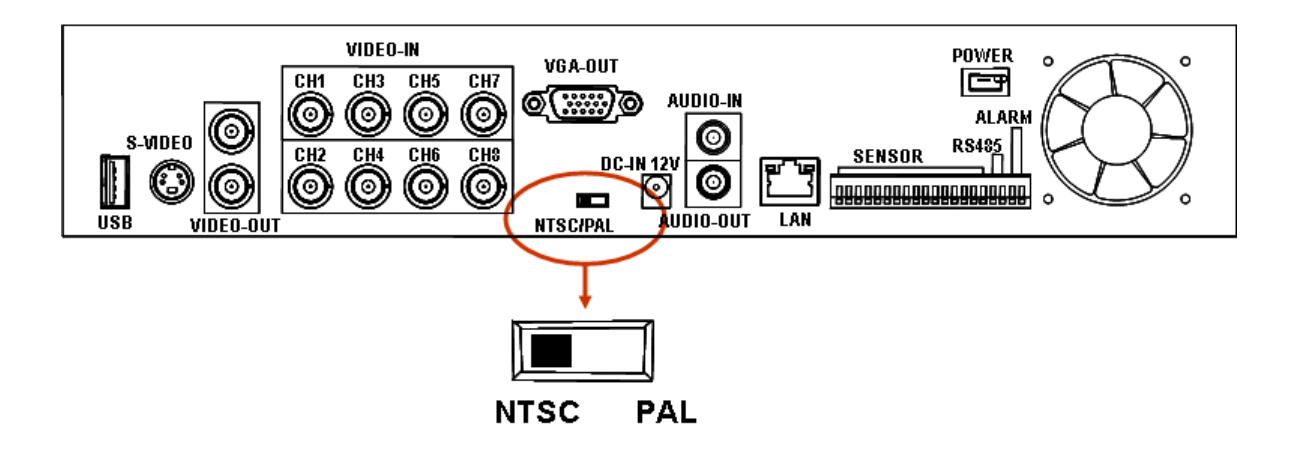

#### 6. Cablings

Before starting to use, you have to connect all the peripherals like LCD display, cameras ... as following figure:

## 6.1. 4 CH Triplex DVR

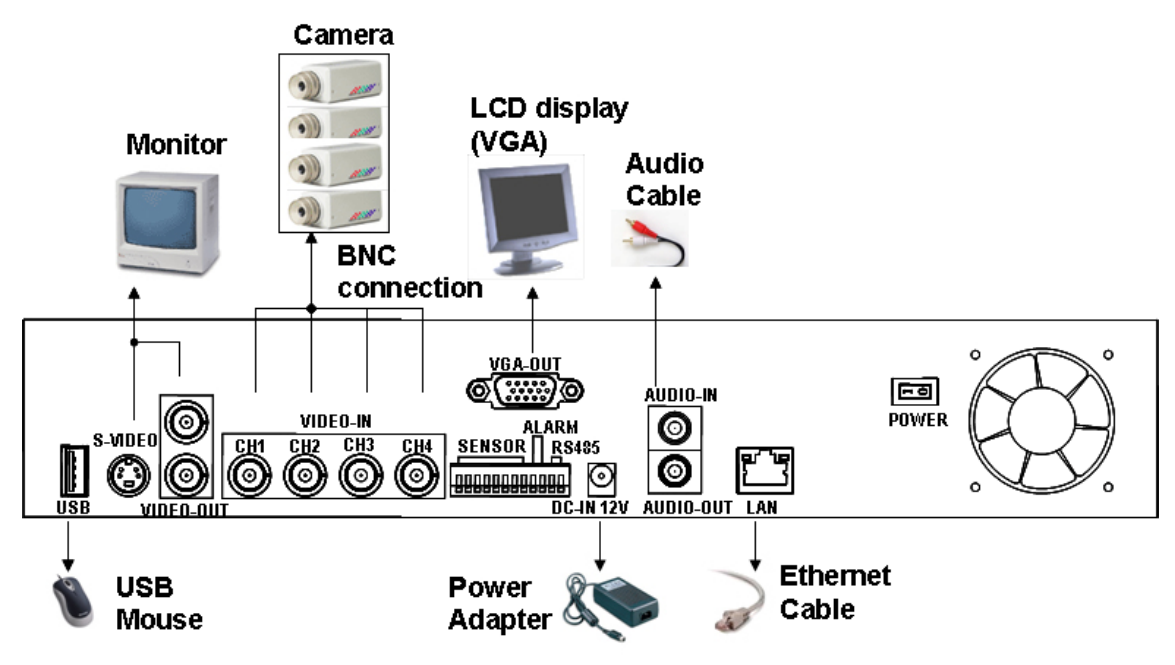

#### 6.2. 8 CH Triplex DVR

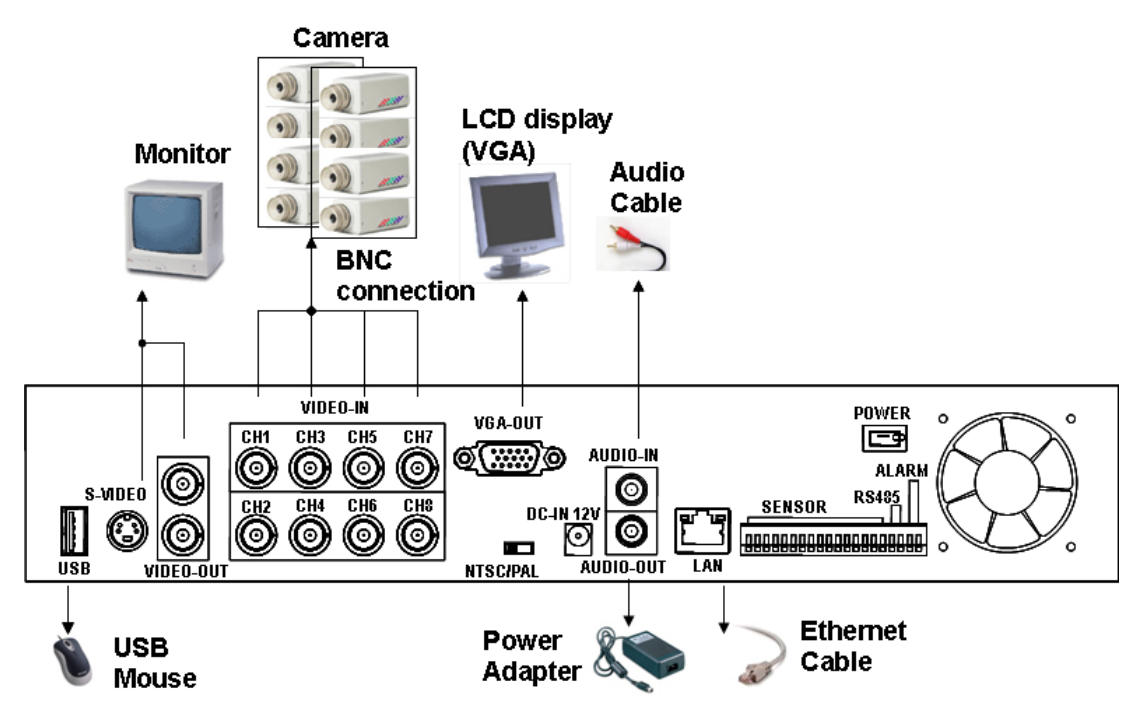

### 7. Sensor Installation

The DVR unit can be connected up to 4/8 sensor inputs as following figure.

Each set of sensor has two lines: signal and ground in order to sense the sensor's status.

7.1. 4 CH Triplex DVR

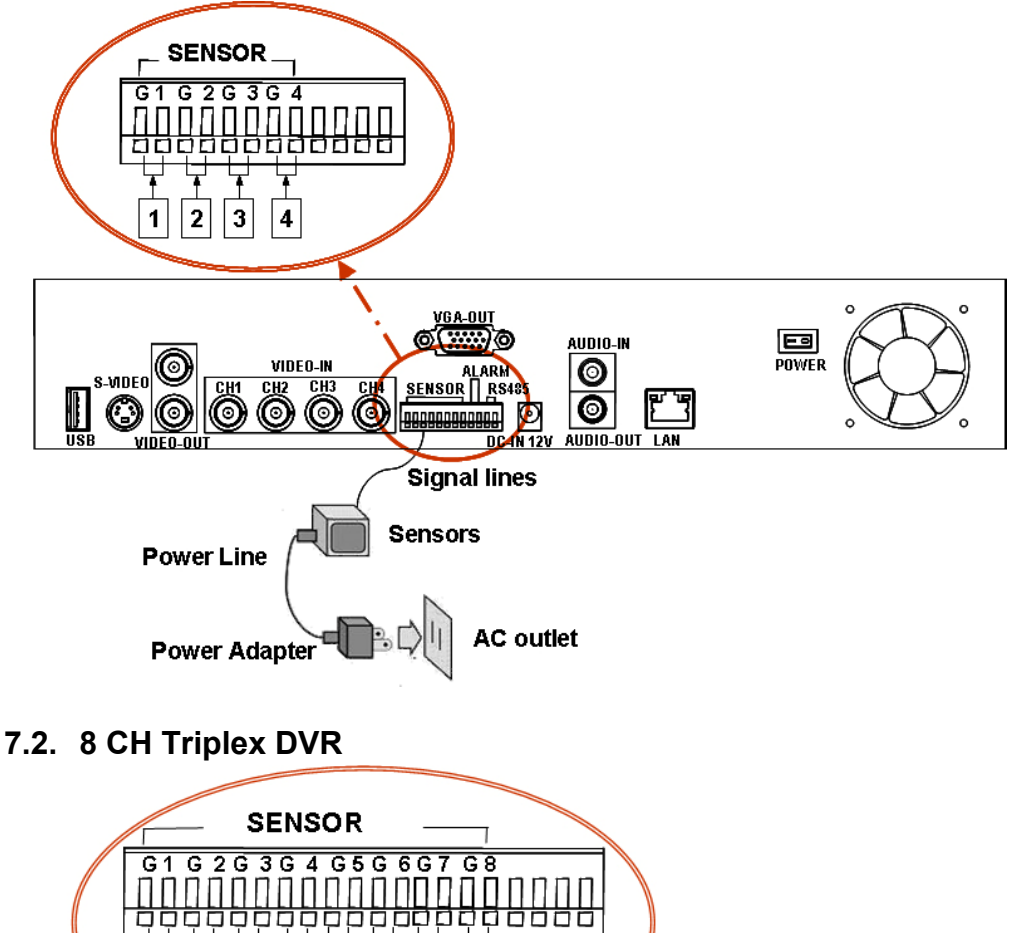

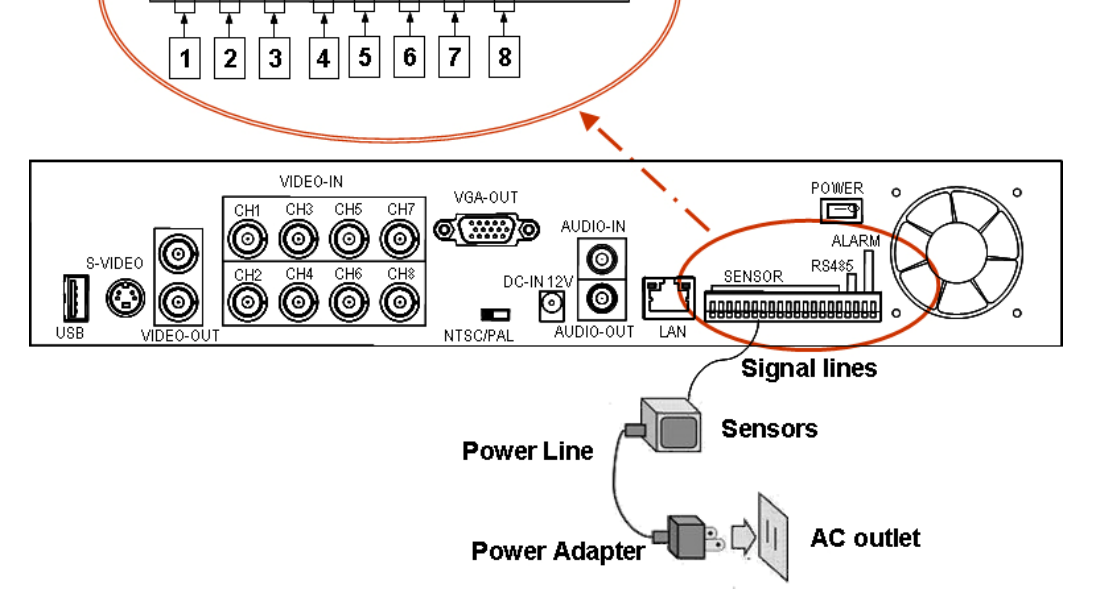

#### 8. Alarm Installation

The DVR unit provides one alarm (speaker) signal. Please connect the alarm system as following figure.

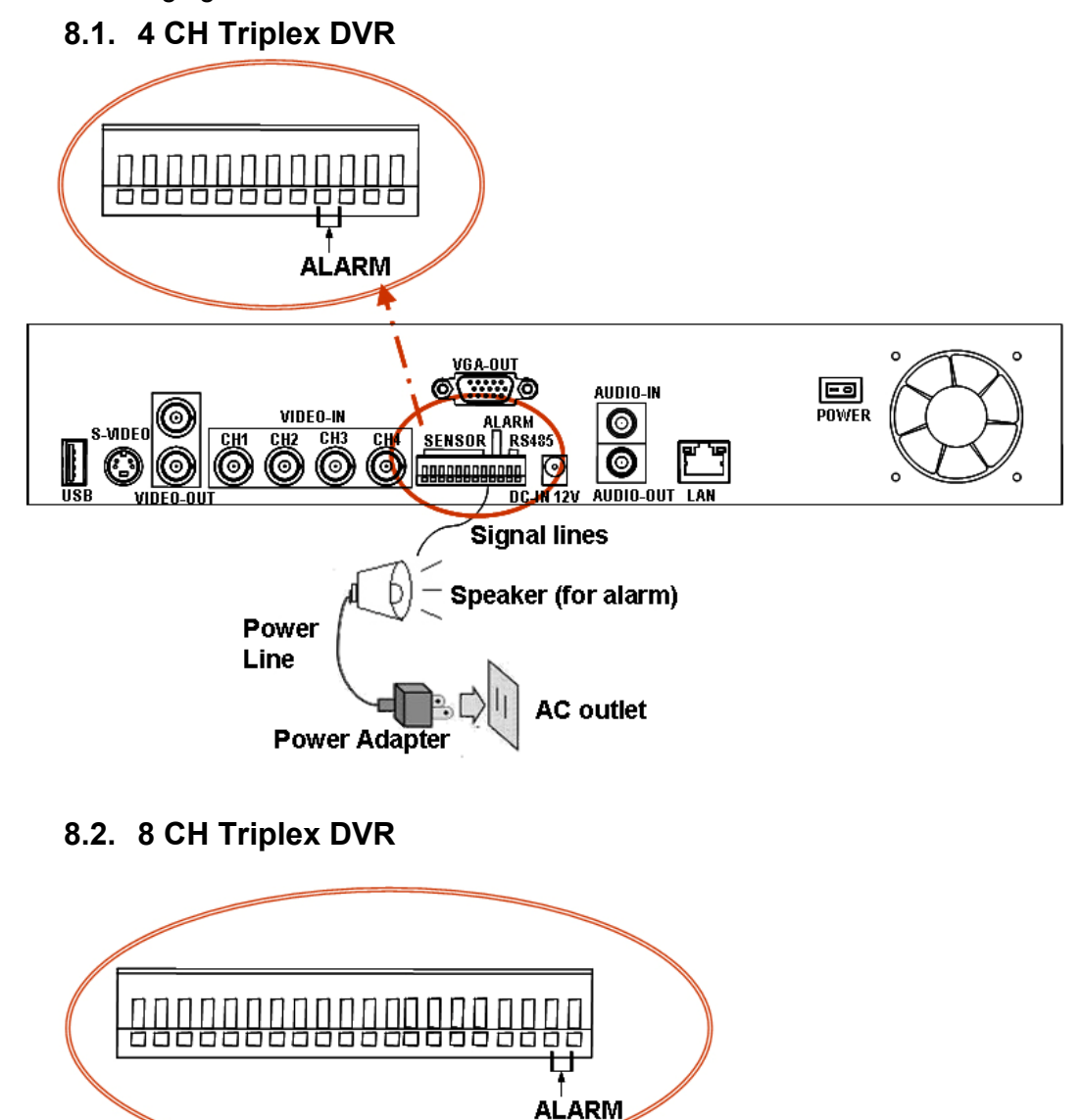

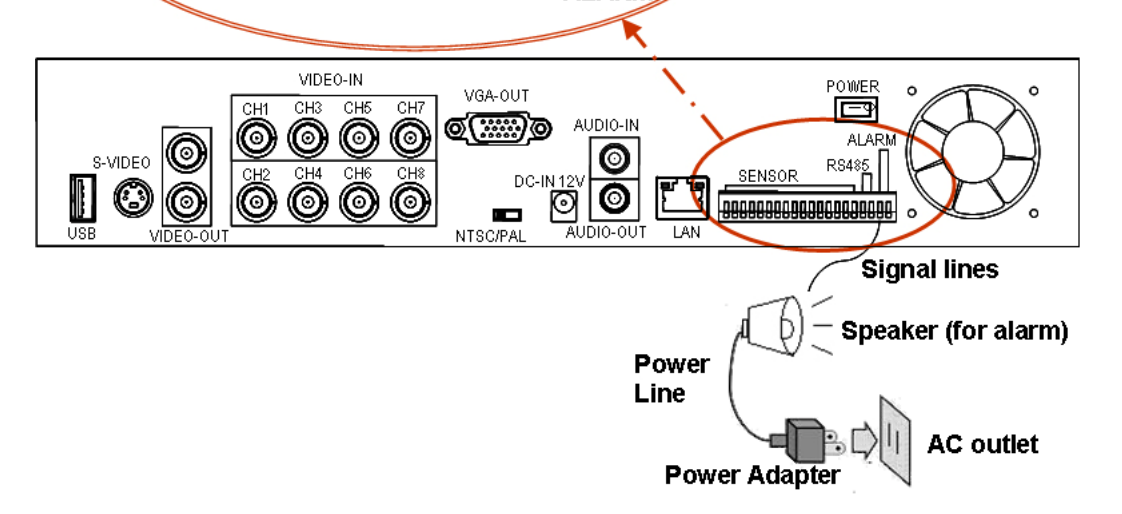

## Start up the DVR System

After the unit is properly installed, the DVR unit is ready to record and play. Then apply power by turn on the power switch.

After the unit is powered on, the unit will check HDD for several seconds, and then the unit will enter into real-time display mode shown as the following screen:

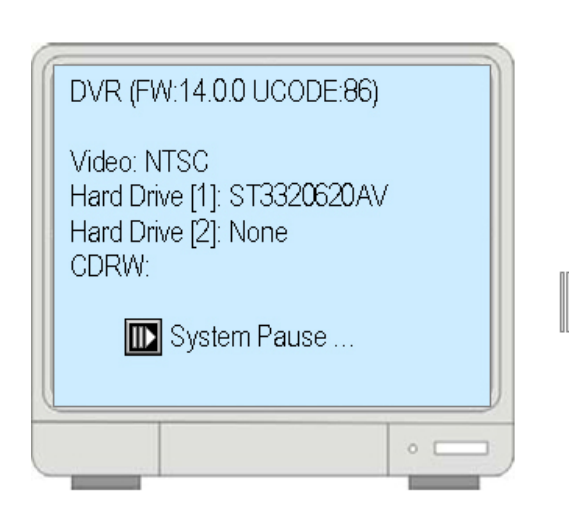

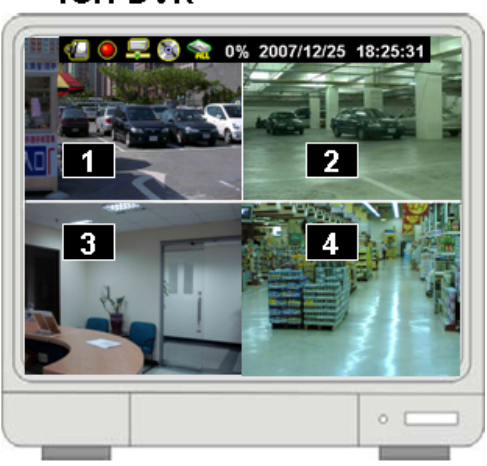

## 8CH DVR

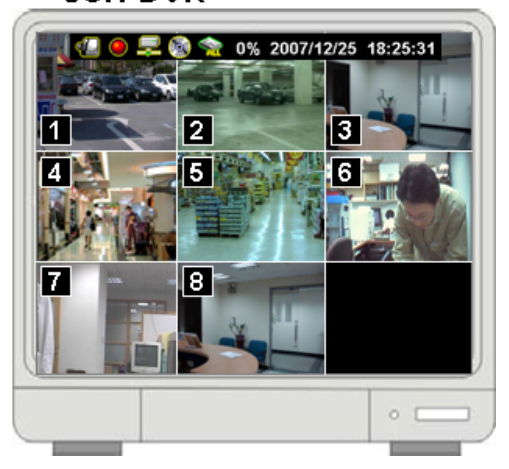

## 4CH DVR

#### 1. Commands

#### 1.1. Video loss

If the display shows "VIDEO LOSS-CHx", it means there is no video signal input. Please make sure the video cable and camera are well installed.

## 1.2. Operating Buttons

 $\blacksquare$  : Press it to enter the main menu or and exit the menu.

▲ /  $\checkmark$  (↑ / ↓): Up / Down – To move up/down through the list of menu. Also used to select menu options or change the DVR configuration values.

**∢**/**▶**( **∢** / **▶**): Left/Right – To move left/right through the list of menu.

با: Select / Enter - To Enter menu list or select DVR configuration values

#### 1.3. Mouse Operating

1.4.

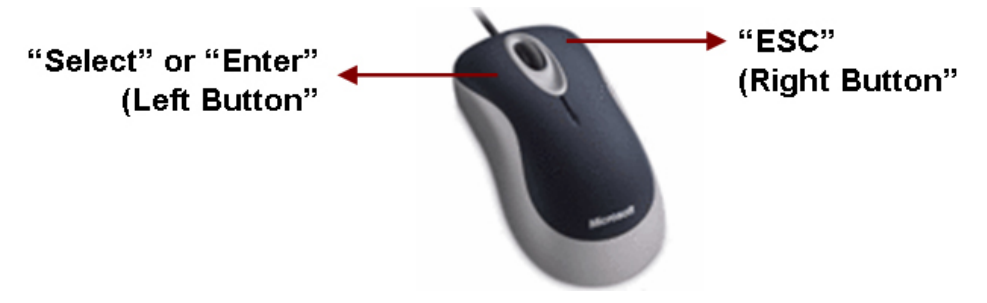

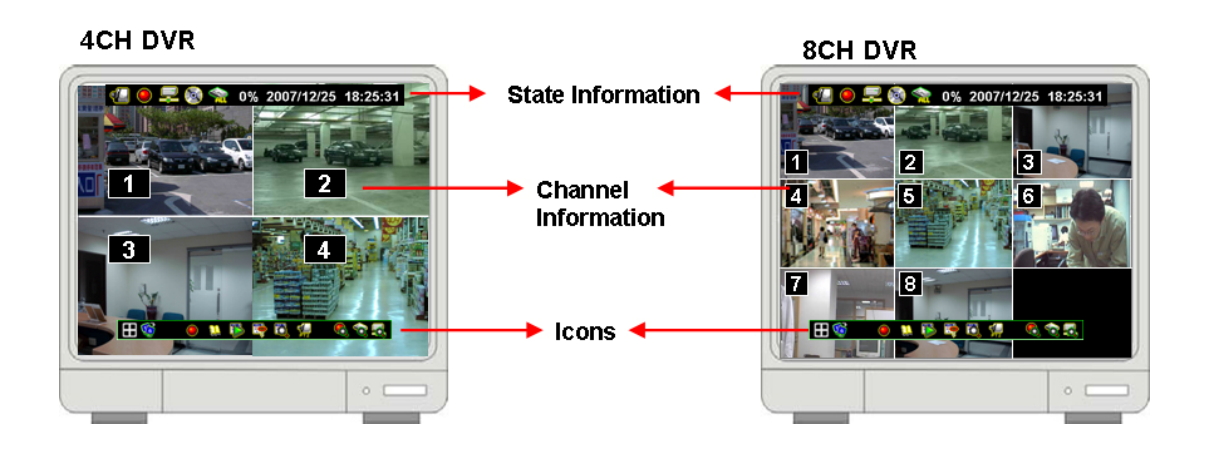

#### 1.5. State Information

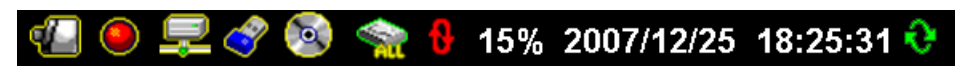

There are state informations on the upper of the screen to show the system status .

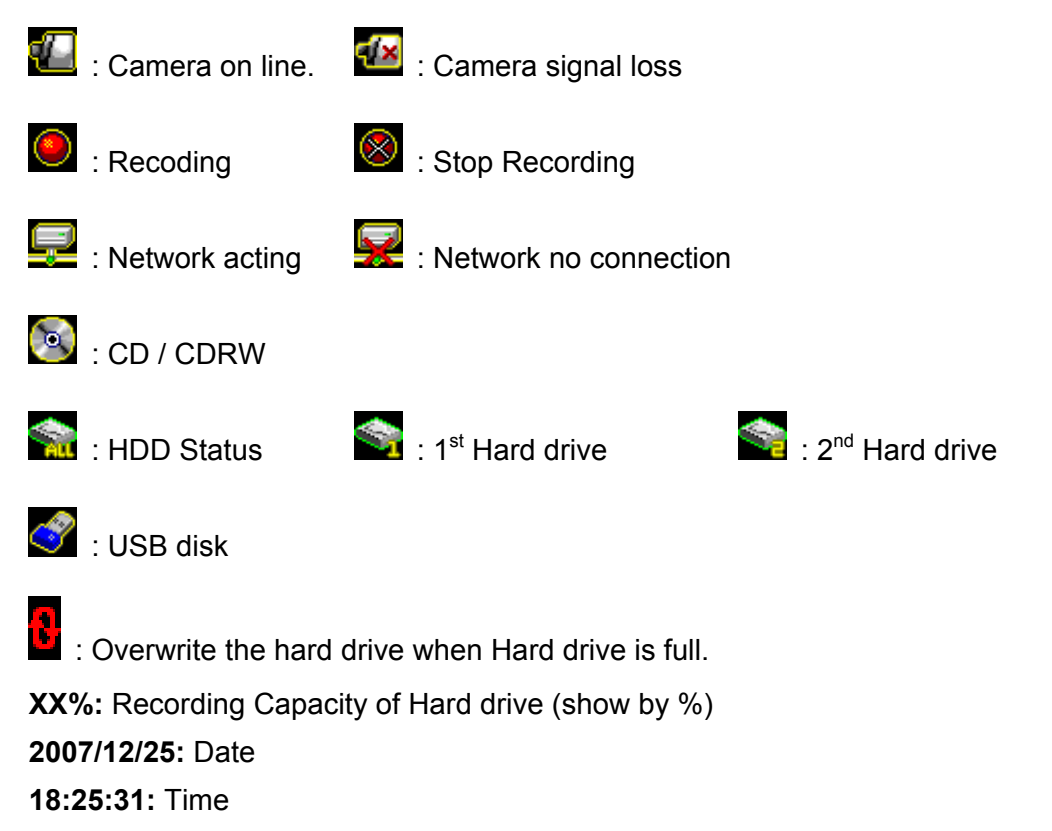

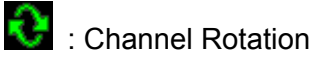

## 1.6. Icons

There is a control bar with several icons will display by press ",," (Select) or move the cursor down.

|          | 🗄 🧐 🛛 🛯 😫                     | 🖗 🛱 🔯                      | \delta 🇞 👼 |
|----------|-------------------------------|----------------------------|------------|
|          | : 4 Split View (4ch dvr)      | : 9 Split View (8ch        | dvr)       |
| <b>V</b> | : Auto channel rotation (from | 1~4 or 1~8)                |            |
| ۲        | : Start recording             | Stop recording             |            |
| 1        | : Enter Main menu             |                            |            |
| <b>i</b> | : Play menu(Playback), To p   | lay the recorded data.     |            |
| <b>E</b> | : Archive Menu, To save the   | configuration (Available S | Soon)      |
| Ö        | : Event search. To search th  | e events                   |            |
| e<br>PT2 | : Pan/Tile/Zoom Control. To   | control the P/T/Z camera   |            |
| 6        | : Record Information          |                            |            |
| <b>6</b> | : Hard drive Information      |                            |            |
| d        | : Network Information         |                            |            |

#### 2. Main Menu

Press  $\square$  to enter the "main menu", it will show the password input inquiry as following. Please enter six numbers by controls on front panel (by using ( / ) and ) or the buttons (number 1~16) on IR remote. Default password is "123456".

| <u></u> | ) 🖲 尾 🚳 🧙 0% 2007/12/25 18:25:3  |
|---------|----------------------------------|
|         | Enter Main Menu-Input Password 🛚 |
|         | []                               |
|         |                                  |

**ESC/Discard:** To escape this menu by only using USB mouse After enter the main menu password, it goes into the main menu for DVR setup

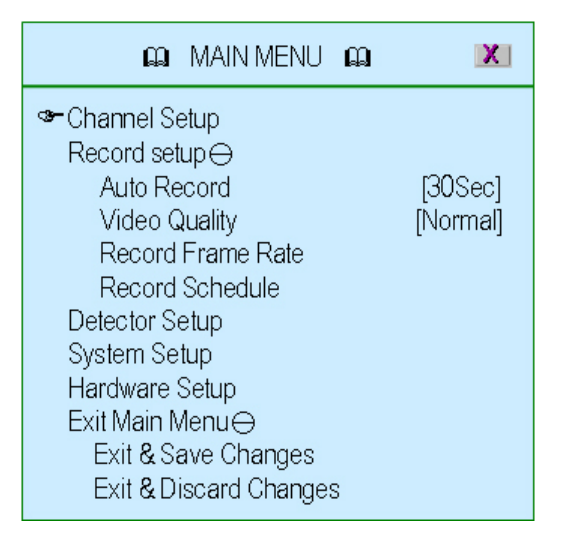

- Channel Setup: To select or specify the channel for display/record.
- **Record Setup:** To setup recording status of the channel which has been selected at "Channel Setup".
- **Detector Setup:** To select the channel would like to be detected. Also to setup all the detection/sensor status.
- **System Setup:** To setup the DVR system configuration including of date/time, button beep, input device speed ....etc.
- Hardware Setup: To update the firmware and to setup the input/output device configuration such as disk drive, network, display and audio
- Exit Main Menu: To exit the main menu

#### 3. Channel Setup

Press 📖 to enter the "Channel setup" as following.

#### (4ch DVR)

#### (8ch DVR)

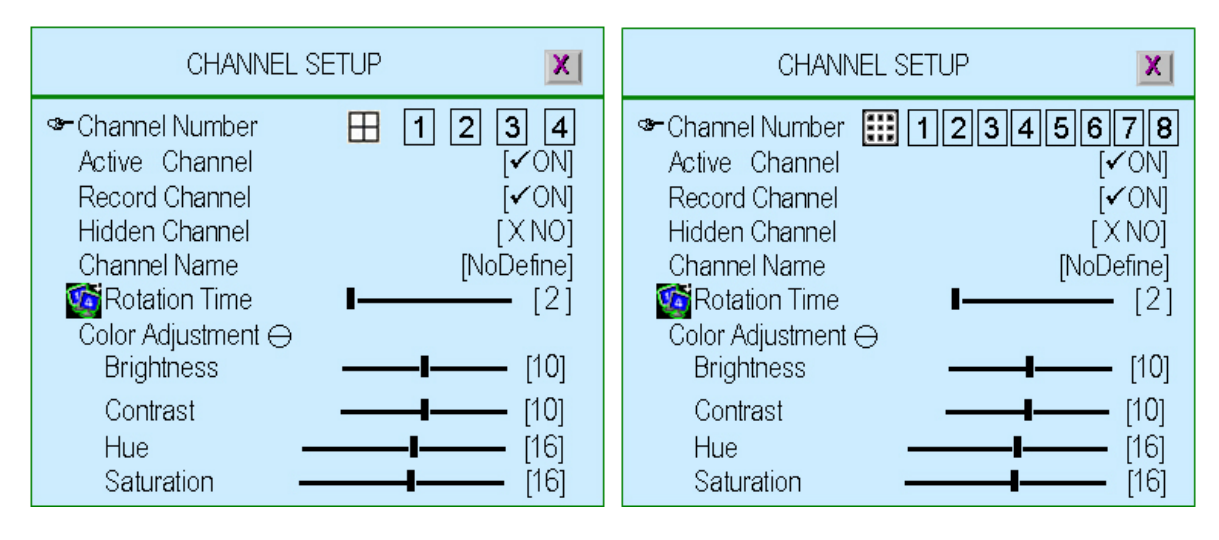

#### 3.1. Channel Number

To select or specify the channel for displaying/recording.

"
(default) (Full screen mode): you can view / record all channels (4 or 8) on the screen of full-screen

"1,2,3,4" or "1,2,3,4,5,6,7,8": you can view / record each channel (4 or 8) be selected on the screen

#### 3.2. Active Channel

To set the channel been selected at "Channel Number" to both display on screen and record or not.

"ON" – Display on screen, Channel Number color turns to red

"OFF"- No display on screen. Channel Number color turns to white

It can be setup each channel separately by choosing the dedicated channel at **"Channel Number".** Or to choose **"Implify**" for all channels

#### 3.3. Record Channel

To set the channel been selected at "Channel Number" to be recorded or not. "ON" – recording, "OFF"- No recording

It can be setup each channel separately by choosing the dedicated channel at "Channel Number". Or to choose "

#### 3.4. Hidden Channel

To set the channel been selected at "Channel Number" to display on screen or not.

But it does not matter with recording mode.

**"ON"** – Hidden the channel on screen you choose, Channel Number color turns to grey. The recording function is acting.

"OFF"- Not hidden

It can be setup each channel separately by choosing the dedicated channel at **"Channel Number".** Or to choose **"Implime"** for all channels

#### 3.5. Channel Name

To specify the channel name with 24 characters (max.)

Press " II ▶" (Play) :There are several channel name: "Room", Hall", " Door", "Lift", "Area", "Floor", "Entry", "Point" for use.

Or you can define the name by using keyboard, controls on front panel or buttons on IR remote:  $\land / \lor (\uparrow / \downarrow) -$  move up / move down,  $\sphericalangle / \triangleright (\lt / \triangleright)$ : move left / move right to the character would like to be selected and press ", " to select as shown at following figure The channel name will show on the top of the Channel Number.

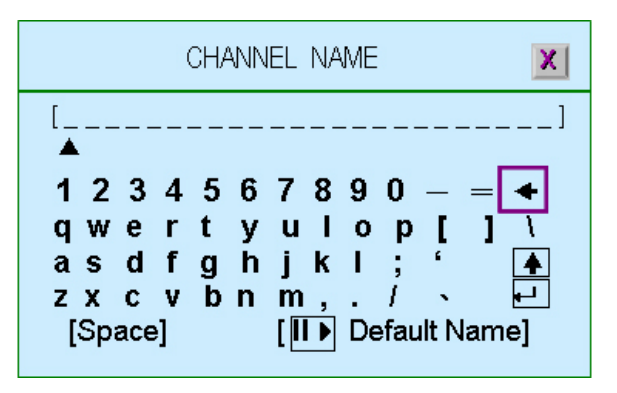

#### 3.6. Rotation Time

To setup how long to display each channel on full screen from 2~30sec.

#### 3.7. Color Adjustment

To setup the video quality of display.

- Brightness: Press ",---" button to change (1~20). Default is 10
- **Contrast:** Press ",," button to change (1~20). Default is 10
- ◆ **Hue:** Press "→" button to change (1~32). Default is 16
- ◆ **Saturation:** Press "→" button to change (1~32). Default is 16

#### 4. Record Setup

Press  $\square$  to enter the "Record setup" as following.

| 🛱 MAIN MENU 🛱                                                                                                    | X                   |
|----------------------------------------------------------------------------------------------------|---------------------|
| Channel Setup<br>Record setup⊖<br>≪ Auto Record<br>Video Quality<br>Record Frame Rate<br>Record Schedule<br>Detector Setup<br>System Setup | [30Sec]<br>[Normal] |
| Hardware Setup<br>Exit Main Menu⊖<br>Exit & Save Changes<br>Exit & Discard Changes                                                         |                     |

#### 4.1. Auto Record

To setup the recording time period by 0sec(OFF), 10sec, 20sec, 30sec, 40sec, 50sec or 60sec.

Auto record will help you to re-start the recording automatically in case of abnormal shut down.

#### 4.2. Video Quality

There are three different image video quality settings: NORMAL, LOW, HIGH. Default is NORMAL. Higher the video quality is the clearer images the unit plays. But occupy larger recording size on HDD.

#### 4.3. Record Frame Rate

Setup the recording frame rate for each channel.

| RECORD FRAME RATE         |                       |  |  |  |  |  |
|---------------------------|-----------------------|--|--|--|--|--|
| State Salance             | <b>∢</b> √ON <b>⊳</b> |  |  |  |  |  |
| Record Total Frame Rate : | 60/60 (FPS)           |  |  |  |  |  |
| Channel – 1 IIIIIIIII     | III [15]              |  |  |  |  |  |
| Channel – 2               | [15]                  |  |  |  |  |  |
| Channel – 🛐 🛛 🚺 🚺 🚺 🚺     | [15]                  |  |  |  |  |  |
| Channel – <b>4</b>        | <b>III</b> [15]       |  |  |  |  |  |

#### 4.3.1. Auto Balance

To setup all channel recording frame rate and keep each channel's frame rate in balance.

When Trigger mode is ON, the active channel has been detected will occupy all record frame rate.

#### 4.3.2. Record Total Frame Rate

To setup each channel's recording frame rate in separately. For 4ch DVR, Total frame rate is 60FPS (Frame Per Second), each channel is 15fps in balance as default

For 8ch DVR, Total frame rate is 56/60FPS (Frame Per Second), each channel is 7fps in balance as default

#### 4.4. Record Schedule

To setup the recording schedule during one week from Sunday to Saturday Each day is 24-hour.

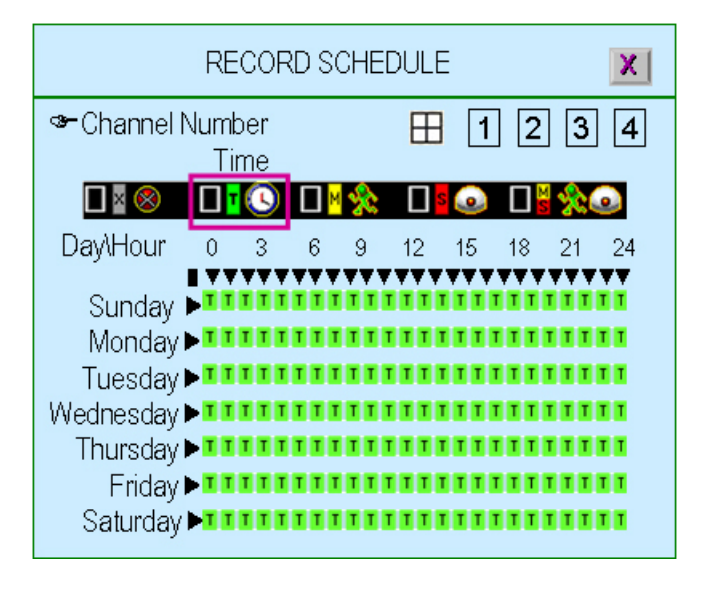

#### Channel Number

To setup the channel recording schedule.

". All channels will be set at the same recording schedule.

"1,2,3,4" or "1,2,3,4,5,6,7,8": To setup each channel recording schedule

#### Recording Mode Select

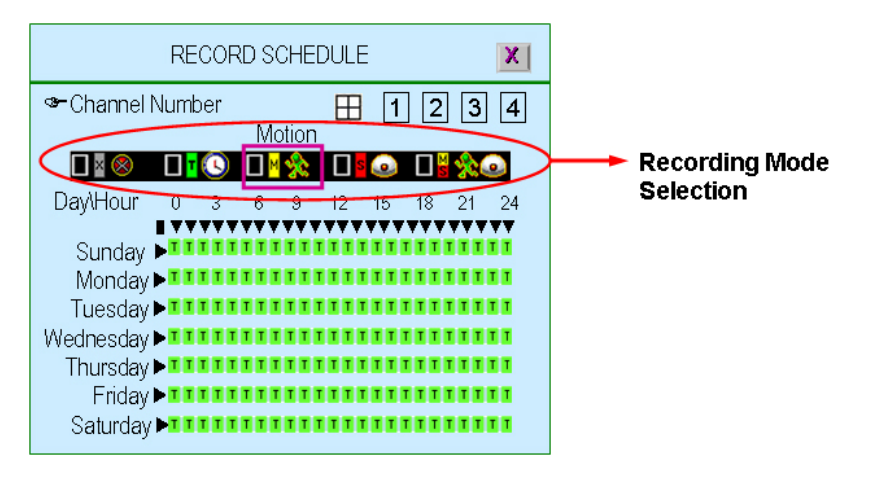

There are five recording modes for selection: None, Time, Motion, Sensor and Motion&Sensor.

"∢/ → ( < / → )" : To move left or right,

"←" :To select the mode.

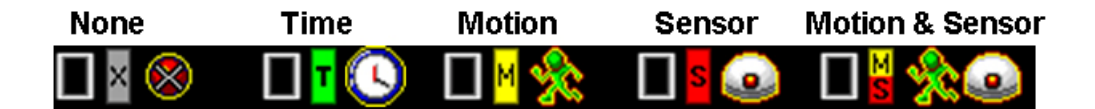

None E Recording is off during this duration.

Time Time Time Time schedule

**Sensor** Sensor Indicates to record by sensor trigger. It means the unit starts recording as the attached sensors being triggered during this period.

Motion H: Indicates to record by motion detection.

**Motion&Sensor** Indicates to record by both motion detection and sensor trigger..

#### • Recording Schedule

"◀/ ▶ ( ◀ / ▶ )" : To move left or right.

"←" :To select the mode.

"▲  $\checkmark$  ( $\uparrow$ / $\checkmark$ )": To move up or down.

To set all 7-days /24hous at the same configuration by select "■"

For example, choose "Motion" mode for all 7-days by move to "■" and press""+

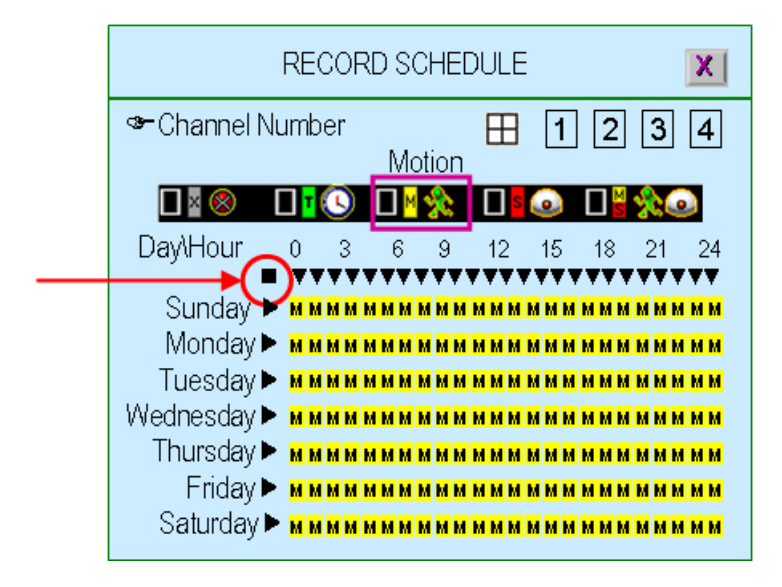

To set one whole day at the same configuration by select "▶" For example, Sunday is set to "Sensor" mode and Saturday to "Motion mode"

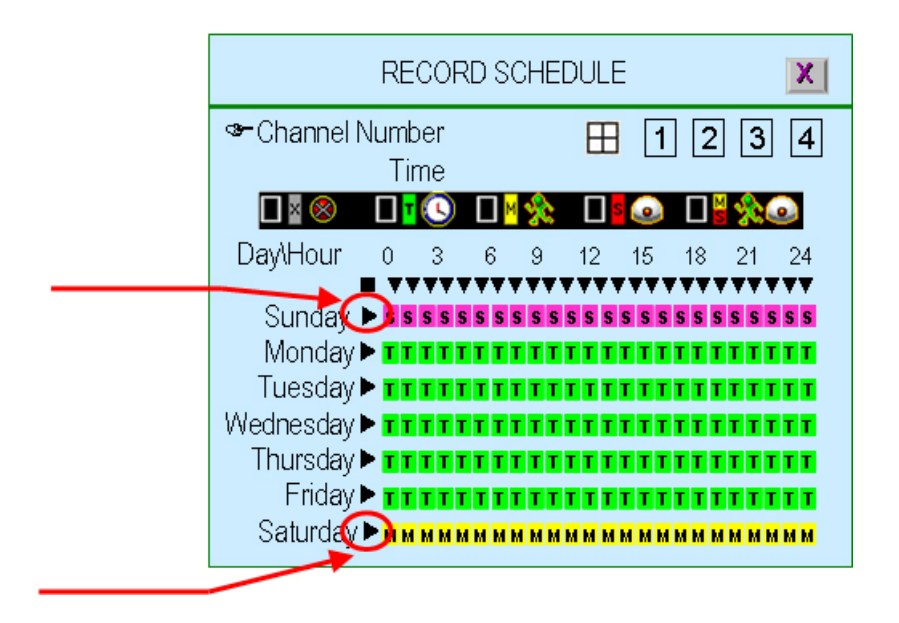

To set the specified time for each day at the same configuration by select " $\mathbf{\nabla}$ " For example, the time frame 23:00-24:00 is set to "Sensor" mode for whole week.

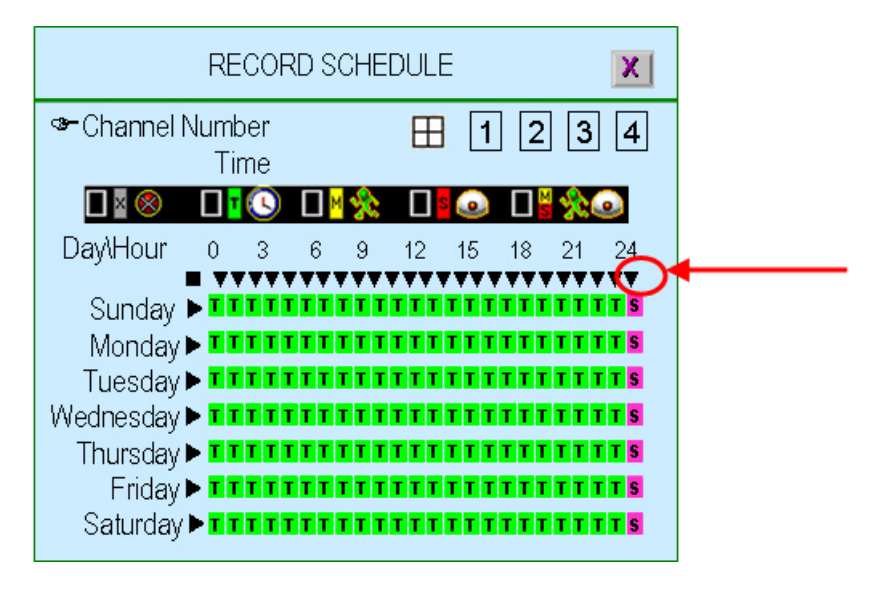

To set any time (by hour) for each day, just move to the desired daytime and select after setting the desired recording mode

For example, "Motion" mode at Sunday 19:00~24:00 and Tuesday 2:00~4:00 as following

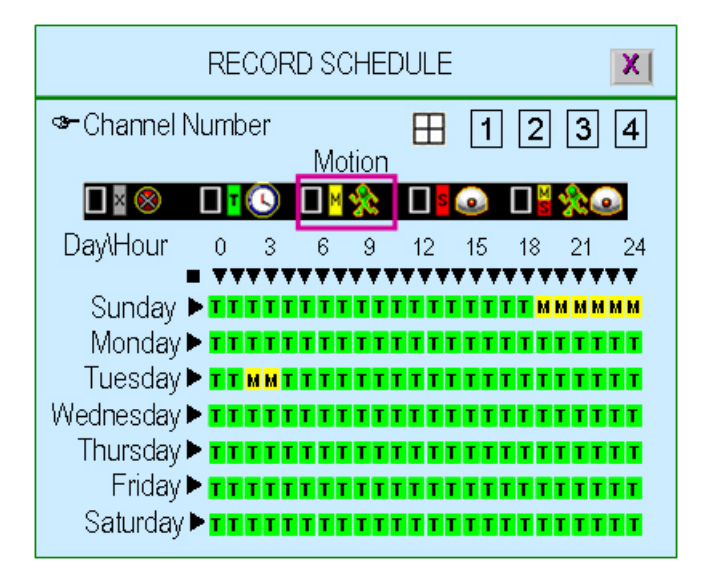

#### 5. Detector Setup

This menu is to adjust the motion detection sensitivity of each channel

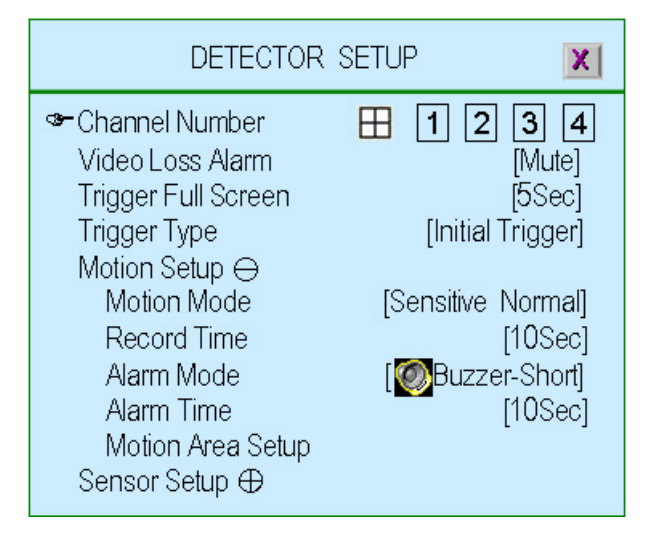

#### 5.1. Channel Number

To select or specify the channel for detection.

" (default) (Full screen mode): you can detect all channels (4 or 8) on the screen of full-screen

"1,2,3,4" or "1,2,3,4,5,6,7,8": you can detect each channel (4 or 8) be selected on the screen

#### 5.2. Video Loss Alarm

To select or specify the channel for detection.

"Mute": No beep whatever video loss or not.

- "Buzzer-Short": Beep shortly by buzzer on main board when video loss.
- **Buzzer-Long**": Beep long by buzzer on main board when video loss.

"Alarm-Short": Beep shortly by speaker of system when video loss.

"Alarm-Long": Beep long by speaker of system when video loss.

#### 5.3. Trigger Full Screen

To display the trigger channel on full screen when it act as 1sec, 2sec ... or 30sec.

"SOFF" : It will not display on full screen when the channel has been triggered. Also, the trigger area will turn to "red-color"

#### 5.4. Trigger Type

There are two trigger types: "Initial Trigger" and "Continuous Trigger" for selection. **Initial Trigger:** When channel has been triggered, it will display on full screen as the setting time period. In that time period, this channel will ignore any other trigger.

**Continuous Trigger:** When channel has been triggered, it will display on full screen as the setting time period. In that time period, this channel is still watching out. If another trigger act, the channel will display on full screen and count all over again by the setting time period.

#### 5.5. Motion Setup

To setup motion detector configuration

#### 5.5.1. Motion Mode

To select the motion sensitivity scale as "Sensitive OFF", "Sensitive Low", "Sensitive Normal", "Sensitive High" or "Sensitive Highest".

"Sensitive OFF": No sensitivity

"Sensitive Low": Low sensitive level

"Sensitive Normal": Normal sensitive level

"Sensitive High": High sensitive level

"Sensitive Highest": The highest sensitive level

#### 5.5.2. Record Time

To set the motion's record time as 5sec, 10sec, 15sec, 20sec, 25sec, 30sec, 45sec, 60sec, 90sec, 120sec, 150sec or 180sec

#### 5.5.3. Alarm Mode

To set the motion detector alarm mode.

"Mute": No beep whatever detecting.

"Buzzer-Short": Beep shortly by buzzer on main board when detection is active

**Buzzer-Long**": Beep long by buzzer on main board when detection is active

**" Alarm-Short**": Beep shortly by speaker of system when detection is active

**" Alarm-Long**": Beep long by speaker of system when detection is active

#### 5.5.4. Alarm Time

To Setup the time period of beep by "Nonstop" (no stop), 5sec, 10sec, 15sec, 20sec, 25sec, 30sec, 35sec, 40sec, 45sec, 50sec, 55sec or 60sec

#### 5.5.5. Motion Area Setup

Block one area on screen for each channel as motion detection area. It can be done by mouse or by using  $(\uparrow)$ ,  $(\downarrow)$ ,  $(\triangleleft)$ ,  $(\blacklozenge)$  buttons (up/down/left/right) to move the area. After positioning, press " $\square$ " and save it

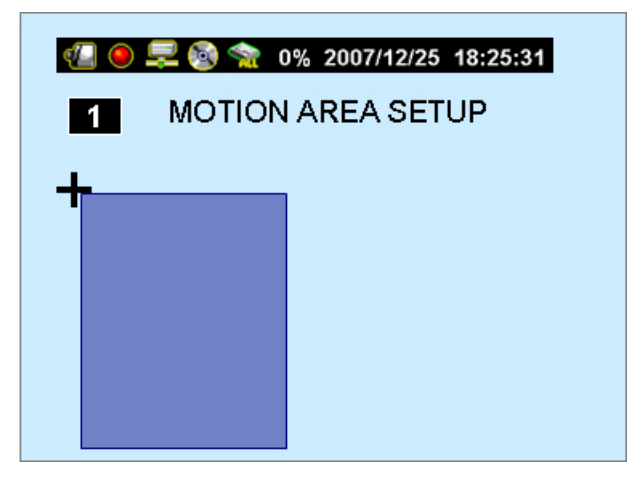

#### 5.6. Sensor Setup

| DETECTOR SETUP                                                                                                    |                                                           |  |  |  |
|----------------------------------------------------------------------------------------------------|-----------------------------------------------------------|--|--|--|
| <ul> <li>Channel Number</li> <li>Video Loss Alarm</li> <li>Trigger Full Screen</li> <li>Trigger Type</li> <li>Motion Setup ⊕</li> <li>Sensor Setup ⊖</li> </ul> | 田 1 2 3 4<br>[Mute]<br>[5Sec]<br>[Initial Trigger]        |  |  |  |
| Sensor Mode<br>Record Time<br>Alarm Mode<br>Alarm Time                                                                                                    | [Not Installed]<br>[15Sec]<br>[ 💽 Alarm-Short]<br>[15Sec] |  |  |  |

#### 5.6.1. Sensor Mode

To set the sensor mode as "Not Installed", "Normal-Open" or "Normal-Close".

#### 5.6.2. Record Time

To set the sensor's record time as 5sec, 10sec, 15sec, 20sec, 25sec, 30sec, 45sec, 60sec, 90sec, 120sec, 150sec or 180sec.

#### 5.6.3. Alarm Mode

To set the motion detector alarm mode.

"Mute": No beep whatever detecting.

"Buzzer-Short": Beep shortly by buzzer on main board when detection is active

**Buzzer-Long**": Beep long by buzzer on main board when detection is active

"Alarm-Short": Beep shortly by speaker of system when detection is active

"Alarm-Long": Beep long by speaker of system when detection is active

#### 5.6.4. Alarm Time

To Setup the time period of beep by "Nonstop" (no stop), 5sec, 10sec, 15sec, 20sec, 25sec, 30sec, 35sec, 40sec, 45sec, 50sec, 55sec or 60sec

#### 6. System Setup

To set up the Password, time, date and button beep...etc.

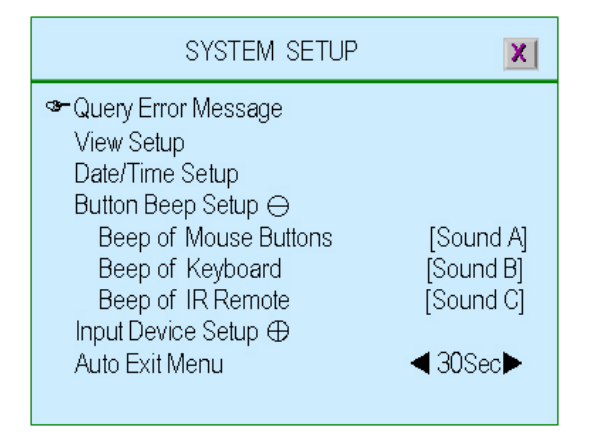

#### 6.1. Query Error Message

The listing of DVR error message.

" II ▶"(Play) : Clear all error messages. " Show error message with time

|   | 0 루    | ۱       | 0% 2  | 007/12/2 | 5 18:2  | 5:31     |
|---|--------|---------|-------|----------|---------|----------|
|   | QUEF   | RY ERRO | )R ME | SSAGE    | Þ       | <b>C</b> |
|   |        |         |       |          |         |          |
|   |        |         |       |          |         |          |
|   |        |         |       |          |         |          |
| [ | 🎛 Viev | v Time] | [     | Clear N  | Viessag | ge]      |

#### 6.2. View Setup

To setup the illustration and DVR information will be displayed or not.

| VIEW SETUP                                       | X                |
|--------------------------------------------------|------------------|
| ☞lcon Help                                       |                  |
| Error Message Information<br>State Information ⊖ | [ X OFF]         |
| All Information                                  | [✔ON]            |
| Record Light<br>Network Information              | [✔ 0N]<br>[✔ 0N] |
| Hard Drive Information                           | [✔ON]            |
| Date/Time Information<br>Rotate Information      | [✔ON]<br>[✔ON]   |
| Channel Information ⊕                            | [ 0,1]           |
# 6.2.1. Icon Help

"ON" - Icon help will be shown,

"OFF" - Icon help will not be shown

Please refer to 1.5 Icons for more detail information

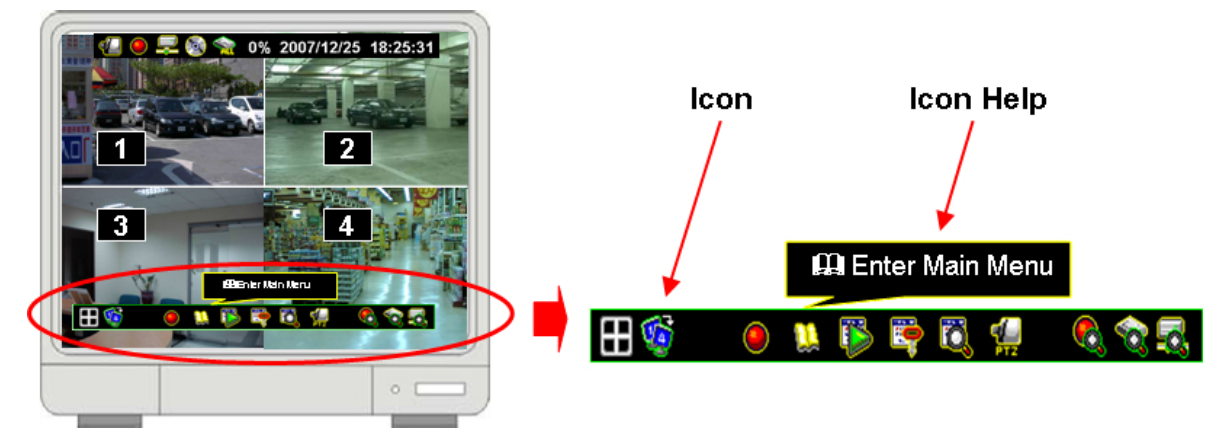

## 6.2.2. Error Message Information

"**✓ON**" - Save/display the error message

"XOFF" – Without save/Display the error message

## 6.2.3. State Information

System status information, it includes record light, network information, hard drive information, date/time information and rotate information. All information can be set separately to be seen or not.

Please refer to 1.4 State Information for more details.

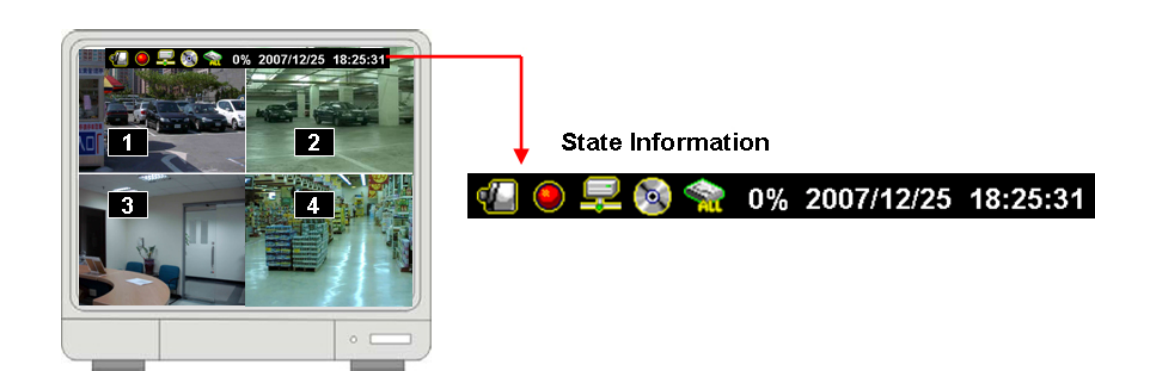

# 6.2.4. Channel Information

Channel information includes channel number, channel name, record light, video loss, record mode, detector mode and alarm view. All information can be set separately to be seen or not.

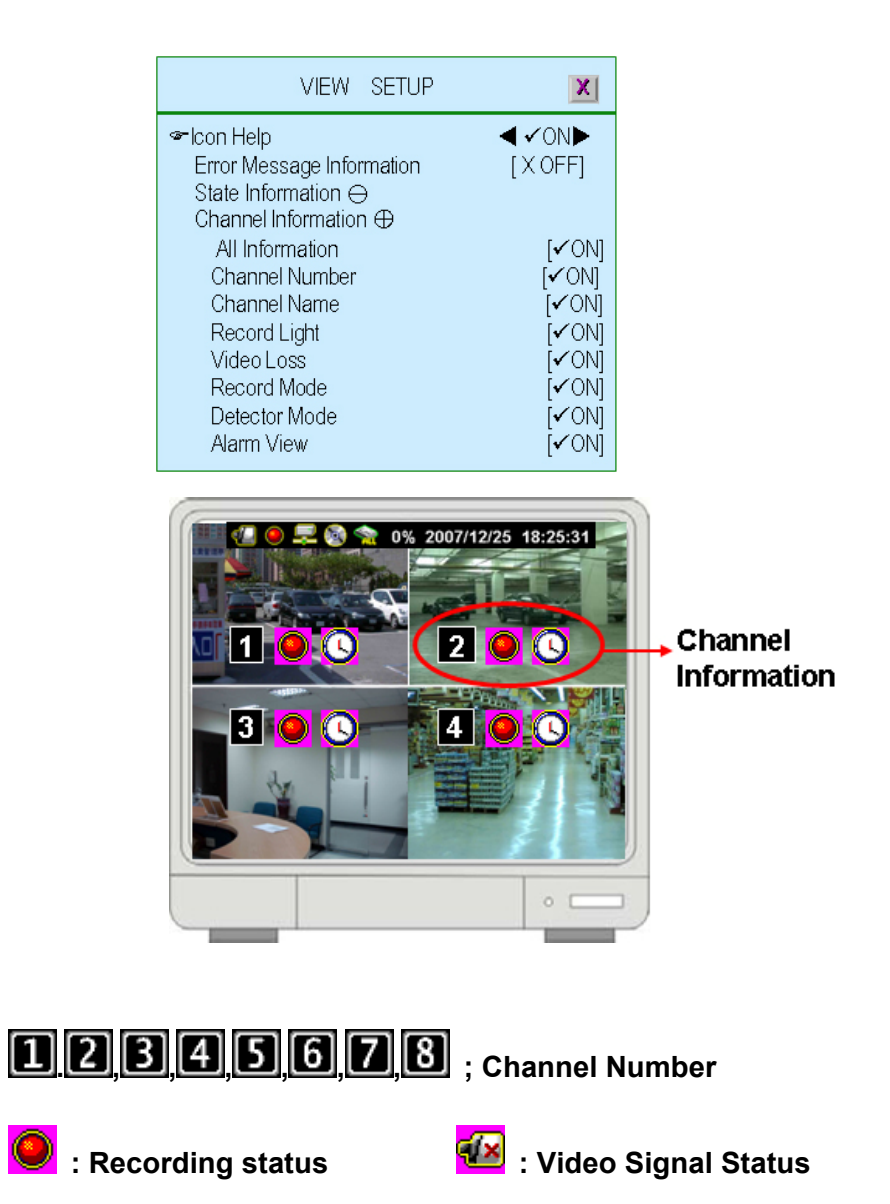

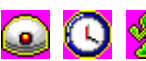

💽 💟 🎇 : Detection mode and status (Flash if sensor has been triggered)

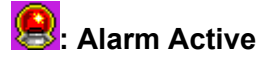

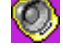

: Buzzer active

## 6.3. Date/Time Setup

To setup the date and time

| DATE/TIME S                                                                                  | ETUP 🔀                                |
|----------------------------------------------------------------------------------------------|---------------------------------------|
| ☞Date View Mode<br>Time Set<br>Time Zone                                                     |                                       |
| Daylight Saving Time ⊖<br>Daylight Saving Active<br>Time Starts<br>Time Ends<br>NTP Server ⊕ | [Disable]<br>[NoDefine]<br>[NoDefine] |

## 6.3.1. Date View Mode

To display the date/time format on state information by DD/MM/YYYY, MM/DD/YYYY or YYYY/MM/DD. (YYYY-Year, MM-Month, DD-Day)

# 6.3.2. Time Set

To setup the day / time.

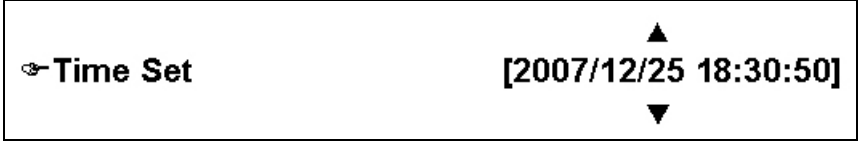

▲ /  $\checkmark$  (↑ / ↓): Up / Down – Change the number

 $( \langle \rangle)$ : Move left/right to the character that need to change

**III**: Exit after confirmed setting

# 6.3.3. Time Zone

To set the time zone where you are located.

## 6.3.4. Daylight Saving Time

To set daylight saving time period by specify Month, Week, Day and Hour

|                                 | Time Ends | X                                                 | Tim                           | ne Starts    | Х                                   |
|---------------------------------|-----------|---------------------------------------------------|-------------------------------|--------------|-------------------------------------|
| Sr Month<br>Week<br>Day<br>Hour | ◀<br>[F   | October <b>▶</b><br>ïrst Week]<br>[Sunday]<br>[0] | ☞Month<br>Week<br>Day<br>Hour | ۲<br>[۲] [۲] | March►<br>t Week]<br>Sunday]<br>[0] |

## 6.3.5. NTP Server

Synchronize DVR day/ time to NTP server through internet.

| DATE/TIME                          | SETUP 🔀               |
|------------------------------------|-----------------------|
| ☞Date View Mode                    | YYYY/MM/DD►           |
| Time Set                           | [2007/12/25 18:30:50] |
| l ime∠one                          | [GM1+08:00]           |
|                                    | [laipei]              |
| Daylight Saving Time               |                       |
| NTP Server 🕁                       | [ / Enchla]           |
| Server Active                      | [eiden∃ ♥]            |
| Server IP                          | [lime.sialime.gov.lw] |
| Interval (Days)<br>Svesbropize Now | [SDay]                |
| Synchronize Now                    |                       |

- ◆ Server Active: "✓ Enable"-To set this function available. " X Disable"- Ignore this function
- Server IP: The IP address of NTP server
- Interval (Days): Set how many days to synchronize
- Synchronize Now: Select it to start Synchronizing the NTP server

## 6.4. Button Beep Setup

To setup the beep type when press the button of mouse, keypad or IR remote.

There are four modes: mute, sound A, sound B, sound C

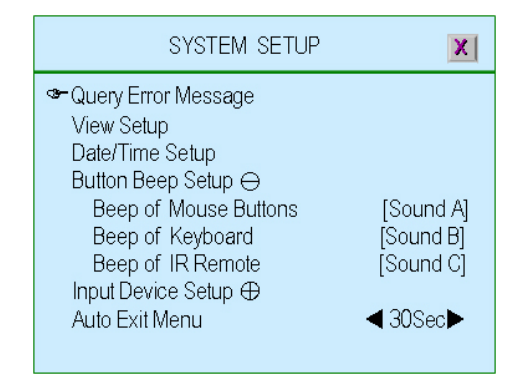

# 6.5. Input Device Setup

To setup the speed of input device: mouse, mouse repeat, keypad and IR remote as Low, normal or fast

| SYSTEM SETUP                                                                                         | X                                                        |
|----------------------------------------------------------------------------------------------------|----------------------------------------------------------|
| Query Error Message<br>View Setup<br>Date/Time Setup<br>Button Beep Setup ⊕<br>☞Input Device Setup ⊖ |                                                          |
| Mouse Moving Speed<br>Mouse Repeat Speed<br>Keypad Repeat Speed<br>IR Repeat Speed<br>Auto Exit Menu | [Normal]<br>[Normal]<br>[Normal]<br>【Normal]<br>◀ 30Sec► |

# 6.6. Auto Exit Menu

To setup the time period to exit menu automatically by choose "OFF" (not exit unless pressing "<sup>[]</sup>, 10sec, 20sec, 30sec, 40sec, 50sec or 60sec.

## 7. Hardware Setup

Press  $\square$  to enter the "Hardware Setup".

| HARDWARE SETUP                                                                                                    | X              |
|----------------------------------------------------------------------------------------------------|----------------|
| <ul> <li>Authentication Setup<br/>Hard Drive Setup<br/>Network Setup</li> <li>Screen Setup →</li> <li>Screen Border</li> <li>Video Adjustment</li> <li>VGA Resolution</li> <li>Audio Setup ⊕</li> <li>Firmware Update</li> <li>Load Default Setting</li> </ul> | [ <b>√</b> ON] |

# 7.1. Authentication Setup

Specify the limits of authority of user and set its own password.

|                   | AUTHENTICATION SETUP |                                                                                                    |  |
|-------------------|----------------------|----------------------------------------------------------------------------------------------------|--|
|                   | Account ID Passwo    | ◙₩₽₽₽₽₽₽₽₽                                                                                                    |  |
| Account active ←  | <b>a</b> dmin ****** | < < < < < < < < < < < < < < < < < < <                                                                                                    |  |
| Account disable ← | <b></b> guest ****** | $\mathbf{X} \mathbf{X} \mathbf{X} \mathbf{X} \mathbf{X} \mathbf{X} \mathbf{X} \mathbf{x} \mathbf{x} \mathbf{x} \mathbf{x} \mathbf{x} \mathbf{x} \mathbf{x} x$ |  |
|                   |                      |                                                                                                    |  |
|                   |                      |                                                                                                    |  |
|                   | [ III Create Accour  | nt] [  Delete Account]                                                                                                    |  |

"II▶": To create a new account. ". "To delete account.

"◀◀ (◀), ▶▶(▶)" Set account within certain limits by set it as "✓" or no permitted as "X"

(Account Active): The account is active

(Account Disable): The account is not active

Account ID (account name): Enter characters as account ID

Passwd (Password): By entering six characters or numbers as password.

The password will replace by "\*\*\*\*\*\*" when any user login from network.

## Remark:

- If all accounts are disabled or no account has been created, there is no authority issue for the DVR system
- If one function has been disable for all users. It means that function do not need password for setting.

# 7.2. Hard Drive Setup

To set up the hard drive information and overwriting function

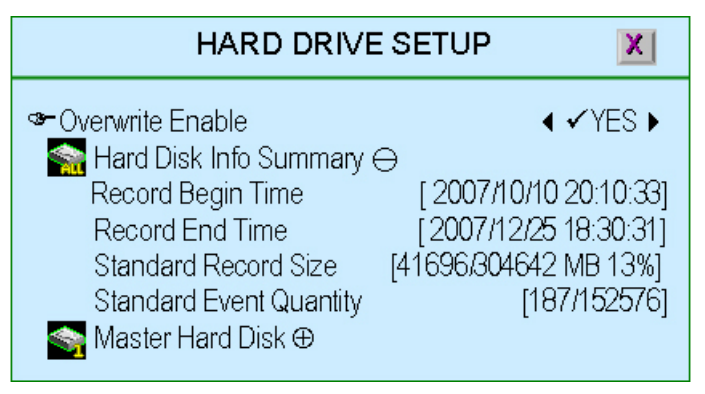

## 7.2.1. Overwrite enable

"**✓YES**": Enable to overwrite hard drive when capacity is full "**X NO**": Not permit to overwrite hard drive when capacity is full.

# 7.2.2. Hard Disk Info Summary

All hard drive Information in summary

- Record Begin Time: The starting day/time of hard drive recording
- Record End Time: The latest day/time of hard drive recording

• **Standard Record Size:** The recorded Capacity / Total hard drive capacity by Mega-byte. Also show up the % of how much capacity has been used.

• Standard Event Quantity: The capacity has been record of event / Total capacity for event.

## 7.2.3. Master Hard Disk

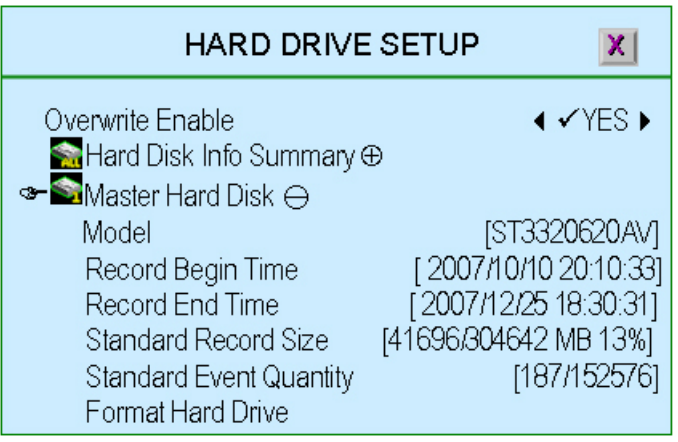

The Mater hard drive Information in summary

• Model: Model of master hard drive.

• Record Begin Time: The starting day/time of hard drive recording

• Record End Time: The latest day/time of hard drive recording

• **Standard Record Size:** The recorded Capacity / Total hard drive capacity by Mega-byte. Also show up the % of how much capacity has been used.

• Standard Event Quantity: The quantity has been record of event / Total quantity for event.

• Format Hard Drive: To format the hard drive. If the system is running at recording mode, it is not permitted to format the hard drive and show a warning ...

System is Recording Hard Disk Fromat is Prohibited

## 7.3. Network Setup

To set up Network configurations

| NETWORK SETUP                                                                                                    | X                                                                                                |
|----------------------------------------------------------------------------------------------------|--------------------------------------------------------------------------------------------------|
| <ul> <li>Network Active</li> <li>Accept Client</li> <li>Video Transmission Quality</li> <li>Audio Transmission</li> <li>Port</li> <li>IP Address Setup</li> <li>Server Setup</li> </ul> | <ul> <li>✓Enable ▶</li> <li>[✓YES]</li> <li>[Normal]</li> <li>[X OFF]</li> <li>[8841]</li> </ul> |

## 7.3.1. Network Active

Enable/disable the network before use.

- " ✓ Enable" : Network is permitted to be used
- " X Disable" : Network is not permitted to be used

## 7.3.2. Accept Client

"✓YES" to enable the network client function.

"X NO" means there is no network client available.

#### 7.3.3. Video Transmission Quality

Setup the quality of Video Transmission as High, Normal or Low.

### 7.3.4. Audio Transmission

"**✓ON**" : Enable the audio transmission.

"X OFF": Disable the audio transmission

### 7.3.5. Port

Assign a communication port (a series of number).

## 7.3.6. IP Address Setup

The IP address acts as a locator for one IP device to find another and interact with it.

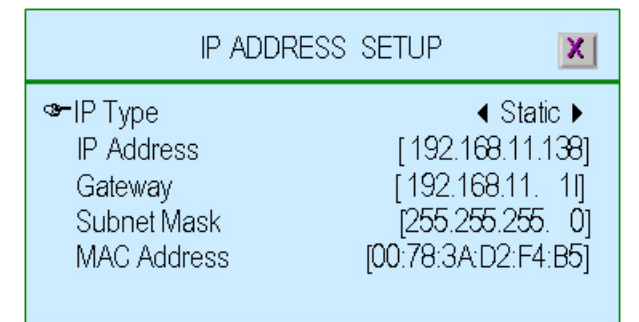

There are two kinds IP types: Static IP address and Dynamic IP address (DHCP and PPPoE) for selection.

• Static IP Address: When a computer uses the same IP address every time it connects to the network, it is known as a Static IP address Static IP addresses are manually assigned to a computer by an administrator

• **DHCP:** With dynamic IP addresses, where an IP address is automatically assigned to a computer by a remote server which is acting as a Dynamic Host Configuration Protocol (DHCP) server

◆ **PPPoE:** Dialup and some broadband networks do not use DHCP, but instead use the dynamic IP addressing capability of the Point-to-Point Protocol over Ethernet.

• **GATEWAY**: Gateway IP address, please check with your M.I.S staff or administrator to enter the setting.

• SUBNET MASK: Subnet mask is a range of logical addresses that is assigned to an organization. Please check with your M.I.S staff or administrator to enter the setting

• MAC Address: It is a number that acts like a name for a particular network adapter. It has been set at dedicated address even reset the DVR.

## 7.3.7. Server Setup

To setup the server configuration.

| SERVER SETL                                                                                                    | JP X                                                      |
|----------------------------------------------------------------------------------------------------|-----------------------------------------------------------|
| <ul> <li>Default DNS Address</li> <li>Custom DNS Address</li> <li>WEB Server ⊖</li> <li>Service Active</li> <li>Port</li> <li>Upload IE ActiveX File</li> <li>Dynamic DNS ⊕</li> <li>Name Server ⊕</li> </ul> | [168. 95. 192. 1]<br>[168. 95. 1. 1]<br>[✔Enable]<br>[80] |

 Default DNS Address: The Domain Name system (DNS) translate hostnames to IP addresses (default setting)

If there is no customer DNS address setting or fail, DVR will go for Default DNS Address.

- Custom DNS Address: The Domain Name system (DNS) translate hostnames to IP addresses (customer setting).
- ♦ WEB Server: DVR WEB Server response the requests from browsers, and serve remote monitoring through IE Browser.

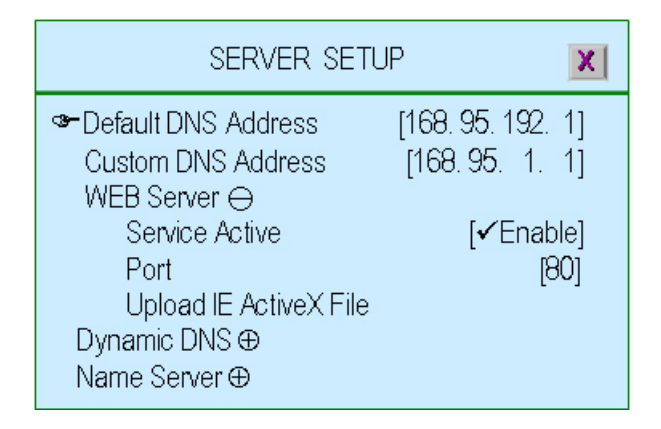

"Service Active": Enable the Web Server service.

"Port": Assign a port as the Web Server

"Upload IE ActiveX File": Upload Active-X component to DVR for PC (IE Browser) using.

To get Active-X component from CD as attached and save it into USB disk. Then plug the USB disk into DVR for installation.

| Upload IE ActiveX File 🛛 🔀                                                                                                    |
|----------------------------------------------------------------------------------------------------|
| Current Revision : V2.36 (604445 Bytes)<br>Current Date/Time:Dec.21 2007 06:03:48<br>Current Language: English<br>Current Checksum: 0x048193FE |
| File Name : INST4TWN.EXE<br>File Revision:<br>File Date/Time:<br>File Language:<br>File Checksum:                                              |
| Plug USB Disk                                                                                                    |

### Dynamic DNS:

Dynamic DNS is a system which allows the domain name data held in a name server to be updated in real time.

| SERVER SETU                                               | JP X                                                                                                    |
|-----------------------------------------------------------|----------------------------------------------------------------------------------------------------|
| Default DNS Address<br>Custom DNS Address<br>WEB Server ⊕ | [168. 95. 192. 1]<br>[168. 95. 1. 1]<br>[X Disable]<br>[www.dyndns.org]<br>[NoDefine]<br>[NoDefine]<br>[NoDefine] |

"Service Active": Enable the Dynamic DNS service.

"Provider": The web site / IP Address of Dynamic DNS provider

"Server Name": To define a name of Dynamic DNS

"Account": The account name of Dynamic DNS

"Password": Password for Dynamic DNS

Please refer to DDNS Service

◆ Name Server: Name Server implements a name-service protocol

| SERVER SE                                                                                                    | TUP                                                 |
|----------------------------------------------------------------------------------------------------|-----------------------------------------------------|
| Default DNS Address<br>Custom DNS Address<br>WEB Server ⊕<br>Dynamic DNS ⊕<br>❤Name Server ⊖<br>Service Active | [168. 95. 192. 1]<br>[168. 95. 1. 1]<br>[X Disable] |
| DVR ID On Lan<br>IP Address<br>Port<br>Update Interval                                                         | [NoDefine]<br>[NoDefine]<br>[8880]<br>[10Sec]       |

"Service Active": Enable the Name Server

"DVR ID on LAN": The DVR ID on LAN

"IP Address": The IP address of Name Server

"Port": The Port of DVR on LAN

"Update Interval": Time period to update data.

# 7.4. Screen Setup

To set the screen information

| HARDWARE SETUP                                                                                                    | X              |
|----------------------------------------------------------------------------------------------------|----------------|
| <ul> <li>Authentication Setup<br/>Hard Drive Setup<br/>Network Setup</li> <li>Screen Setup →</li> <li>Screen Border</li> <li>Video Adjustment</li> <li>VGA Resolution</li> <li>Audio Setup ⊕</li> <li>Firmware Update</li> <li>Load Default Setting</li> </ul> | [ <b>√</b> ON] |

# 7.4.1. Screen Border

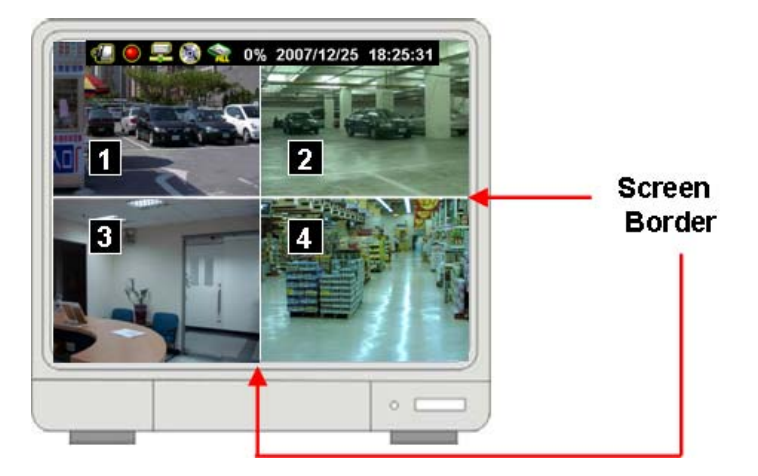

"✓ON" : To enable the border of screen,

"X OFF": To disable the screen border.

# 7.4.2. Video Adjustment

Adjust the whole picture to right/left or up/down by press  $(\langle \rangle)$ 

or  $\land$  /  $\checkmark$  ( $\uparrow$  /  $\downarrow$ ). " $\blacksquare$ / $\blacksquare$ " : Set it as default location

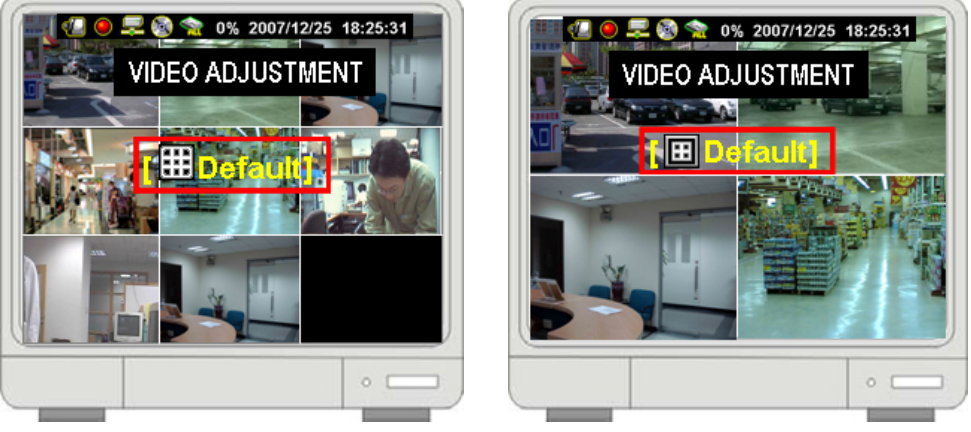

# 7.4.3. VGA Resolution

To choose the resolution of VGA as 640x480, 800x600, 1024x768 or 1280x1024.

## 7.5. Audio Setup

To setup the audio status including of audio record, audio mute, input volume and output volume.

| HARDWARE SETUP                                                                                                    | X                      |
|----------------------------------------------------------------------------------------------------|------------------------|
| Authentication Setup<br>Hard Drive Setup<br>Network Setup ⊕<br>Screen Setup ⊕<br>Audio Setup ⊖<br>Audio Record<br>Audio Mute<br>Input Volume<br>Output Volume<br>Firmware Update<br>Load Default Setting | [✔ON]<br>[XOFF]<br>[5] |

## 7.5.1. Audio Record

"**✓ON**": Enable audio recording.

"X OFF": Disable audio recording

### 7.5.2. Audio Mute

"✓ON": Switch on the audio function "X OFF": Switch off the audio function

## 7.5.3. Input Volume

Adjust the input volume of audio

"X OFF": Turn off the audio input volume

"1,2,3,4.....10": Audio input volume from small to aloud.

#### 7.5.4. Output Volume

Adjust the output volume of audio

"X OFF": Turn off the audio output volume

"1,2,3,4 .....10": Audio output volume from small to aloud.

## 7.6. Firmware Update

To update or upgrade the DVR firmware by USB disk..

Plug the USB disk into USB port on DVR front panel

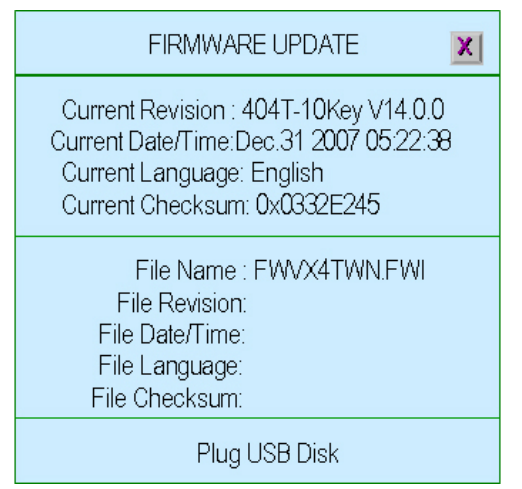

Plug the USB disk into USB port on DVR front panel

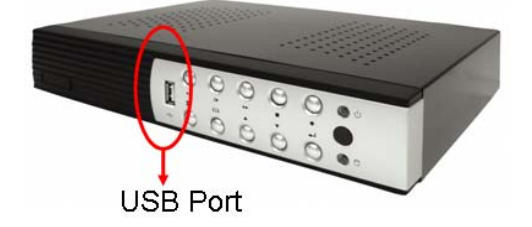

After plug in USB disk, it shows" Read file Information" on the button line

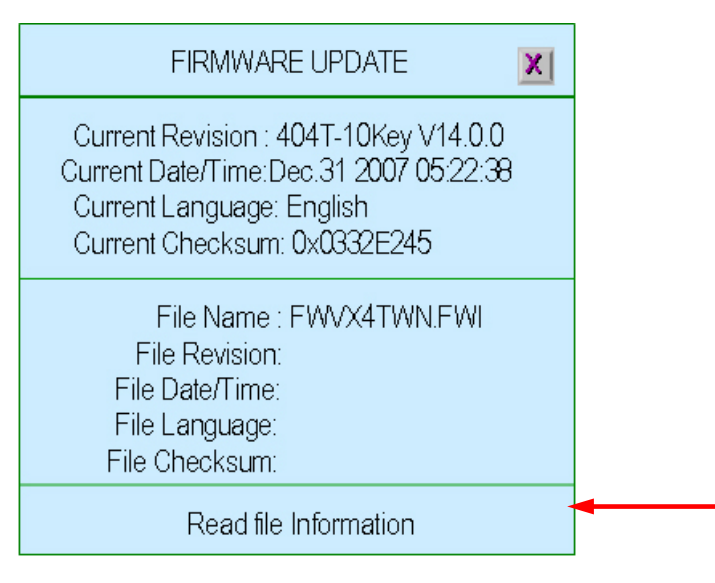

If something mistake for USB disk or file, it will show: <u>File not found or Disk</u> <u>Error</u> on the button line. Please check USB disk or file and plug in again. After complete the firmware reading, it shows "Dupdate Process" and blanking on the button line as following. Also, the updated firmware information will be

listed. Press "D" to start the procedure of firmware update

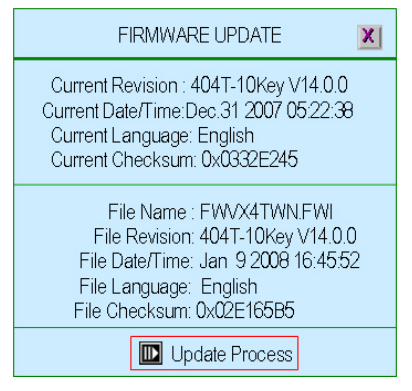

When DVR is updating the firmware, it shows "Firmware is updating, Please

#### <u>wait</u>"

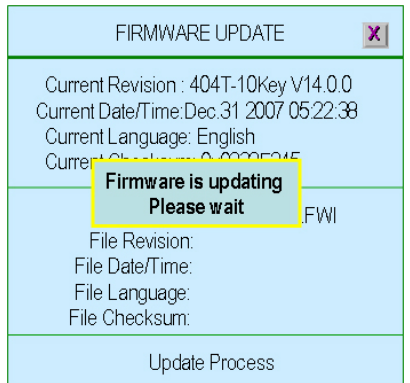

After firmware update is completed, it will show: Firmware update is success,

**System will restart ----**" and restart DVR with the same configuration at previous version firmware does.

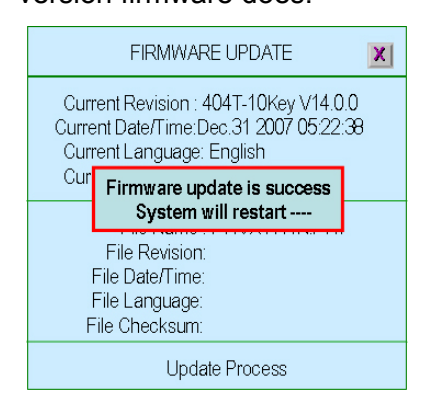

## 7.7. Load Default Setting

To reset all the DVR configuration as default setting.

## 8. Exit Main Menu

To exit menu and save / discard the changes.

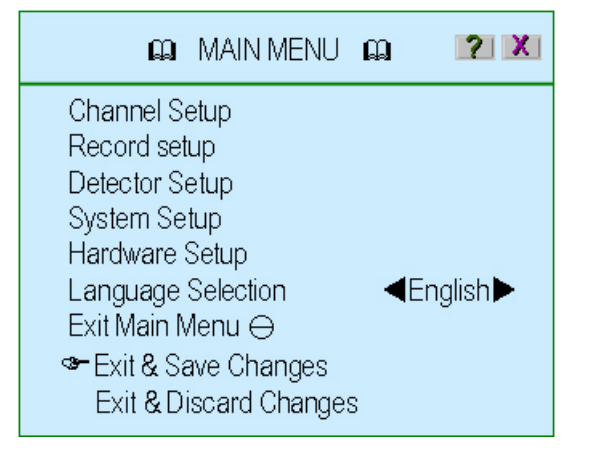

## 8.1. Exit & Save Changes

To Exit menu and save all configuration changes.

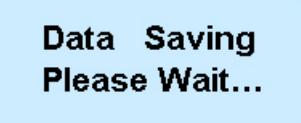

## 8.2. Exit & Discard Changes

To exit menu but without saving the configuration changes.

| Exit Main M     | lenu          | X  |
|-----------------|---------------|----|
| Discard changes | s and exit no | w? |
| [∎► ✓YES]       | [IXNO]        |    |

# Playback

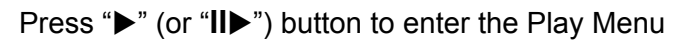

| PLA                                                                                                    | Y MENU                                                                                                    | X                                        |
|----------------------------------------------------------------------------------------------------|----------------------------------------------------------------------------------------------------|------------------------------------------|
| <ul> <li>HardDrive Select</li> <li>Channel Select</li> <li>Play Begin Time</li> <li>Play End Time</li> </ul>                                                                                                    | <b>∢</b> S ALL Hard                                                                                             | Disk ▶<br>] <b>4</b><br>36:10]<br>21:15] |
| 000260 CONSTRUCTION OF CONSTRUCTION OF CONSTRUCTURA OF CONSTRUCTURA OF CONSTRU | 11/01/2008 17:01:44<br>11/01/2008 16:59:40<br>11/01/2008 16:59:40<br>11/01/2008 16:58:57<br>11/01/2008 16:58:57 |                                          |
| [ 🖽 Option]                                                                                                    | [ 🔟 Play] 🛛 [ 💽 Backup                                                                                          | ]                                        |

- HardDrive Select: To select or specify which hard drive's data will be playback.
- Channel Select: To setup or specify which channel's data will be
   playback
- Play Begin Time: To specify the beginning time to playback
- **Play End Time:** To specify the beginning time to playback.

The other area shows the recorded data for choosing to play.

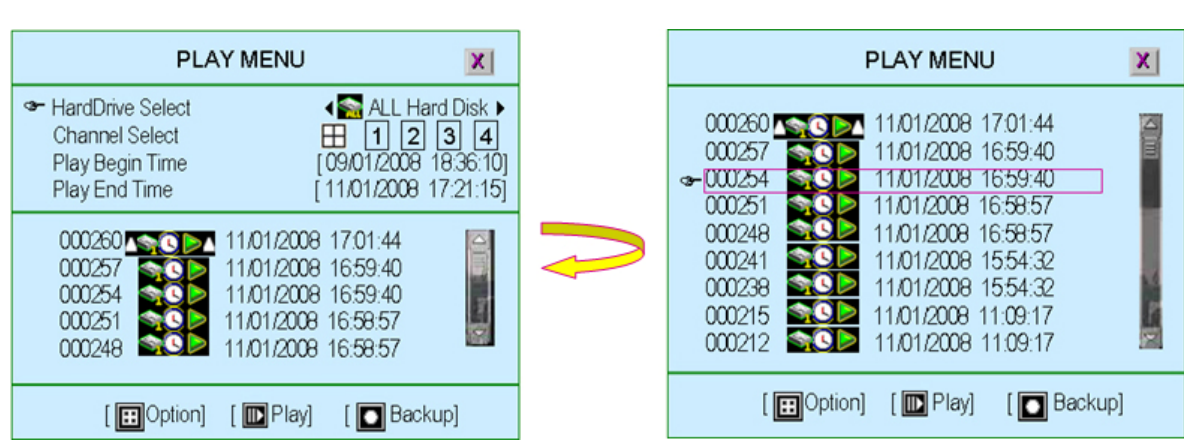

**Option:** Window switching as following

# Play: Start to play the recorded data After the data has been played, it will show "✓"

Backup: To backup the recorded data. Please refer to "Backup" section

## **Commands and Recorded Data status:**

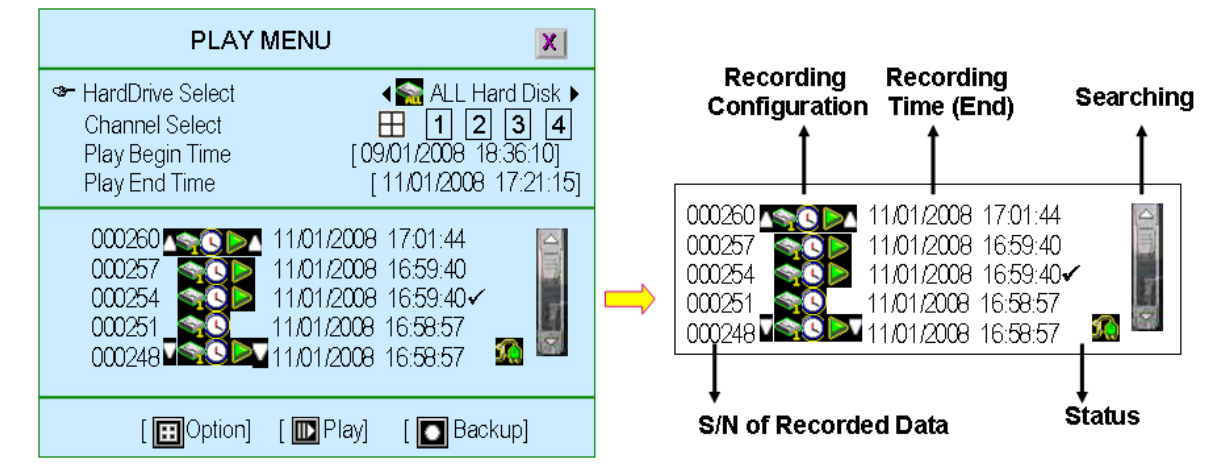

- S/N of Recorded Data: Series Number of recorded data provide by system
- **Recording Configuration**

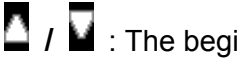

 $\blacksquare$  /  $\blacksquare$  : The beginning / end of recorded data.

The dedicated hard disk data

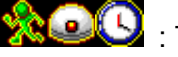

Recording mode : The recording mode

: The data can be play.

If this icon does not show up, it means it is an event without video recording data.

- Recording Time: The date/time of recorded data
- Status

✓ : The recorded video data has been played.

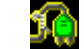

:. Power-OFF event occur.

Searching: A bar to search recorded data by mouse for more convenient.

# Data Backup by USB

| Press "▶" | (or " <b>II</b> ▶" | ) button to | enter the F | Play menu. |
|-----------|--------------------|-------------|-------------|------------|
|           | <b>\</b> ,         |             |             |            |

| PLA                                                                                                    | Y MENU                                                                                                    | X                                                      |
|----------------------------------------------------------------------------------------------------|----------------------------------------------------------------------------------------------------|--------------------------------------------------------|
| <ul> <li>HardDrive Select</li> <li>Channel Select</li> <li>Play Begin Time</li> <li>Play End Time</li> </ul> | <b>∢∑</b> ALL H<br><b>⊞</b> <u>1</u> <u>2</u><br>[09/01/2008<br>[11/01/2008                                     | ard Disk ▶<br>] <b>3 4</b><br>+ 18:36:10]<br>17:21:15] |
| 000260<br>000257<br>000254<br>000251<br>000251<br>000248                                                     | 11/01/2008 17:01:44<br>11/01/2008 16:59:40<br>11/01/2008 16:59:40<br>11/01/2008 16:58:57<br>11/01/2008 16:58:57 |                                                        |
| [ 🖽 Option]                                                                                                  | [ 🔟 Play] 🛛 [ 💽 Bac                                                                                             | kup]                                                   |

◆ HardDrive Select: To select or specify which hard drive's data will be backup
 Use "▲ ▼ (↑/↓)" button and move to the dedicated recorded data that you want to

backup Press" to enter the "Backup Menu" as following.

It shows the backup menu with Disk information on the upper area and the recorded data that you have selected at "Play Menu" at the lower area.

| BACKUP MENU                                                                                                    | X                               |                                                                         | BACKUP <b>MENU</b>                                                        | X                                              |
|----------------------------------------------------------------------------------------------------|---------------------------------|-------------------------------------------------------------------------|---------------------------------------------------------------------------|------------------------------------------------|
| Hard Drive (San ALL Hard Dis<br>Backup Device (USB Dsi<br>Free Capacity                                                                                                    | sk ►<br>k ►                     | Hard Drive<br>Tackup Device<br>Free Capacity                            | ∢ <mark>s</mark> ALL Har<br>∢ C                                           | d Disk ▶<br>DRW ▶                              |
| Estimate Time       [7Day 18:22:2]         Start Time       [11/01/2008 17:01:4]         End Time       [14/01/2008 10:40:5]         Backup Period       [2Day 17:39:7]         Backup Size       [120770176 H | 25]<br>44]<br>35]<br>12]<br>(B] | Estimate Time<br>Start Time<br>End Time<br>Backup Period<br>Backup Size | [7Day 18:<br>[11/01/2008 17:<br>[14/01/2008 10:<br>[2Day 17:<br>[12077017 | 22:25]<br>01:44]<br>40:55]<br>39:12]<br>76 KB] |
| [ <b>III)</b> Backup Start ]                                                                                                    |                                 |                                                                         | [ 🕕 Backup Start ]                                                        |                                                |

- Hard Drive: It has been selected at "Play Menu" to specify which hard drive's data will be backup
- Backup Device: System offers two backup device selections: CDRW and USB disk. CDRW is executable only the DVR is equipped with CDRW.
- Free Capacity: System will count the free size of CDRW/USB automatically after inserting the backup device.

# 1. Backup by USB

The DVR support the data backup by USB memory stick on the front panel.

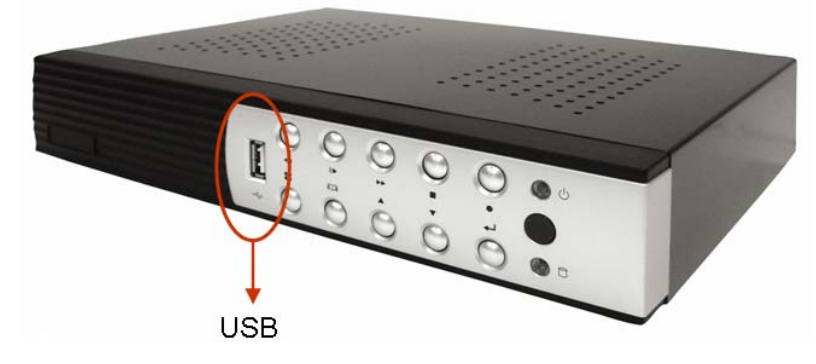

You can change the time period of recorded data for backup by setting the "Start Time" and "End Time" and plug in the USB disk.

The "Free Capacity", "Estimate Time", "Backup Period" and "Backup Size" will be changed automatically.

Also, it will correct the "Start Time" and "End Time" as the time period which has video recorded data.

Press ", it start to backup data into USB disk.

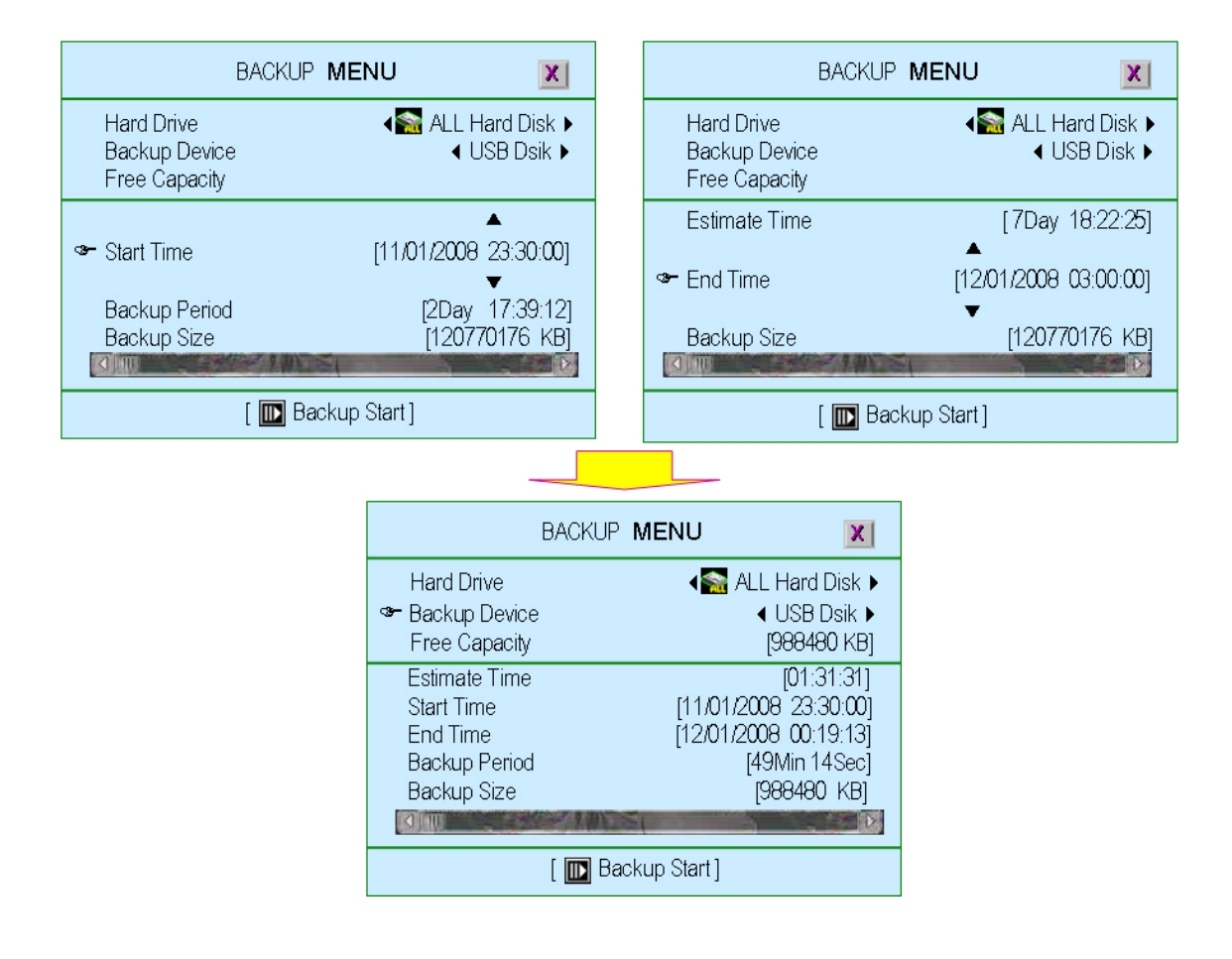

# 2. Backup by CDRW

The DVR support the data backup by CDRW.

You can change the time period of recorded data for backup by setting the "Start Time" and "End Time" and put the CD into CDRW.

All the time setting is the same as USB backup.

CDRW takes more time to backup than USB does.

| BACKUP             | MENU                  |
|--------------------|-----------------------|
| Hard Drive         | ∢S ALL Hard Disk ▶    |
| ☞ Backup Device    | ∢ CDRW ▶              |
| Free Capacity      | [356460 KB]           |
| Estimate Time      | [01:49:49]            |
| Start Time         | [09/01/2008 18:36:08] |
| End Time           | [09/01/2008 18:47:36] |
| Backup Period      | [11Min 29Sec]         |
| Backup Size        | [356460 KB]           |
| [ 💽 Backup Start ] | [ 🖸 CDRW Eject]       |

# PC Connection through Local Area Network (network hub)

### 1. Search Router IP Address

Please click "Start" and then "Run" option under Windows. Please enter "CMD" and then "OK"

| Mozila Firefox      | My Recent Documents                 |                                                                                                    |
|---------------------|-------------------------------------|----------------------------------------------------------------------------------------------------|
| Outlook Express     | Control Panel                       |                                                                                                    |
| System Information  | Set Program Access and Run Defaults | ? 🛛                                                                                                    |
| E Internet Explorer | Administrative Tools                | Type the name of a program, folder, document, or<br>Internet resource, and Windows will open it for you. |
|                     | Printers and Faxes                  | c cmd                                                                                                    |
|                     | Help and Support     Search         | OK Cancel Browse                                                                                         |
| (                   | Run                                 |                                                                                                    |
| All Programs 📡      | Opens a program, router, docu       | Rein, C Web ske                                                                                          |
| li start            | Log Off O Turn Off Computer         |                                                                                                    |
| -                   |                                     |                                                                                                    |
| Step 1              | Step 2                              | Step 3                                                                                                   |

Please enter "ipconfig" on DOS prompt, and then record the Address Number of <u>Default Gateway</u> as shown: It is the Router's IP Address.

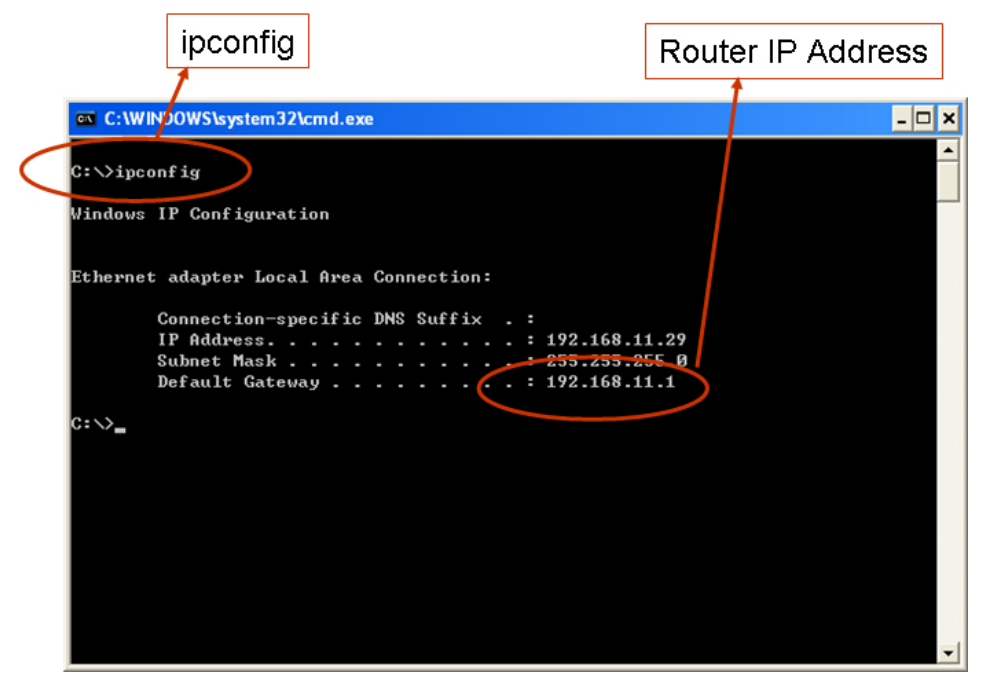

• Find out your DVR IP address

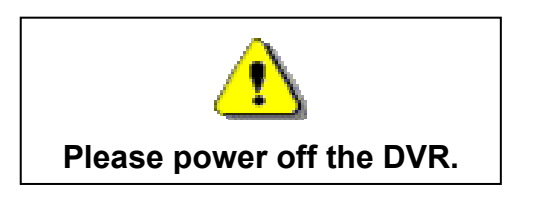

Because this Router IP address is 192.168.11.1,

The network domain is 192.168.11.xxx ,

Generally usable IP Address is between 192.168.11.2~192.168.11.253 ,

The suggested IP Address is from 192.168.11.160 to 192.168.11.199. Please search IP Address that is not being used at present.

Please enter "ping 192.168.11.188" on DOS prompt (as following figure for reference) If it appears "Request timed out" messages that means this IP address is not being used at the moment and can be used for the DVR

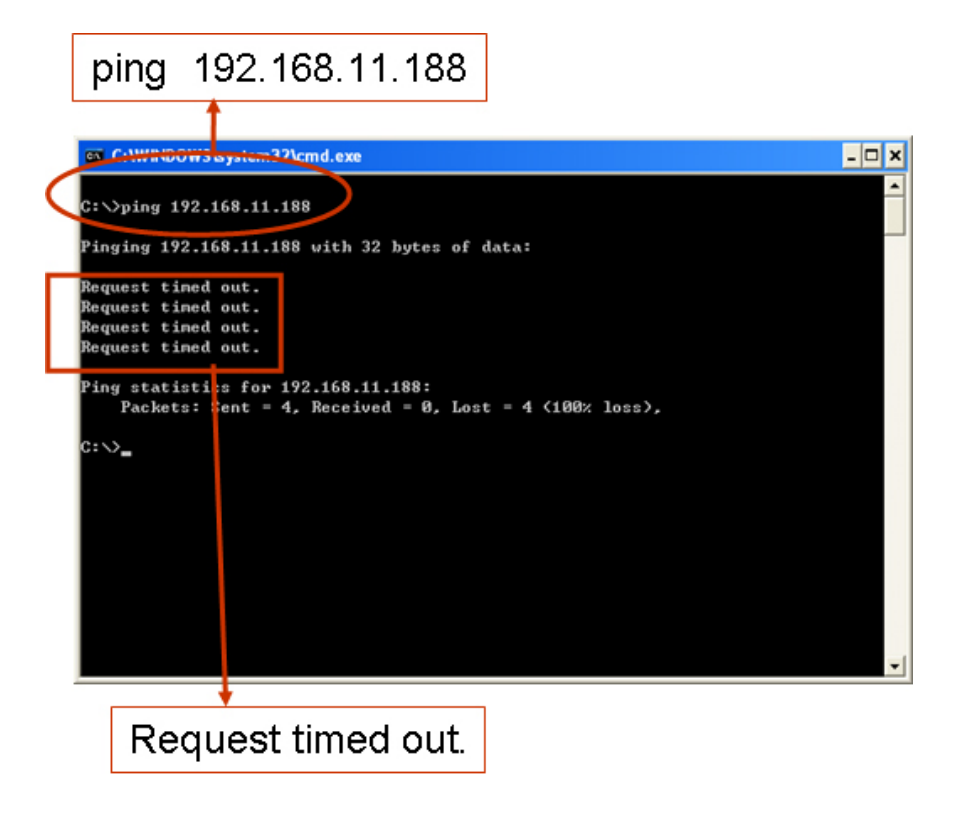

If it appears "Reply from 192.168.11.188: bytes=32 time<10ms TTL=128" messages as following that means this IP Address [192.168.11.188] has been used. Please try to find out another IP Address that is not being used.

| C. WITHIN                                        | WS\system32\cmd.exe                                                                                             |                                                                                              |                          | _ 0 |
|--------------------------------------------------|----------------------------------------------------------------------------------------------------|----------------------------------------------------------------------------------------------|--------------------------|-----|
| ∷∨ping 1                                         | 92.168.11.188                                                                                                   |                                                                                              |                          |     |
| inging 19                                        | 2.168.11.188 with 32                                                                                            | 2 bytes of data:                                                                             |                          |     |
| eply from<br>eply from<br>eply from<br>eply from | 192.168.11.188: byt<br>192.168.11.188: byt<br>192.168.11.188: byt<br>192.168.11.188: byt<br>192.168.11.188: byt | tes=32 time<1ms IIL=<br>tes=32 time<1ms IIL=<br>tes=32 time<1ms IIL=<br>tes=32 time<1ms IIL= | 128<br>128<br>128<br>128 |     |
| 'ing stati<br>Packet<br>pproximat<br>Minimu      | stics for 192.168.15<br>s: Sent = 4, Receive<br>e round trip times ;<br>m = Øms, Maximum = 6                    | L.188:<br>ed = 4, Lost = 0 (0%<br>in milli-seconds:<br>Bms, Average = Oms                    | : loss),                 |     |
| ::>>                                             |                                                                                                    |                                                                                              |                          |     |
|                                                  |                                                                                                    |                                                                                              |                          |     |
|                                                  |                                                                                                    |                                                                                              |                          |     |

Reply from 192.168.11.188: bytes=32 time<10ms TTL=128

Then, go back to DVR menu: "Network Setup" to enter IP address.

- IP ADDRESS: Enter the DVR's address [192.168.011.188]
- GATEWAY: Enter Router IP Address[192.168.011.001]
- NET MASK: 255.255.255.0
- PORT: Enter the DVR's port number [14338 14337]

## 2. DDNS Service

For DVR only can set at static IP address and no support the dynamic IP. If you have to use dynamic IP that it recommend serving as DDNS service.

DDNS is a service the maps internet domain names to IP address and works with dynamic IP address (assigned by ISP server).

**Remark:** A router is needed as the interface between PC and DVR when DVR is under internal network environment.

## 2.1. Registration of DDNS Service

There are three suggestions for DDNS: www.no-ip.com, www.changeip.com and www.dyndns.com

The following will use DDNS website: <u>http://www.dyndns.com</u> as example. Create Account at the first beginning after entering DynDNS (DDNS service) website.

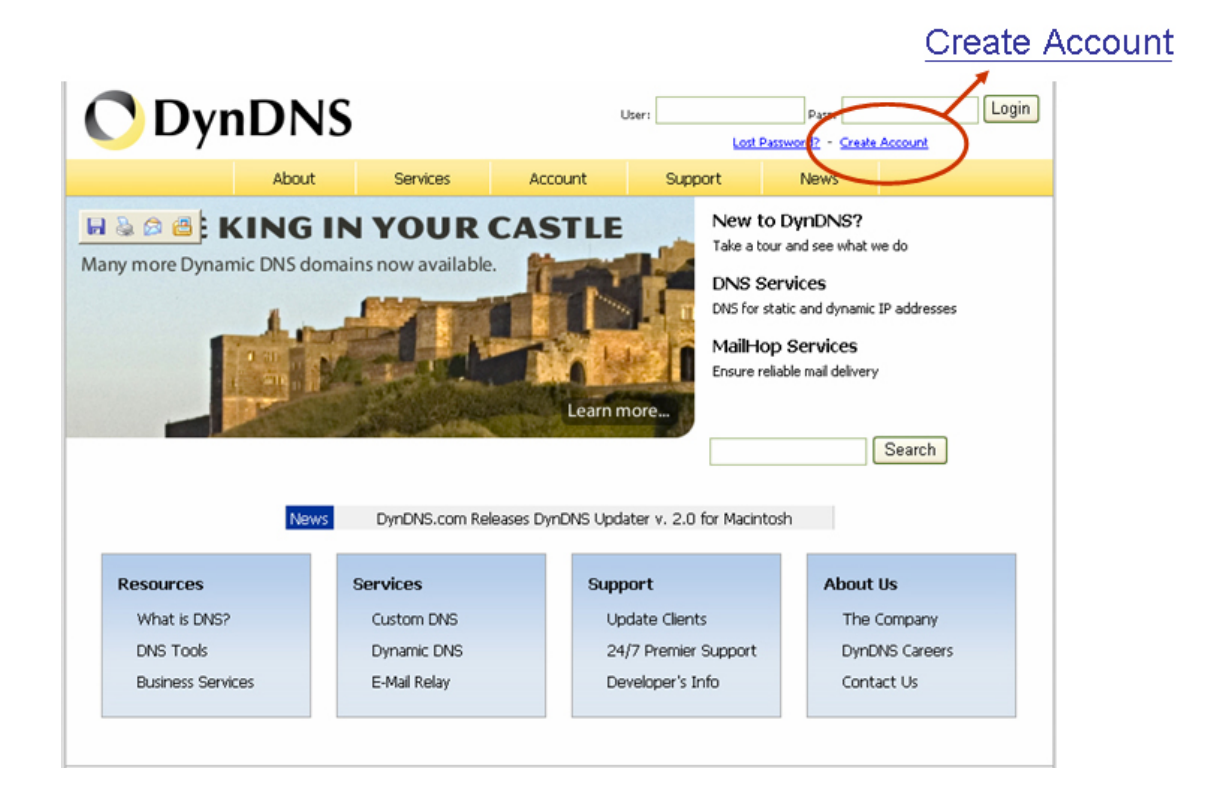

## 2.2. Create Your DynDNS Account

Click the <u>Create Account</u>, and then start to create your own DynDNS Account and fill out all the blanks for account's application as following:

# **Create Your DynDNS Account**

Please complete the form to create your free DynDNS Account.

- Terms of Service

| - User Information                                                           |                                                                                                    |
|------------------------------------------------------------------------------|----------------------------------------------------------------------------------------------------|
| Username:                                                                    |                                                                                                    |
| E-mail Address:                                                              | Instructions to activate your account will be sent to the e-mail address provided.                                                                                               |
| Confirm E-mail Address:                                                      |                                                                                                    |
| Password:                                                                    | Your password needs to be more than 5 characters and cannot be the same as your username. Do<br>not choose a password that is a common word, or can otherwise be easily guessed. |
| Confirm Password:                                                            |                                                                                                    |
| - About You (optional)                                                       |                                                                                                    |
| Providing this information will help us to better u<br>Thanks for your help! | inderstand our customers, and tailor future offerings more accurately to your needs.                                                                                             |
| How did you hear about<br>us:                                                | We <u>do not sell</u> your account information to anyone, including your e-mail<br>address.                                                                                      |
| Details:                                                                     |                                                                                                    |

|                 |                  |            |          | • • •••   |
|-----------------|------------------|------------|----------|-----------|
| After you click | "Create Account" | , it shows | "Account | Created". |

| 🔿 DynE                                                                                                    | User: Pass: Login<br>Lost Password? - Create Account                                                                                                    |
|----------------------------------------------------------------------------------------------------|----------------------------------------------------------------------------------------------------|
|                                                                                                    | About Services Account Support News                                                                                                    |
| My Account                                                                                                    | Account Created                                                                                                    |
| Create Account                                                                                                    |                                                                                                    |
| Login Your account, LizzyKao, has been created. Directions for activating your account have been sent to your e-mail address:<br>1izzykaoRomail.com. To complete registration, please follow the directions you receive within 48 hours. |                                                                                                    |
| Lost Password?                                                                                                    |                                                                                                    |
|                                                                                                    | You should receive the confirmation e-mail within a few minutes. Please make certain that your spam filtering allows messages from                                                                                              |
| Search                                                                                                    | support@dyndns.com to be delivered. If you have not received this e-mail within an hour or so, request a <u>password reset</u> . Following the<br>instructions in the password reset e-mail will also confirm your new account. |
| Search                                                                                                    | Thanks for using DynDNS!                                                                                                    |

Also, DynDNS will create a new account for you and send you an e-mail to the address you provided. It needs to confirm your account within 48 hours after receiving the e-mail or it will automatically delete your account.

| 🔿 Your Di                                                                                                    | mDNS As                                                                                                    | sount Infe                                                                                                    | ormation                                                                                                    |                                                                                                    |                                                                                                    |                                                                                                    |                         |
|----------------------------------------------------------------------------------------------------|----------------------------------------------------------------------------------------------------|----------------------------------------------------------------------------------------------------|----------------------------------------------------------------------------------------------------|----------------------------------------------------------------------------------------------------|----------------------------------------------------------------------------------------------------|----------------------------------------------------------------------------------------------------|-------------------------|
| 檔案 🕑                                                                                                    | 編輯(E)                                                                                                    | 檢観♡                                                                                                    | 工具①                                                                                                    | 鄭件(M)                                                                                                    | 說明(H)                                                                                                    |                                                                                                    |                         |
| <b>会</b> で<br>回夜                                                                                                    | 会部回覆                                                                                                    | <b>\$%</b><br>轉寄                                                                                                    | 列印                                                                                                    | ▶ ■除                                                                                                    | 公上一個                                                                                                    | <b>℃</b><br>下一個                                                                                     | (1)<br>通訊錄              |
| 寄件者:<br>日期:<br>收件者:<br>主旨:                                                                                                    | DynDNS<br>2007年1<br>Your Dyn                                                                                                    | Support<br>1月30日上<br>nDNS Accor                                                                                                    | 午 08:56<br>unt Informa                                                                                                    | tion                                                                                                    |                                                                                                    |                                                                                                    |                         |
| Your Dy<br>visit the<br>the acco<br>https://w<br>Our basi<br>our paid<br>full listin<br>If you di<br>commun<br>automati<br>on file. V<br>may bay | nDNS A<br>confirma<br>unt creati<br>ww.dynd<br>c services.<br>g of all c<br>d not sig<br>ication y<br>cally delo<br>We apolo<br>e caused | ccount '<br>tion addr<br>on proce<br>ins.com/a<br>offerings<br>. See <u>http</u><br>of our ava<br>n up for t<br>ou will re<br>eted after<br>gize for a<br>, and we | bVR "<br>ess below<br>account/o<br>sare free<br>o://www.<br>iilable se<br>this accor<br>eceive. 4<br>48 hour<br>any incor | has been<br>w within a<br>confirm/q<br>dyndns.co<br>rvices.<br>unt, this w<br>All non-co<br>s, and no<br>rvenience<br>ou that it | MAlozR5s<br>are suppo<br>om/service<br>will be the o<br>onfirmed ad<br>addresses<br>this correct<br>was only s | You need<br>complet<br>LqNIAye<br>ried by<br>s/ for a<br>only<br>ccounts a<br>are kept<br>spondence | to<br>e<br>TCfdAA<br>re |
| request of<br>Sincerely<br>The Dyn                                                                                                    | of someo:<br>7,<br>IDNS Tea                                                                                                    | ne visitin<br>am                                                                                                    | g our site                                                                                                    | e requesti                                                                                                    | ng an acco                                                                                                    | unt.                                                                                                |                         |

Just click the https://www.dyndns.com/account/confirm/qMAlozR5sLqNIAyeTCfdAA

| 🔿 Dyn[           | DNS                                                                                                    | User:Pass:Login Login                                                               |
|------------------|----------------------------------------------------------------------------------------------------|-------------------------------------------------------------------------------------|
|                  | About Services Account                                                                                                    | Support News                                                                        |
| My Account       | Account Confirmed                                                                                                    |                                                                                     |
| Create Account   |                                                                                                    |                                                                                     |
| Login            | The account LizzyKao has been confirmed. You can now login ar                                                                                                    | id start using your account.                                                        |
| Lost Password?   | Be informed of new services, changes to services, and important sy                                                                                                    | ystem maintenance/status notifications by subscribing to our <u>mailing lists</u> , |
| Search<br>Search | Create a dynamic DNS host with your own domain name <u>Create a dynamic DNS host within our domains</u> <u>Use our MailHop mail services</u> <u>Register a domain name</u> | rne appropriate box and dicking the Save Settings button.                           |

# To confirm the account

## 2.3. Logged In and Host Service

Login by enter the Username and Password.

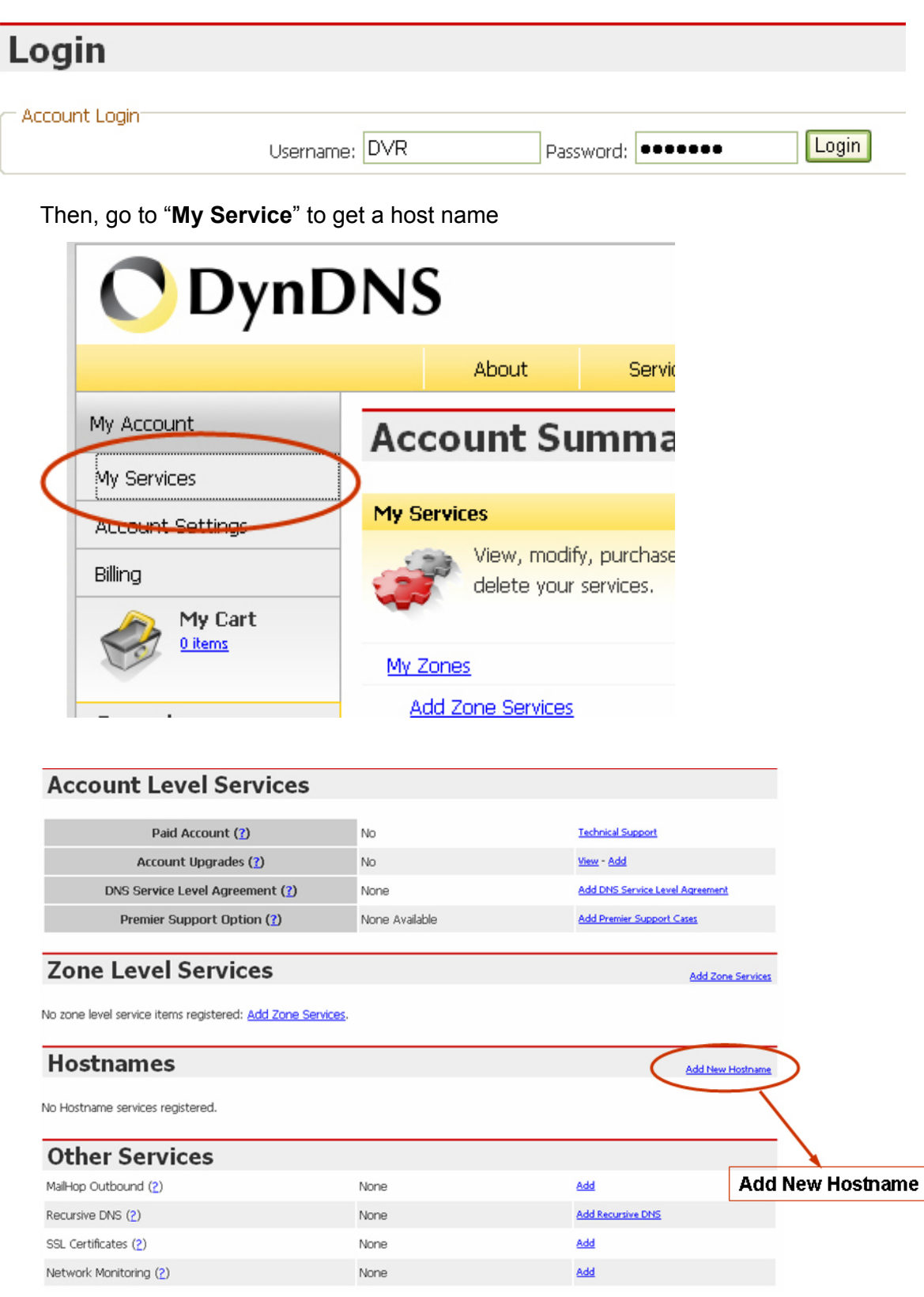

Specify the Hostname for DDNS IP which will be applied to the DVR's DDNS setting. We take DVR-HOST.dyndns.biz as an example, and click "Create Host"

|                                                                    |                                                                                             | Specify a Hostname                                                                 |              |
|--------------------------------------------------------------------|---------------------------------------------------------------------------------------------|------------------------------------------------------------------------------------|--------------|
| dd New Hostna                                                      | ame                                                                                         |                                                                                    | Host Service |
| te: You currently don't have Acc<br>ving Account upgrade that make | ount Upgrades in your account. You cannot<br>this form full-functional and will add several | : use some of our Host Service features. Plea<br>other features. <u>Learn More</u> | ise consider |
| Hostname:                                                          | DVR-HOST . dyndns.biz                                                                       |                                                                                    |              |
| Wildcard:                                                          | Voc, aliac "* hostnamo domain" to sa                                                        | me settings.                                                                       |              |
| Service Type:                                                      | <ul> <li>Host with IP address</li> </ul>                                                    |                                                                                    |              |
|                                                                    | <ul> <li>WebHop Redirect</li> </ul>                                                         |                                                                                    |              |
|                                                                    | <ul> <li>Offline Hostname</li> </ul>                                                        |                                                                                    |              |
| IP Address:                                                        | 59 124 68 244                                                                               | 0                                                                                  |              |
|                                                                    | Use auto detected IP address 220.133.10.98.                                                 |                                                                                    |              |
|                                                                    | TTL value is 60 seconds. <u>Edit TTL</u> .                                                  |                                                                                    |              |
| Mail Routing:                                                      | Yes, let me configure Email routing.                                                        |                                                                                    |              |
|                                                                    | Ć                                                                                           | Create Host                                                                        |              |
|                                                                    |                                                                                             |                                                                                    |              |
|                                                                    |                                                                                             | Create Host                                                                        |              |

Now, the DDNS service is completed.

Please well keep the User name, Password and Hostname

| Host Services       |         |                                        | Add New Hostname - Host Update Logs |
|---------------------|---------|----------------------------------------|-------------------------------------|
|                     | Hostnar | me <u>dvr-host.dyndns.biz</u> created. |                                     |
| <u>Hostname</u>     | Service | Details                                | Last Updated                        |
| dvr-host.dyndns.biz | Host    | 59.124.68.244                          | Nov. 29, 2007 8:59 PM               |

## 2.4. Router Setting

Most of the setting of router is identical, here is the suggestion:

- Specify DDNS service provider: DnyDNS.org (dynamic)
- Specify DDNS IP by DDNS account (user name / password )
- Specify DVR IP as private IP setting
- Specify one pair of connection port (control port / streaming port), like"8841"

# 2.5. DVR DDNS Setting

After complete the DDNS account application, go to DVR server setup menu and input the DDNS information for network connection.

| SERVER                                                                            | SETUP X                                                                              |
|-----------------------------------------------------------------------------------|--------------------------------------------------------------------------------------|
| Default DNS Address<br>Custom DNS Addres<br>WEB Server ⊕<br>❤Dynamic DNS ⊖        | s [168, 95, 192, 1]<br>s [168, 95, 1, 1]                                             |
| Service Active<br>Provider<br>Server Name<br>Account<br>Password<br>Name Server Œ | [X Disable]<br>[www.dyndns.com]<br>[DVR-HOST.dyndns.biz]<br>[DVR]<br>[59.124.68.244] |

# 2.6. PC Client Setting

Enter the "Option" at PC Client to setup Network Options-DDNS configuration.

| 2 PDvr8TWN Vie | wer 2.36 (Player)(Cli    | ent) (AVI)          |        |      |
|----------------|--------------------------|---------------------|--------|------|
|                |                          |                     |        |      |
|                | etwork Options           |                     |        | X    |
|                | General                  |                     |        |      |
|                | 🔲 Always on top          | 🔽 Use Direct        | Draw   |      |
|                | 🔽 Auto Reconnection (C)  |                     |        |      |
|                | 🥅 Repeat playback (R)    | Connection Timeout: | 7 sec  |      |
|                | DDNS configuration       |                     |        |      |
|                | IP: 59.124.68.244        | Port: 8841          |        |      |
|                | Path for recal recording |                     | Browse |      |
|                |                          |                     |        |      |
| Ø not conne    |                          | ОК                  | Cancel |      |
|                |                          |                     |        | •••• |

# PC Client & PC Viewer

PC Client is applied for remote monitoring, recording, playback, backup and control of 4/8ch video and 1ch audio. Also, you can capture, convert the video from the unit into AVI file or JPEG file, or play the stored video later on.

PC Viewer is developed for viewing recorded video, taking snapshot and converting video to AVI format on PC which supports Windows2000/Windows XP/VISTA

# 1. DirectX

Before installing PC Client / PC viewer into your PC, please make sure DirectX 9.0 or above has already existed. You can refer to Microsoft Download Center: <a href="http://www.microsoft.com/downloads/">http://www.microsoft.com/downloads/</a> or Insert the CD that DVR as following provides to complete the DirectX installation.

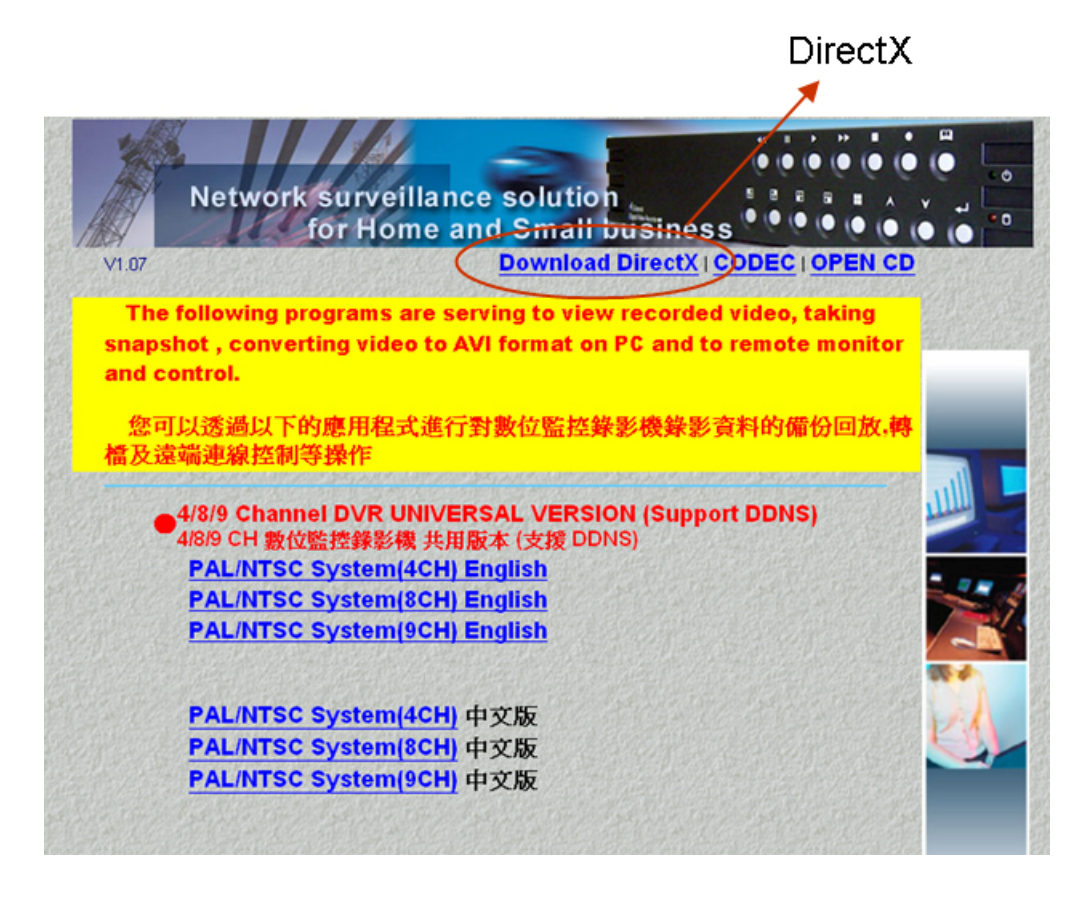

# 2. PC Client/PC Viewer Program Installation

After DirectX has installed. Place the CD into PC to start the PC Viewer installation. You will see a dialog box as following.

Choose the listing "4/8/9 Channel DVR UNIVERSAL VERSION (Support DDNS)"

• 4 Channel DVR

# PAL/NTSC System (4CH) English

• 8 Channel DVR

## PAL/NTSC System (8CH) English

Click it and save the program PDvr4TWN Viewer (4ch DVR) or PDvr8TWN Viewer (8ch DVR) on PC

| The       | Network surveillance solution                                                                                                    |     |
|-----------|----------------------------------------------------------------------------------------------------|-----|
| MA DZ     | for Home and Small business                                                                                                    | • • |
| V1.07     | Download Directivi CODEC 10PER CD                                                                                                    |     |
| The       | following programs are serving to view recorded video, taking                                                                                                    |     |
| and c     | ontrol.                                                                                                    |     |
| 都已<br>橋及遠 | [以透過以下的應用程式進行對數位監控錄影機錄影資料的備份回放,轉<br>這端連線控制等操作                                                                                                    |     |
| 橋及遠       | [以透過以下的應用程式進行對數位監控錄影機錄影資料的備份回放,轉<br>a端連線控制等操作<br>4/8/9 Channel DVR UNIVERSAL VERSION (Support DDNS)<br>4/8/9 CH 數位監控錄影樓 共用版本 (支援 DDNS)                                                                                                    |     |
| 橋及遠       | I以透過以下的應用程式進行對數位監控錄影機錄影資料的備份回放,轉<br>歸<br>論連線控制等操作<br>4/8/9 Channel DVR UNIVERSAL VERSION (Support DDNS)<br>4/8/9 CH 數位監控錄影機 共用版本 (支援 DDNS)<br>PAL/NTSC System(4CH) English<br>PAI /NTSC System(8CH) English                                                                                    |     |
| 橋及遠       | I以透過以下的應用程式進行對數位監控錄影機錄影資料的備份回放,轉<br>歸端連線控制等操作<br>4/8/9 Channel DVR UNIVERSAL VERSION (Support DDNS)<br>4/8/9 Ch 數位監控錄影機 共用版本 (支援 DDNS)<br>PAL/NTSC System(4CH) English<br>PAL/NTSC System(8CH) English<br>PAL/NTSC System(9CH) English                                                         |     |
| 橋及遠       | I以透過以下的應用程式進行對數位監控錄影機錄影資料的備份回放,轉<br>歸端連線控制等操作<br>4/8/9 Channel DVR UNIVERSAL VERSION (Support DDNS)<br>4/8/9 CH 數位監控錄影機 共用版本 (支援 DDNS)<br>PAL/NTSC System(4CH) English<br>PAL/NTSC System(8CH) English<br>PAL/NTSC System(9CH) English<br>PAL/NTSC System(4CH) 中文版                             |     |
| 橋及這       | I以透過以下的應用程式進行對數位監控錄影機錄影資料的備份回放,轉<br>歸端連線控制等操作<br>4/8/9 Channel DVR UNIVERSAL VERSION (Support DDNS)<br>4/8/9 Ch 數位監控錄影機 共用版本 (支援 DDNS)<br>PAL/NTSC System(4CH) English<br>PAL/NTSC System(8CH) English<br>PAL/NTSC System(9CH) English<br>PAL/NTSC System(4CH) 中文版<br>PAL/NTSC System(8CH) 中文版 |     |

## 3. Open Disk Operating in VISTA

It must setup PC Viewer / PC Client properties at VISTA operating system when you want to open disk including of Hard drive and USB disk before start running.

Step 1: Go to PC Viewer Properties setting......

| PDvr4Player.e       | xe - Shortcut Properties                     |
|---------------------|----------------------------------------------|
| General Shorto      | ut Compatibility Security Details            |
| PI                  | Dvr4Player.exe - Shortcut                    |
| Target type:        | Application                                  |
| Target location:    | 2.36                                         |
| Target:             | s\Documents\PCViewer\2.36\PDvr4Player.exe"   |
| <u>S</u> tart in:   | "E:\Documents and Settings\All Users\Documen |
| Shortcut key:       | None                                         |
| <u>R</u> un:        | Normal window                                |
| Comment:            |                                              |
| Open <u>Fi</u> le L | ocation Change Icon. Advanced                |
|                     |                                              |
|                     |                                              |
|                     |                                              |
|                     |                                              |
|                     | OK Cancel Apply                              |

Choose " Advanced" at Shortcut setting.

Step 2: At Advanced Properties, enable "Run as administrator",

Then, press OK to complete PC Client properties setting.

|                        |                   | -         |  |
|------------------------|-------------------|-----------|--|
| Run as administrator   |                   |           |  |
| This option allows you | to run this short | tut as an |  |
| unauthorized activity. | Stecurig your cor |           |  |
| Run in separate memo   | y space           |           |  |
|                        |                   |           |  |
|                        |                   |           |  |

# 4. PC Viewer Operating Guide

By press "Player" to act the operating at PC Viewer operating environment.

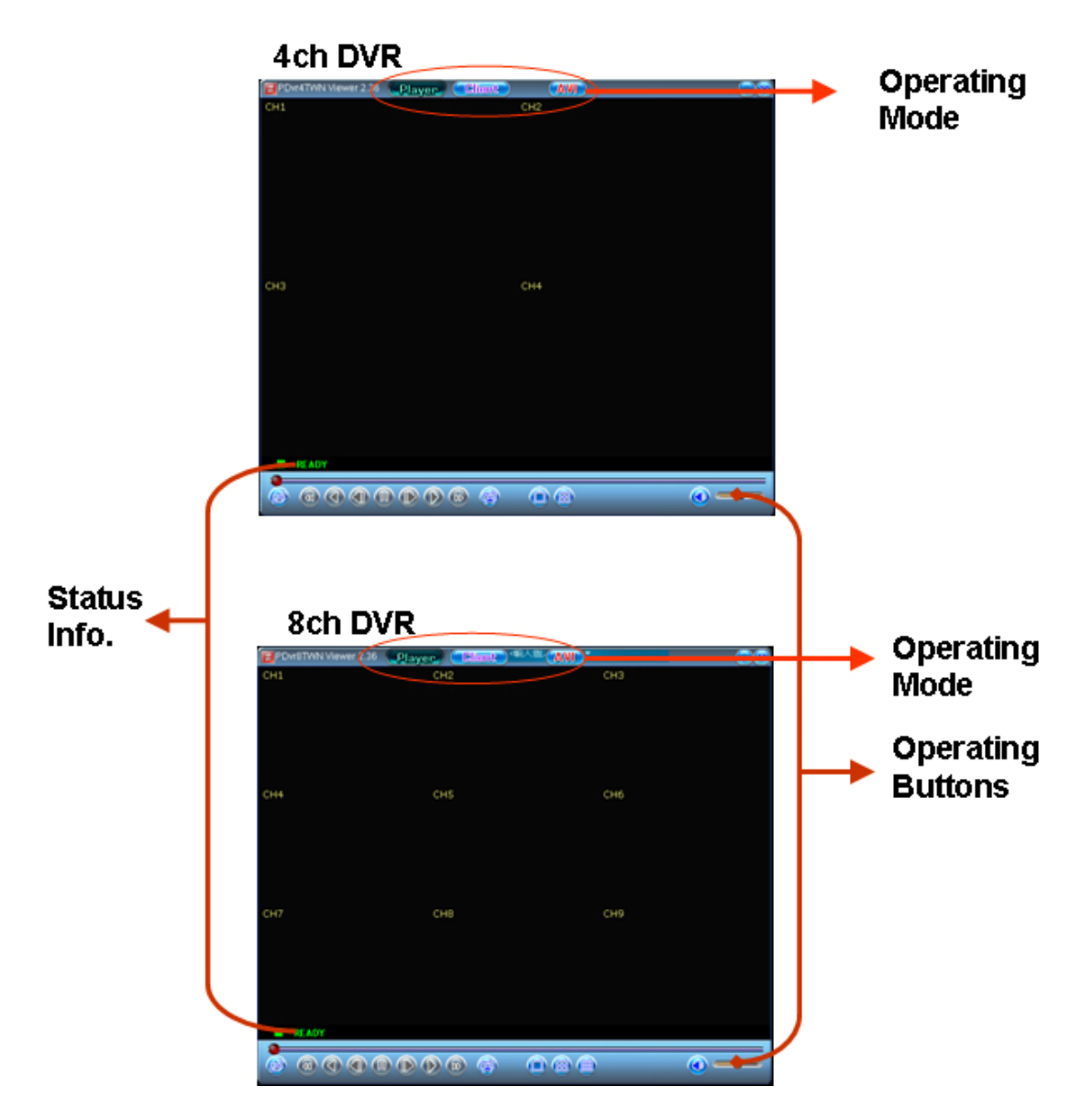
| No. | Name                                                                                                    | Function                                       |
|-----|----------------------------------------------------------------------------------------------------|------------------------------------------------|
| 1   | 🗁 Open                                                                                                    | Open file. To retrieve the desired video data. |
| 2   | <ul> <li>Image: Image And the sector of the sector of</li></ul> | Press to play backward faster.                 |
| 3   | ◄ Reverse                                                                                                    | Press to playback backward                     |
| 4   | ◀ I Previous frame                                                                                                    | Button for one single frame backward           |
| 5   | I I Pause                                                                                                    | Pause the video playback                       |
| 6   | I ► Next Frame                                                                                                    | Button for advancing one single frame          |
| 7   | Playback                                                                                                    | Start video playback                           |
| 8   | ► Fast forward                                                                                                    | Press to play the recorded stream faster.      |
| 9   | Still capture                                                                                                    | click to snapshot the data as BMP file         |
| 10  | Mode (Full)                                                                                                    | To display each channel on full-screen         |
| 11  | Mode                                                                                                    | To display 4/8 channels on screen              |
| 12  | Speaker                                                                                                    | Set Speaker On / OFF.                          |
| 13  | Speaker Volume                                                                                                    | To adjust the speaker's volume                 |
| 14  | Video                                                                                                    | Video Play.                                    |

# 4.1. PC Viewer Operating buttons

# **Operating Buttons**

# Operating Mode

| 15 | Player | Press to act at PC Viewer environment                       |
|----|--------|-------------------------------------------------------------|
| 16 | Client | Press to act at PC Client environment                       |
| 17 | AVI    | Click to create a new file to save AVI file in PC and start |
|    |        | to convert the data into AVI file and save.                 |

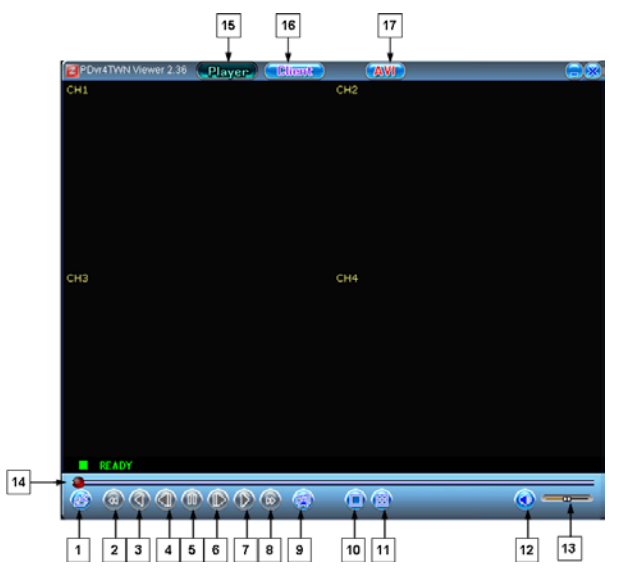

#### 4.2. Playback

Plug the USB memory stick with data backup into PC.

Press the right button of mouse, and then choose "Open Disk" to select the USB disk.

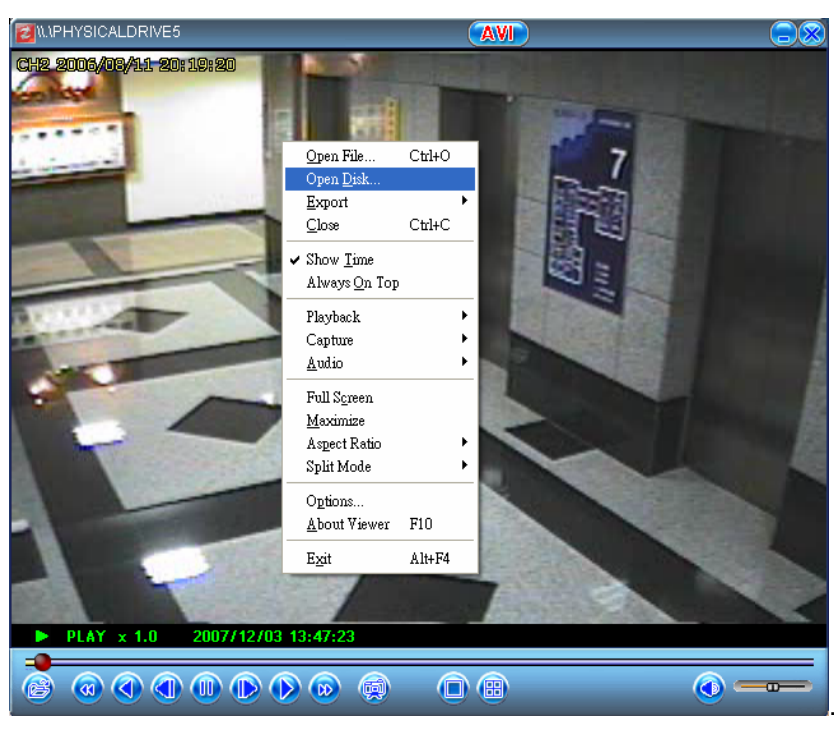

Then, press "OK" to start playback the data in USB.

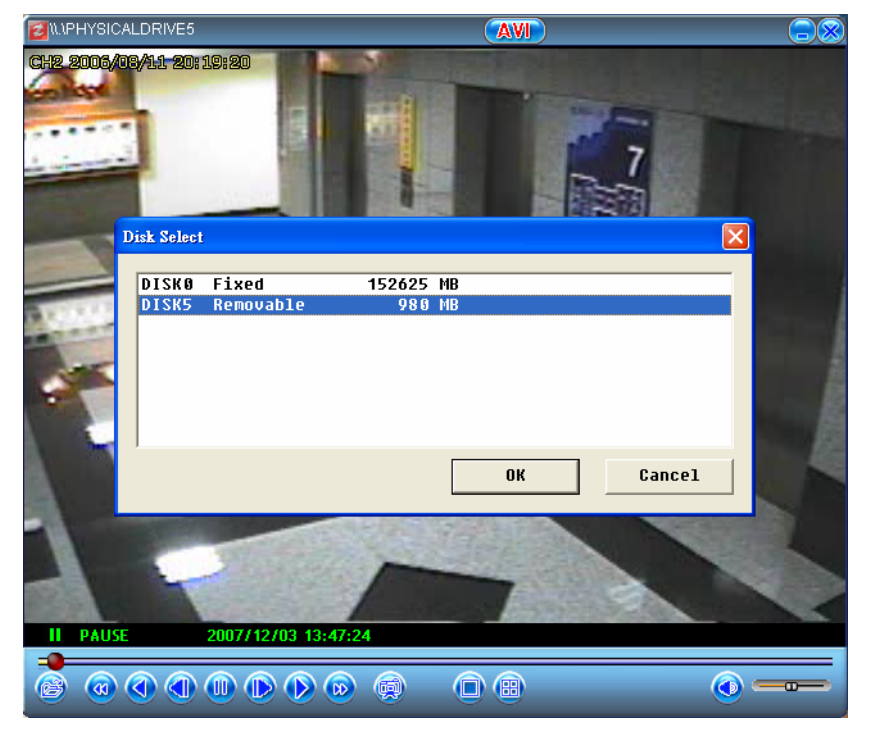

# 5. PC Client Operating Guide

Press "Client" button on the top to switch PC Client mode for remote motoring. The operating picture will change as following.

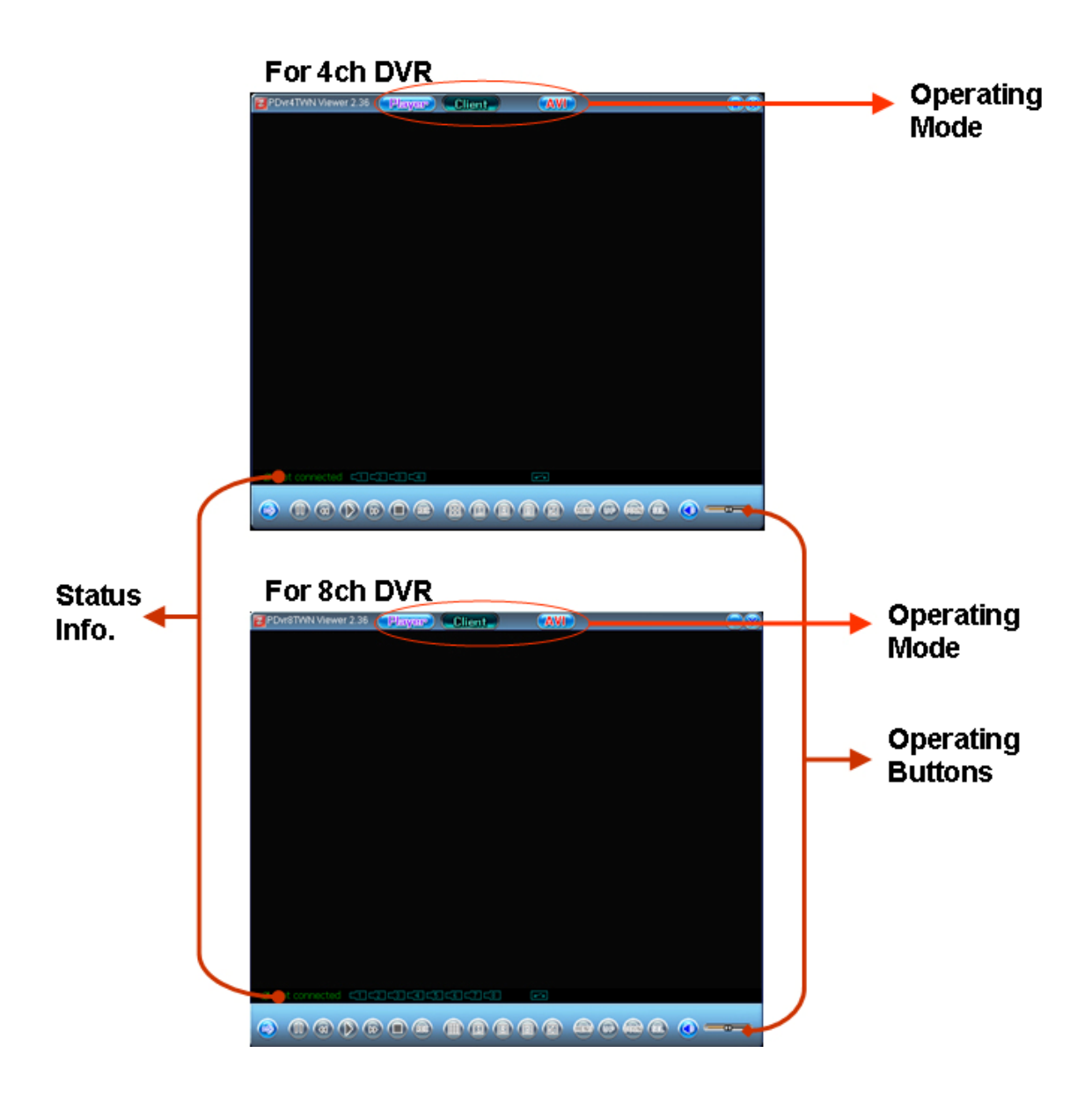

#### 5.1. Connect PC Client to DVR

Press "Client" on the top and press left button of mouse, it shows a function table. Or simply press the "➡" button on the control bar beneath.

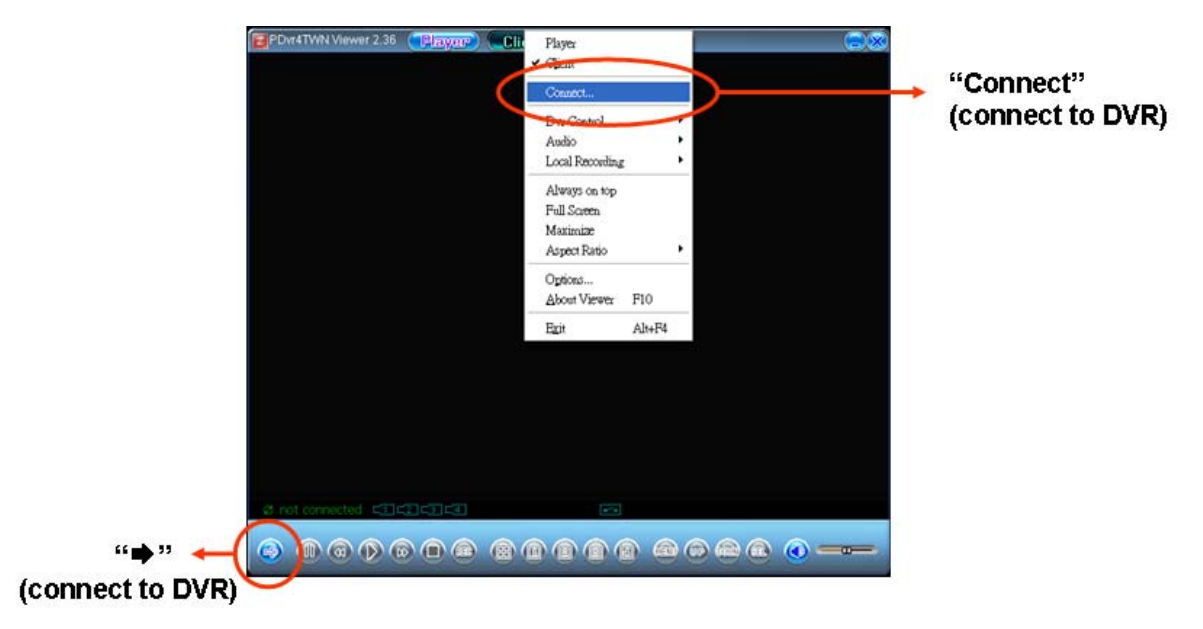

Select "Connect" by one click it will show a window "Login" to set the IP address and port of DVR.

| EFDetWilveer238 (Payer) Client, (Mi)                  |  | DVR: IP Addre           | ess / Port    |            |
|-------------------------------------------------------|--|-------------------------|---------------|------------|
|                                                       |  | Login                   |               | ×          |
| IP address 59.124.68.245 Port 8941<br>Password Cancel |  | IP address<br>Password: | 59.124.68.245 | Port: 8841 |
|                                                       |  |                         |               |            |

**IP Address / Port:** The DVR IP address/Port is the IP address of the remote DVR that you can connect by static IP address or dynamic IP.

**Password:** The password is the same password that be used for formatting the DVR Hard Drive. The default is "123456".

Then press "Login" to complete the PC and DVR connection.

When the connection success, the control bar below will show " **Connected**" on status bar

If connection fails or disconnected will show "not connected"

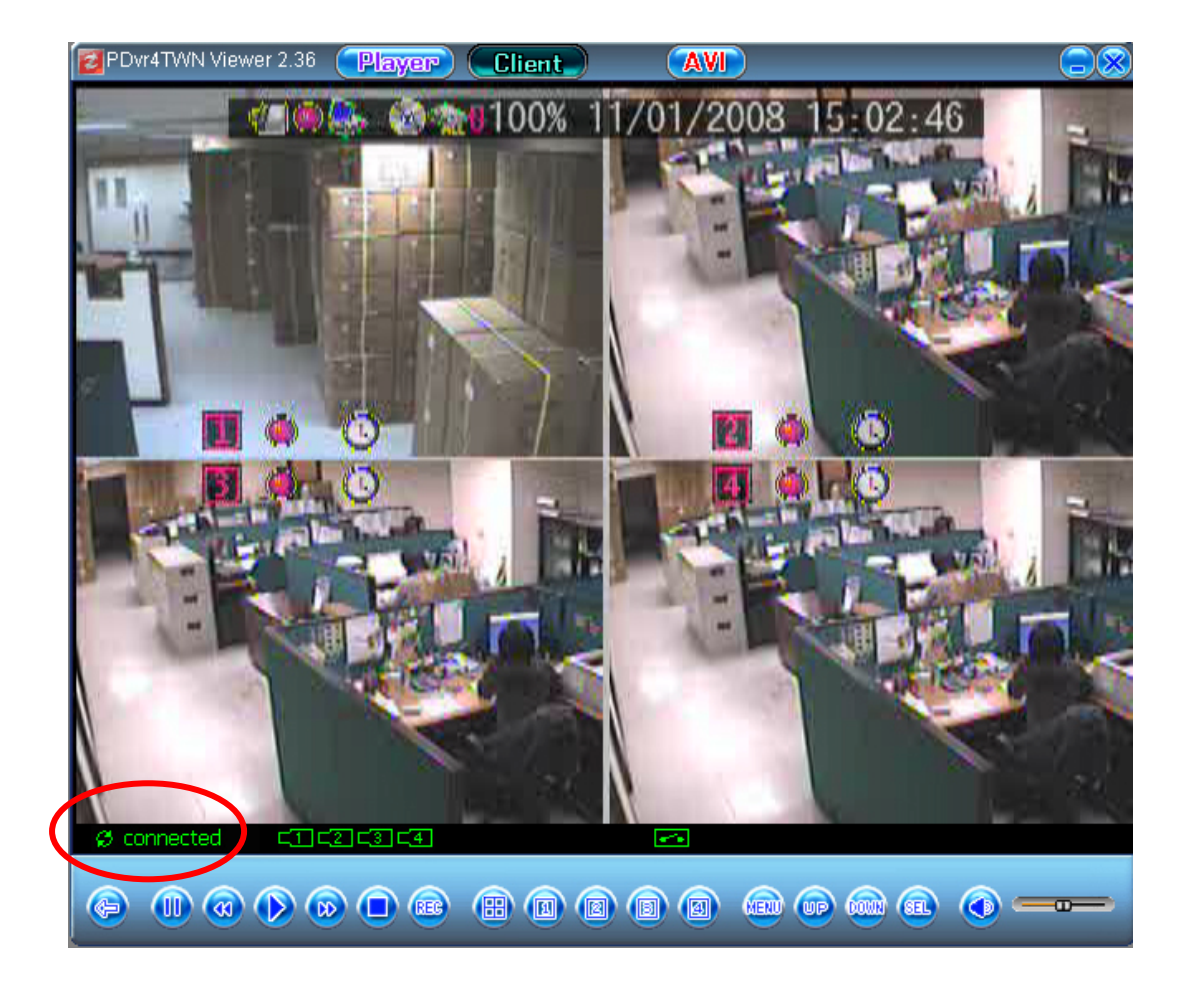

5.2. Status information

| Network<br>Connection<br>status<br>↑ | Channel           | Full Scree<br>Switching<br>↑ | en<br>I |          |
|--------------------------------------|-------------------|------------------------------|---------|----------|
| Ø connected                          | C1C2C3C4          |                              |         |          |
|                                      | <b>&gt;</b> • • • |                              |         | <u> </u> |

## 5.3. Control Icons

After connected, DVR can be controlled on remote site by control icons.

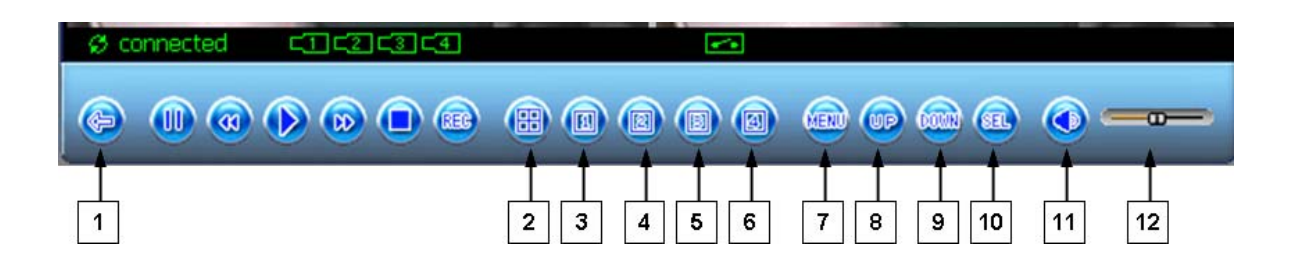

| No.      | Name           | Function                                             |
|----------|----------------|------------------------------------------------------|
| 1        | ⇒/ ←           | Connect/Disconnect the network within PC and DVR     |
| <u> </u> |                | Channel Mode: To display all 4/8 Channels, channel1, |
| 2        |                | channel2 channel8 by sequencing on screen            |
| 3        | 1              | Channel 1display at full screen                      |
| 4        | 2              | Channel 2 display at full screen                     |
| 5        | 3              | Channel 3 display at full screen                     |
| 6        | 4              | Channel 4 display at full screen                     |
| 7        | MENU           | Enter menu or exit                                   |
| 8        | UP             | Moves up through the list of menus.                  |
| 9        | DOWN           | Moves down through the list of menus.                |
| 10       | SELECT         | Use this button to change or confirm values on main  |
|          |                | menu or sub menu setting.                            |
| 11       | Speaker        | Set Speaker On / OFF.                                |
| 12       | Speaker Volume | To adjust the speaker's volume                       |

# 6. PC Capturing

Press "AVI" on top to capture video that is synchronous with DVR and save as file on PC.

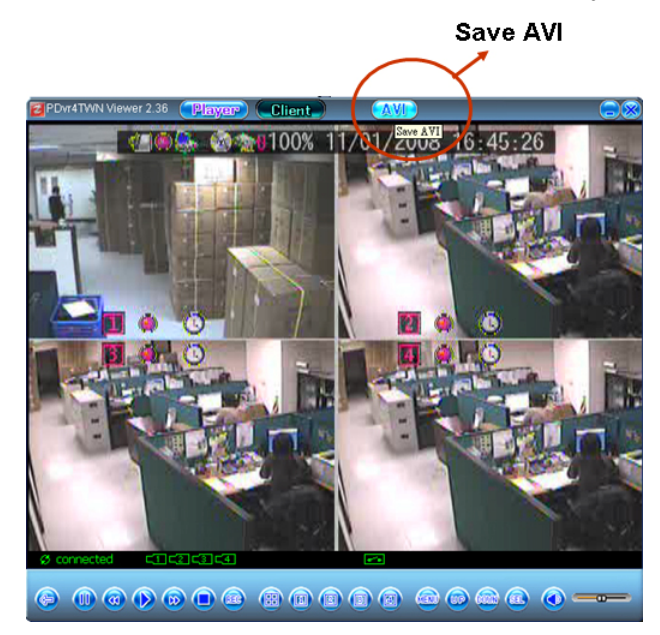

Before PC starting to capture video from DVR, it asks will it lower down the internet speed.

| PDvr4TWNViewer |               |  |
|----------------|---------------|--|
| 🚺 Interne      | et low speed? |  |
| 是四             | <u> 종</u> N)  |  |

Also, you can setup the directory for file saving.

Then, start to capture the video from DVR synchronously.

When the video capture processing, the icon "AVI" will change as following:

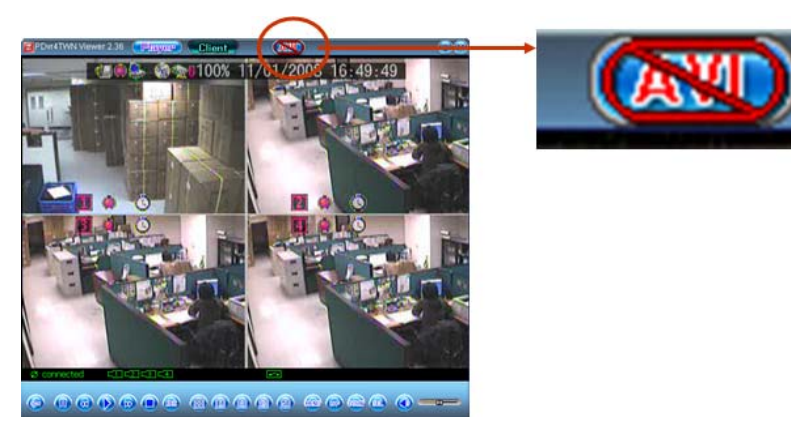

Press "AVI" again for stop/completing the video capture and save file. And icon "AVI" will back to normal.

## 7. Playback

To operate the Playback function by playback control buttons at the bottom of the screen.

Ø connected •-• 6 2 3 4 5 1

| 1 | I I Pause                                                                                                    | Pause the video playback                  |
|---|----------------------------------------------------------------------------------------------------|-------------------------------------------|
| 2 | <ul> <li>Image: Image And the second second se</li></ul> | Press to play backward faster.            |
| 3 | Playback                                                                                                    | Start video playback                      |
| 4 | ► Fast forward                                                                                                    | Press to play the recorded stream faster. |
| 5 | □ Stop                                                                                                    | Stop to playback or record                |
| 6 | REC                                                                                                    | Start to record/playback                  |

# **Remote Surveillance through IE Browser**

You can remote control the DVR unit through IE Browser

Before starting to IE Browser, please make sure Active-X has already existed.

You can install Active-X from CD as attached.

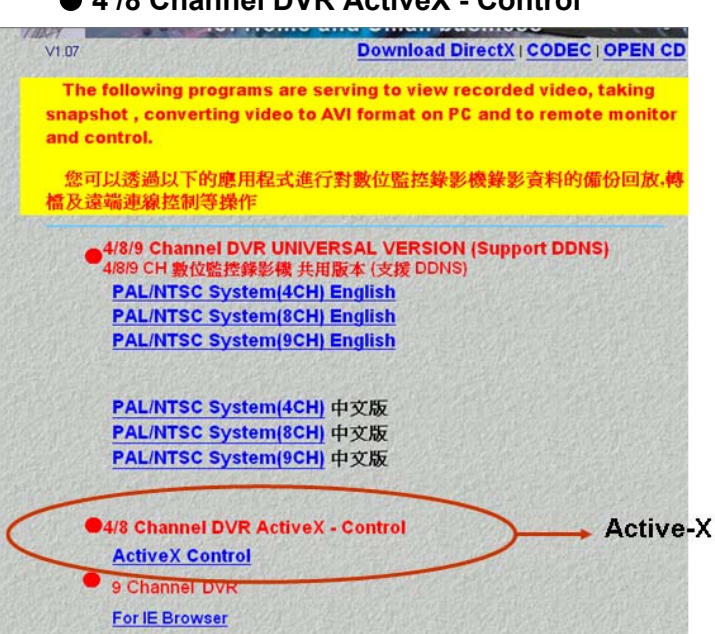

• 4 /8 Channel DVR ActiveX - Control

Or start up IE Explorer with dedicated DVR IP address to URL, please refer to 7.3.6 IP Address Setup. Then press "this file" to download the Active-X from DVR. (Be sure the Active-X has already upload to DVR, if DVR do not include Active-X, it will display an error message: "404 error file not found"). About upload Active-X to DVR, please refer to 7.3.7 Server setup / Upload IE ActiveX File for more details.

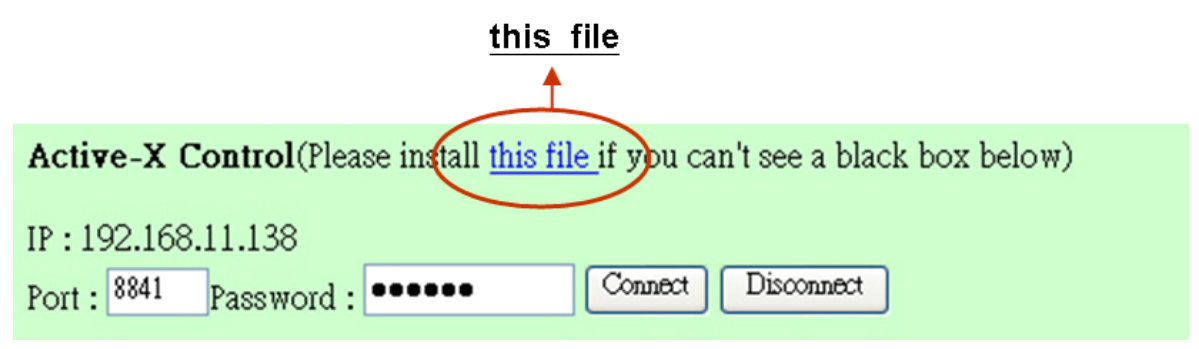

The following is an example for setting: DVR IP address: 192.168.11.138 <IE Explorer / Web site> Enter the "Port: <u>8841</u>", and "Password: <u>xxxxxx</u>" Then, click "Connect"

#### 4 Channel Version

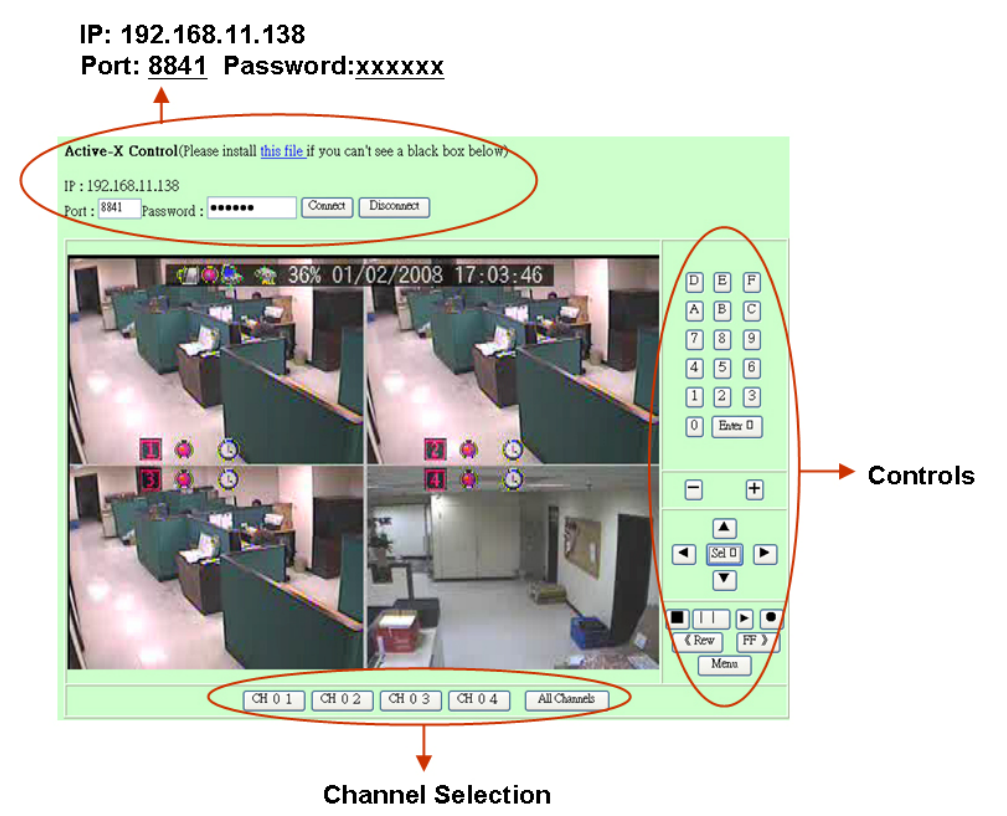

#### 8 Channel Version

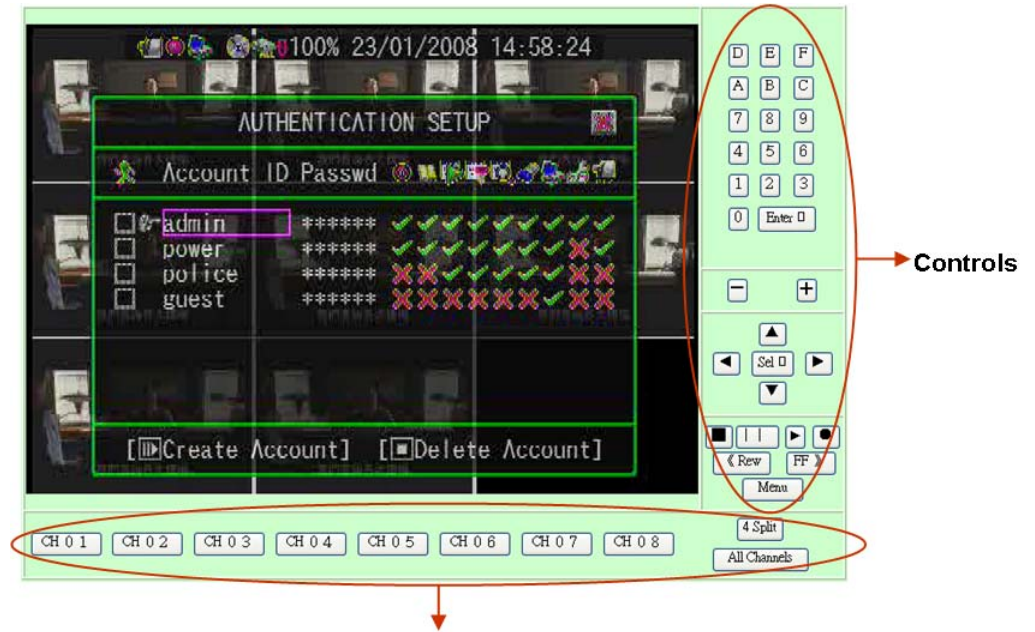

**Channel Selection** 

#### Controls

| No. | Name          | Function                                                   |
|-----|---------------|------------------------------------------------------------|
| 1   | 0,1,2,9,A,B,F | Numbers (0,1,2~9) and characters (A,B,,F) for inputs       |
| 2   | ENTER         | Use this button to confirm the inputs, change values on    |
|     |               | main menu or sub menu setting.                             |
| 3   | +             | Moves right / Channel change                               |
| 4   | -             | Moves left / Channel change                                |
| 5   | ▲(UP)/        | Moves up/down/left/right through the list of menus. Or use |
|     | ▼(DOWN)/      | it to select / change the DVR configuration values.        |
|     | ◀ (LEFT)/     |                                                            |
|     | ►(RIGHT)      |                                                            |
| 6   | Select        | Use this button to change or confirm values on main menu   |
|     |               | or sub menu setting.                                       |
| 7   | ■ STOP        | Stop playback or backup.                                   |
| 8   | II PAUSE      | Pause recording or playback.                               |
| 9   | ► PLAY        | Start video playback.                                      |
| 10  | • REC         | Start or stop recording/backup.                            |
| 11  | < REW         | Backward search through a time-shifted or recorded video.  |
| 12  | FF >          | Forward search through a time-shifted or recorded video.   |
| 13  | MENU          | Enter menu or exit.                                        |

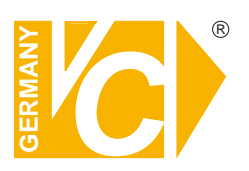

VC Videocomponents GmbH Brachenfelder Str. 45 D-24534 Neumünster Tel.: ++ 49 (0) 4321 - 39 05 40 Fax: ++ 49 (0) 4321 - 28 04 82 e-mail: mail@vcvideo.de Internet: www.vcvideo.de

# Service

Tel.: ++ 49 (0) 4321 - 3 90 54 33 e-mail: technik@vcvideo.de

All contents of this document may change without prior notice All rights are reserved.